# **INSTALLATION AND** SERVICE INSTRUCTIONS

# DC FREE COOLING UNIT SYSTEM

# TWO (2) D-SERIES DUAL-TEC™ WALL-MOUNTED PACKAGE **AIR CONDITIONERS** & ONE (1) BARD-LINK<sup>™</sup> PLC

# **LEAD/LAG CONTROLLER**

# **AIR CONDITIONER MODELS**

| D28A2PA | Ε |
|---------|---|
| D28A2PB | E |
| D36A2PA | E |
| D36A2PB | E |
| D42A2PA |   |
| D42A2PB |   |

D48A2PA D48A2PB D60A2PA D60A2PB

D28L2PA D28L2PB D36L2PA D36L2PB D42L2PA D42L2PB

- D48L2PA D48L2PB D60L2PA D60L2PB

# CONTROLLER MODEL

LC2000

NOTE: BARD-LINK<sup>™</sup> LC2000 Controllers must be used with **D-Series Wall-Mount Units** 

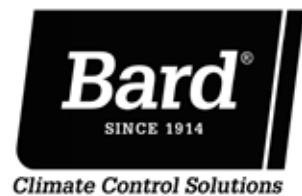

Bard Manufacturing Company, Inc. Bryan, Ohio 43506

Manual: 2100-643A Supersedes: 2100-643 Date: 3-10-16

www.bardhvac.com

# **CONTENTS**

| SECTION 1: Installation Instructions       | 7  |
|--------------------------------------------|----|
| List of Necessary Materials/Tools          |    |
| Site Preparation                           |    |
| Wall-Mount Unit Installation               |    |
| Wall-Mount Unit Supply Wiring              |    |
| Preliminary Start-Up.                      |    |
| Bard-Link M Controller Installation        |    |
| System Start-Up                            |    |
| SECTION 2: Service Instructions            |    |
| General Refrigerant Information            |    |
| Sequence of Operation                      | 40 |
| Advanced Programming                       |    |
| Using the TEC-EYE <sup>™</sup>             |    |
| Componentry Specifications                 |    |
| Maintenance and Troubleshooting            |    |
| SECTION 3: Appendices                      |    |
| Appendix 1: LC2000 Controller Architecture |    |
| Appendix 2: Wall-Mount Unit Architecture   |    |

# FIGURES AND TABLES

| F | igure 1.1  | Wall-Mount Unit Model Nomenclature8          |
|---|------------|----------------------------------------------|
| F | igure 1.2  | Dimensions10                                 |
| F | igure 1.3  | Mounting Instructions12                      |
| F | igure 1.4  | Electric Heat Clearance13                    |
| F | igure 1.5  | Wall Mounting Instructions                   |
| F | igure 1.6  | Wall Mounting Instructions14                 |
| F | igure 1.7  | Common Wall Mounting Installations14         |
| F | igure 1.8  | Circuit Routing Label16                      |
| F | igure 1.9  | WIRING: VAC Supply Wiring Landing Points. 16 |
| F | igure 1.10 | Adjusting the 230/208VAC Transformer17       |
| F | igure 1.11 | WIRING: VDC Supply Wiring Landing Points. 17 |
| F | igure 1.12 | Bard Polarity-Voltage Monitor                |
| F | igure 1.13 | Typical LC2000 Component Location20          |
| F | igure 1.14 | LC2000 Fused Power Supply Terminal21         |
| F | igure 1.15 | Remote Temp/Humidity Sensor Install22        |
| F | igure 1.16 | Additional Remote Temp Sensor Install23      |
| F | igure 1.17 | Power and Signal Connections – Smoke24       |
| F | igure 1.18 | Power/Signal Connections – Hydrogen25        |
| F | igure 1.19 | LC2000 Generator Run25                       |
| F | igure 1.20 | WIRING: LC2000 External Alarm Wiring 26      |
| F | igure 1.21 | WIRING: Communication Wiring                 |
|   |            | (Daisy Chain Method)27                       |
| F | igure 1.22 | WIRING: Communication Wiring                 |
|   |            | (Alternate Method)27                         |
| F | igure 1.23 | WIRING: Communication Wiring:                |
|   |            | Controller Termination28                     |
| F | igure 1.24 | WIRING: Communication Wiring:                |
|   |            | 1st Unit Termination29                       |
| F | igure 1.25 | WIRING: Communication Wiring:                |
|   |            | 2nd Unit Termination30                       |
| F | igure 1.26 | Controller Supply Wiring                     |
| F | igure 1.27 | Controller Grounding Posts                   |
| F | igure 1.28 | WIRING: LC2000 Wiring Diagram                |
| F | igure 1.29 | Bard-Link <sup>™</sup> Controller Display34  |
| F | igure 1.30 | Clock/Scheduler Menu                         |
| F | igure 1.31 | Status Display Showing Units "Online"34      |
| F | igure 1.32 | Executing Run Test35                         |
|   |            |                                              |

| Figure 2.1       | Refrigerant Sight Glass                          | 39  |
|------------------|--------------------------------------------------|-----|
| Figure 2.2       | Wall-Mount Unit Control Board                    | 41  |
| Figure 2.3       | Controller Board and Terminal Block              | 43  |
| Figure 2.4       | LC Series Controller Control Board               | 44  |
| Figure 2.5       | Free Cooling Damper Operation                    | 46  |
| Figure 2.6       | Bard-Link <sup>™</sup> Controller Display        | 47  |
| Figure 2.7       | Controller Status Display                        | 48  |
| Figure 2.8       | TEC-EYE <sup>™</sup> Display                     | 52  |
| Figure 2.9       | TEC-EYE <sup>™</sup> Connection to Unit Control. | 52  |
| Figure 2.10      | TEC-EYE <sup>™</sup> Status Display              | 53  |
| Figure 2.11      | Fan Blade Setting                                | 57  |
| Figure 2.12      | Dirty Filter Switch                              | 57  |
| Figure 2.13      | Power Loss Relay Circuit                         | 58  |
| Figure 2.14      | High Pressure Relay Circuit                      | 58  |
| Figure 2.15      | Blower Motor Start Relay Circuit                 | 58  |
| Figure 2.16      | Unit Control Panel                               | 59  |
| Figure 2.17      | WIRING: Unit Wiring Diagram                      | 60  |
| Figure 2.18      | Low Voltage Connections                          | 61  |
| Figure 2.19      | Troubleshooting Motor Power Supply               | 63  |
| Figure 2.20      | Troubleshooting Motor Start Command              | 64  |
| Figure 2.21      | Troubleshooting Speed Voltage                    | 64  |
| Figure 2.22      | VDC Polarity Check                               | 65  |
| Figure 2.23      | Verifying Incoming Voltage                       | 66  |
| <b>T</b> 1 1 1 1 |                                                  | 1 5 |
|                  | Liectrical Specifications                        | 15  |
| Table 1.2        | erminal Block Index                              | 32  |
| lable 1.3 C      | Controller Default Settings                      | 36  |
| Table 2.1        | Nominal Pressures                                | 39  |
| Table 2.2 E      | Blower Speed Voltage Chart                       | 40  |
| Table 2.3 C      | Controller Default Settings                      | 46  |
| Table 2.4 C      | Controller Programmable Features                 | 50  |
| Table 2.5 I      | emp vs. Resistance of Temp Sensor                | 56  |
| Iable 2.6        | ndoor Blower Performance                         | 5/  |
| Table 2.7        | roubleshooting 48VDC Blower Motor                | 63  |
| Table 2.8 E      | slower Speed Voltage Chart                       | 64  |

# DC FREE COOLING UNIT SYSTEM

The Bard DC Free Cooling Unit system is composed of two (2) D-Series DUAL-TEC<sup>™</sup> wall-mounted air conditioners matched with one (1) Bard-Link<sup>™</sup> PLC lead/lag controller. The D-Series, specifically engineered for the telecom market, can provide outdoor air cooling during power loss situations through the use of onsite -48VDC positive ground battery banks.

**NOTE:** The Bard-Link<sup>™</sup> PLC lead/lag controller and the D-Series wall-mount units are designed specifically to work together. The PLC controller cannot run other Bard models or other brands of systems, nor can other controllers or thermostats run the D-Series wall-mount units. They are a complete system, and must be used together.

# WALL-MOUNT AIR CONDITIONER UNITS

The D-Series units operate on both VAC and VDC power under normal power supply conditions. If there is loss of VAC power supply (shore and/or back-up generator) the unit will continue to operate as free cooling or ventilation system using the shelter's VDC power. The indoor blower and free cooling unit operate from -48VDC and no inverter is required.

The units will supply 100% of rated cooling airflow in free cooling mode with ability to exhaust the same amount through the unit itself without any additional relief openings in the shelter.

Each of these units are fully charged with refrigerant and have auxilliary heat installed.

# **BARD-LINK<sup>™</sup> PLC CONTROLLER**

LC2000 (controller and accessories included shown below).

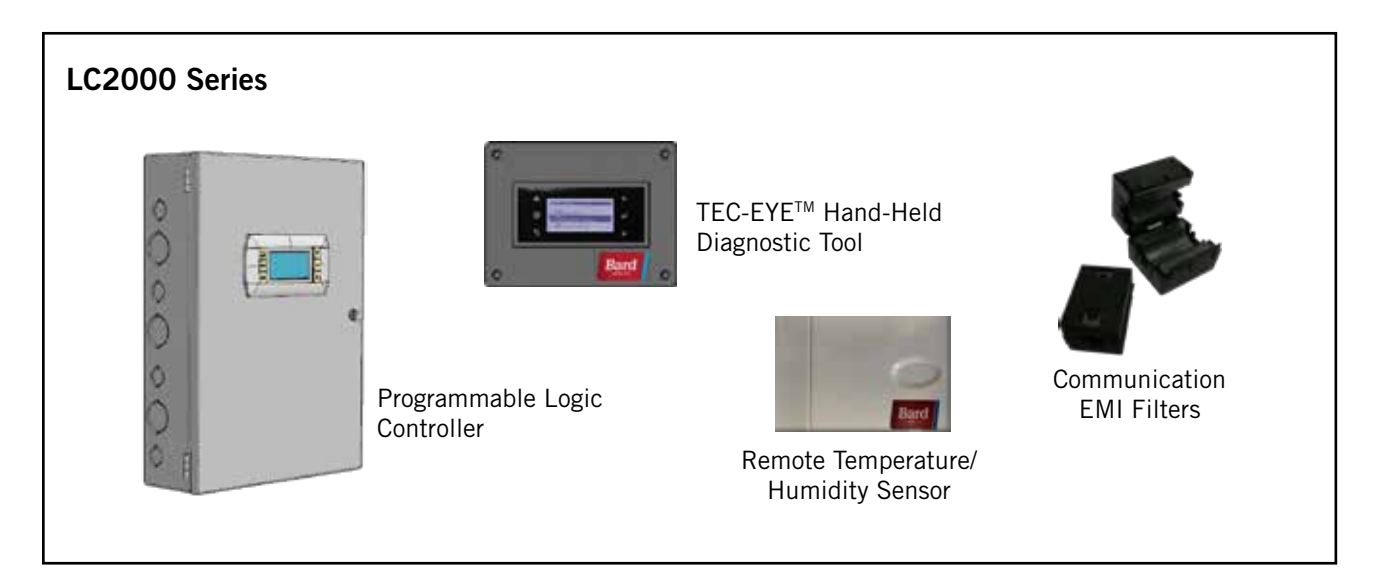

The equipment covered in this manual is to be installed by trained, experienced service and installation technicians.

The refrigerant system is completely assembled and charged. All internal wiring is complete.

The unit is designed for use with or without duct work. Flanges are provided for attaching the supply and return ducts.

These instructions explain the recommended method to install the air cooled self-contained unit and the electrical wiring connections to the unit.

These instructions and any instructions packaged with any separate equipment required to make up the entire air conditioning system should be carefully read before beginning the installation. Note particularly "Starting Procedure" and any tags and/or labels attached to the equipment.

While these instructions are intended as a general recommended guide, they do not supersede any national and/or local codes in any way. Authorities having jurisdiction should be consulted before the installation is made. See **ADDITIONAL PUBLICATIONS** for information on codes and standards.

Sizing of systems for proposed installation should be based on heat loss calculation made according to methods of Air Conditioning Contractors of America (ACCA). The air duct should be installed in accordance with the Standards of the National Fire Protection Association for the Installation of Air Conditioning and Ventilating Systems of Other Than Residence Type, NFPA No. 90A, and Residence Type Warm Air Heating and Air Conditioning Systems, NFPA No. 90B. Where local regulations are at a variance with instructions, installer should adhere to local codes.

# Shipping Damage

Upon receipt of equipment, the cartons should be checked for external signs of shipping damage. If damage is found, the receiving party must contact the last carrier immediately, preferably in writing, requesting inspection by the carrier's agent.

These units must remain in upright position at all times.

# **ADDITIONAL PUBLICATIONS**

These publications can help when installing the furnace. They can usually be found at the local library or purchased directly from the publisher. Be sure to consult the current edition of each standard.

National Electrical Code ......ANSI/NFPA 70

Standard for the Installation of Air Conditioning and Ventilating Systems ......ANSI/NFPA 90A

Standard for Warm Air Heating and Air Conditioning Systems .....ANSI/NFPA 90B

Load Calculation for Residential Winter and Summer Air Conditioning ...... ACCA Manual J

Duct Design for Residential Winter and Summer Air Conditioning and Equipment Selection ...... ACCA Manual D

For more information, contact these publishers:

Air Conditioning Contractors of America (ACCA) 1712 New Hampshire Ave. N.W. Washington, DC 20009 Telephone: (202) 483-9370 Fax: (202) 234-4721

American National Standards Institute (ANSI) 11 West Street, 13th Floor New York, NY 10036 Telephone: (212) 642-4900 Fax: (212) 302-1286

American Society of Heating, Refrigeration and Air Conditioning Engineers, Inc. (ASHRAE) 1791 Tullie Circle, N.E. Atlanta, GA 30329-2305 Telephone: (404) 636-8400 Fax: (404) 321-5478

National Fire Protection Association (NFPA) Batterymarch Park P. O. Box 9101 Quincy, MA 02269-9901 Telephone: (800) 344-3555 Fax: (617) 984-7057

# ANSI Z535.5 Definitions:

**Danger:** Indicate[s] a hazardous situation which, if not avoided, will result in death or serious injury. The signal word "DANGER" is to be limited to the most extreme situations. DANGER [signs] should not be used for property damage hazards unless personal injury risk appropriate to these levels is also involved.

**Warning:** Indicate[s] a hazardous situation which, if not avoided, could result in death or serious injury. WARNING [signs] should not be used for property damage hazards unless personal injury risk appropriate to this level is also involved.

**Caution:** Indicate[s] a hazardous situation which, if not avoided, could result in minor or moderate injury. CAUTION [signs] without a safety alert symbol may be used to alert against unsafe practices that can result in property damage only.

**Notice:** [this header is] preferred to address practices not related to personal injury. The safety alert symbol shall not be used with this signal word. As an alternative to "NOTICE" the word "CAUTION" without the safety alert symbol may be used to indicate a message not related to personal injury.

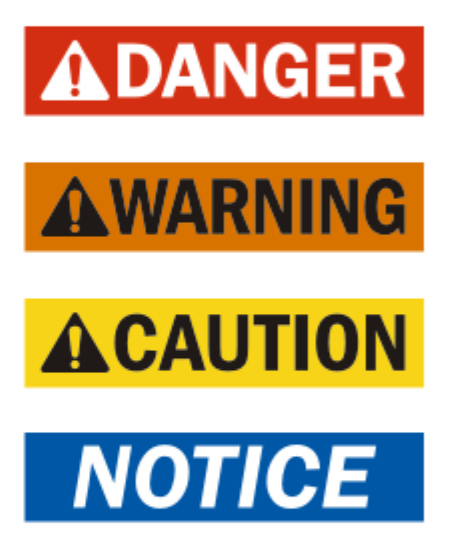

# 

Electrical shock hazard.

Have a properly trained individual perform these tasks.

Failure to do so could result in electric shock or death.

# A WARNING

Fire hazard.

Maintain minimum 1/4" clearance between the supply air duct and combustible materials in the first 3' feet of ducting.

Failure to do so could result in fire causing damage, injury or death.

# 

Heavy item hazard.

Use more than one person to handle unit.

Failure to do so could result in unit damage or serious injury.

# **A**CAUTION

Cut hazard.

Wear gloves to avoid contact with sharp edges.

Failure to do so could result in personal injury.

# SECTION 1: INSTALLATION INSTRUCTIONS

# LIST OF NECESSARY MATERIALS/TOOLS

Additional hardware and miscellaneous supplies are needed for installation. These items are field supplied and must be sourced before installation. This list also includes tools needed for installation.

# LIST OF MATERIALS/TOOLS

- Personal protective equipment/safety devices
- Supply/return grilles
- Field-fabricated sleeves (if necessary)
- Fasteners sufficient for mounting the units such as 5/16" diameter anchor/carriage/lag bolts
- 7/8" diameter washers
- Caulking materials
- Miscellaneous hand and power tools and jobsite or shop materials
- Lifting equipment with the necessary capacity and rigging to safely move/install the systems
- Electrical supplies
  - Two (2) 20A circuit breakers for the shelter DC power plant (one per wall-mount unit)
  - One (1) 5A circuit breaker for the shelter DC power plant (for the Bard-Link<sup>™</sup> controller)
  - Two (2) various size circuit breakers for the shelter AC breaker box (see Table 1.1: Electrical Specifications on page 15)
  - High-voltage wire of various gauges (see Table 1.1)
  - Communication wire: 2-wire, 18 gauge, shielded with drain
  - 18 gauge non-shielded wire for connecting smoke detector, hydrogen detector and/or generator, if applicable, to controller

- CAT 6 Ethernet cable of field-determined length (for remote communication, if applicable)
- Miscellaneous electrical supplies including rigid/flexible conduit and fittings, junction boxes, wire connectors and supports

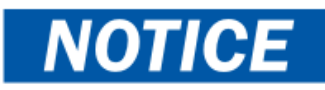

The following are required and <u>must be sourced</u> prior to installation of these units.

- Two (2) 20A circuit breakers for the shelter DC power plant (one per wall-mount unit)
- One (1) 5A circuit breaker for the shelter DC power plant (for the Bard-Link<sup>™</sup> controller)

Circuit breakers for Emerson Network Power (ENP) power plants (used in most telecomm shelters built today) are available directly through the following distributors:

- Emerson Network Power: 440.288.1122
- Master Electronics: 888.473.5297 or www.onlinecomponents.com

**Emerson Network Power (ENP) Part Numbers** 

- 20A circuit breaker: P/N 101601
- 5A circuit breaker: P/N 101598

Always confirm the application before ordering.

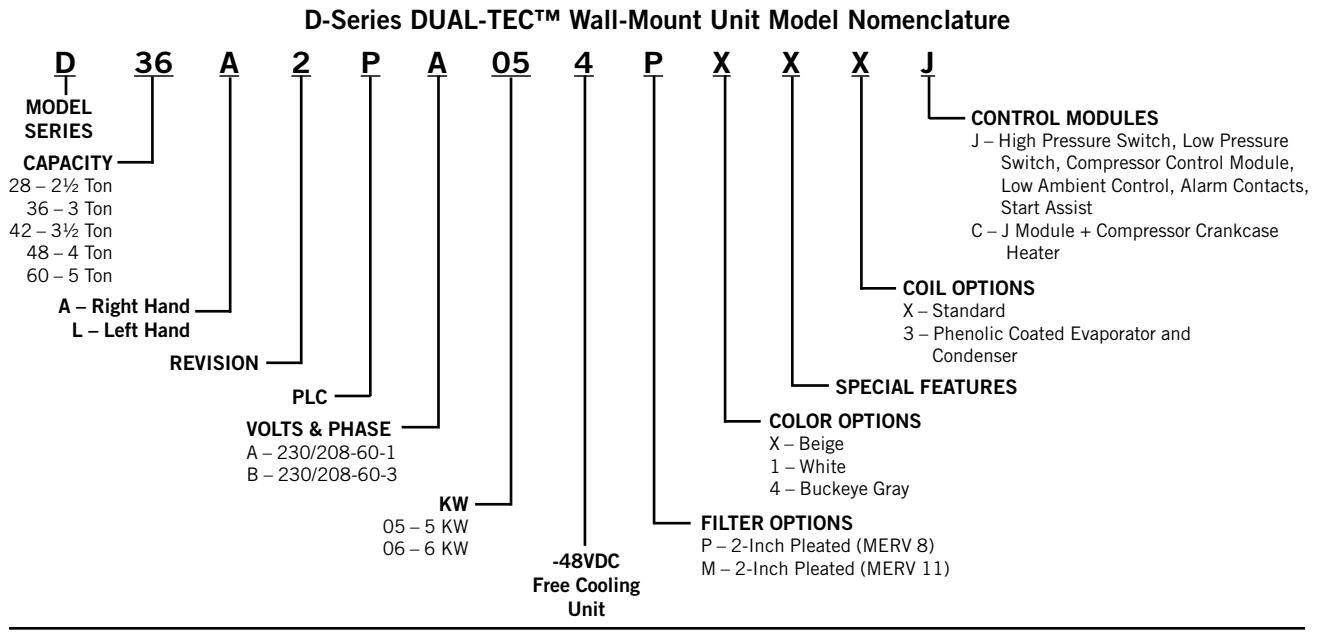

FIGURE 1.1

# NEW SHELTER INSTALLATION VS. RETROFIT INSTALLATION

These installation instructions cover both new shelter installations and retrofit installations. Each installation is unique and may require special accomodations and modifications. Although Bard Manufacturing follows a long-established tradition of manufacturing equipment using industry standard dimensions for building penetration, it is occasionally necessary to move or enlarge supply and return openings when replacing non-standardized equipment in a retrofit application.

# **MINIMUM CLEARANCE**

D-Series wall-mount air conditioners are available in both right-hand access models and left-hand access models. Right-hand access models have the heat strip access panel, external circuit breakers access panel and internal controls access panel on the right side of the unit. Left-hand access models are a mirror image of the right-hand access models, and allow two wallmount units to be placed in relatively close proximity and yet still allow complete access for maintenance and repair.

On side-by-side installations, maintain a minimum of 26" clearance on control side to allow access to control panel and heat strips, and to allow proper airflow to the outdoor coil. For installations where units are installed with both control panels facing each other (inward), maintain a minimum of 36" clearance to allow access. Additional clearance may be required to meet local or national codes.

Care should be taken to ensure that the recirculation and obstruction of condenser discharge air does not occur. Recirculation of condenser discharge air can be from either a single unit or multiple units. Any object such as shrubbery, a building or a large object can cause obstructions to the condenser discharge air. Recirculation or reduced airflow caused by obstructions will result in reduced capacity, possible unit pressure safety lockouts and reduced unit service life.

For units with blow through condensers, such as the D-Series units, it is recommended there be a minimum distance of 10' between the front of the unit and any barrier or 20' between the fronts of two opposing (facing) units.

# Clearances Required for Service Access and Adequate Condenser Airflow

| MODELS                                               | LEFT SIDE | RIGHT SIDE |
|------------------------------------------------------|-----------|------------|
| All covered by this manual                           | 26"       | 26"        |
| Units with control panels facing each other (inward) | 36" betv  | veen units |

# **CLEARANCE TO COMBUSTIBLES**

# 

## Fire hazard.

Maintain minimum 1/4" clearance between the supply air duct and combustible materials in the first 3' of ducting.

Failure to do so could result in fire causing damage, injury or death.

The unit itself is suitable for 0" clearance, but the supply air duct flange and the first 3' of supply air duct require a minimum of 1/4" clearance to combustible material. However, it is generally recommended that a 1" clearance is used for ease of installation and maintaining the required clearance to combustible material. See Figure 1.3 on page 12 for details on opening sizes.

# Minimum Clearances Required to Combustible Materials

| MODELS                     | SUPPLY AIR DUCT<br>FIRST 3' | CABINET |
|----------------------------|-----------------------------|---------|
| All covered by this manual | 1/4"                        | 0"      |

# **MODEL IDENTIFICATION**

Identify the specific model using the model nomenclature information found in Figure 1.1 and/ or model/serial tag found on the unit on the opposite side of the control and access panels. See Figure 1.2 on page 10 for dimensions and critical installation requirements.

FIGURE 1.2 Dimensions of Basic Unit for Architectural and Installation Requirements (Nominal)

| Madal                      | Width  | Depth  | Height | Su   | pply  | Ret   | urn   |       |       |       |       |       |       |       |       |      |       |       |       |      |       |       |
|----------------------------|--------|--------|--------|------|-------|-------|-------|-------|-------|-------|-------|-------|-------|-------|-------|------|-------|-------|-------|------|-------|-------|
| woder                      | (W)    | (D)    | (H)    | Α    | В     | С     | В     | Е     | F     | G     | I     | J     | к     | L     | м     | Ν    | 0     | Р     | Q     | R    | S     | Т     |
| D28A/L<br>D36A/L<br>D42A/L | 42.075 | 22.432 | 84.875 | 9.88 | 29.88 | 15.88 | 29.88 | 43.88 | 13.56 | 31.66 | 30.00 | 32.68 | 26.94 | 34.69 | 32.43 | 3.37 | 43.00 | 23.88 | 10.00 | 1.44 | 16.00 | 1.88  |
| D48A/L<br>D60A/L           | 42.075 | 22.432 | 93.000 | 9.88 | 29.88 | 15.88 | 29.88 | 43.88 | 13.56 | 37.00 | 30.00 | 40.81 | 35.06 | 42.81 | 40.56 | 3.37 | 43.00 | 31.00 | 10.00 | 1.44 | 16.00 | 10.00 |

All dimensions are in inches. Dimensional drawings are not to scale.

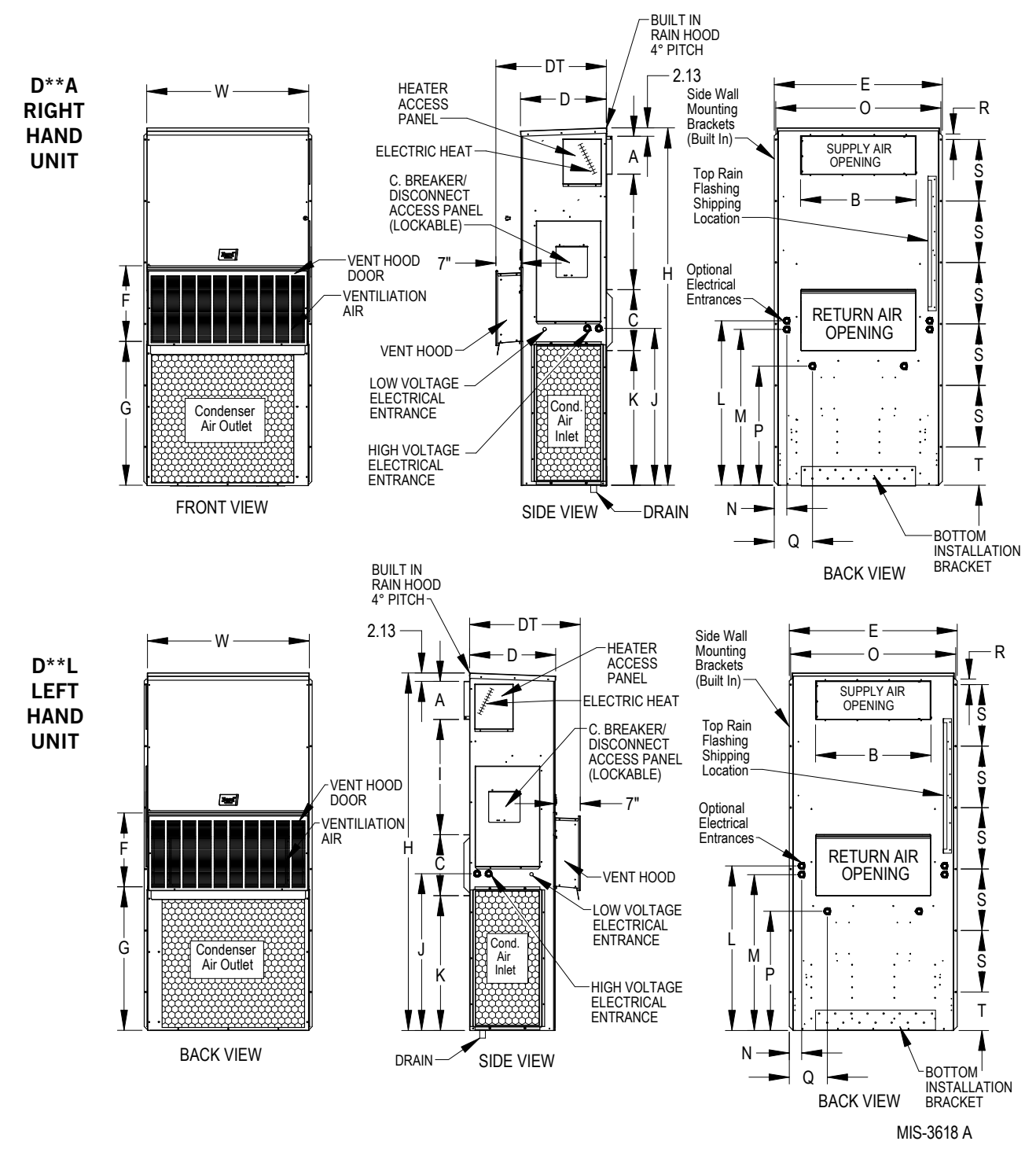

# **MOUNTING THE UNITS**

# **A WARNING**

Heavy item hazard.

Use more than one person to handle unit.

Failure to do so could result in unit damage or serious injury.

**NOTE:** It may be best to spot some electrical knockouts (such as those located on the back of the wall-mount unit) before units are mounted and access is unavailable or limited (see Figure 1.2 to locate pre-punched knockouts).

Two holes for the supply and return air openings must be cut through the wall as shown in Figure 1.3 on page 12. On wood frame walls, the wall construction must be strong and rigid enough to carry the weight of the unit without transmitting any unit vibration. Concrete block walls must be thoroughly inspected to insure that they are capable of carrying the weight of the installed unit.

In retrofit (unit replacement) installations, the openings cut for the original equipment may not line up exactly with needs of this installation. Modifications may need to be made, such as increasing or decreasing the size of the wall cutouts. The existing bolt placement may not line up in which case the original bolts would need to be removed or cut away.

- 1. These units are secured by wall mounting flanges which secure the unit to the outside wall surface at both sides. A bottom mounting bracket, attached to skid for shipping, is provided for ease of installation, but is not required.
- 2. The unit itself is suitable for 0" clearance, but the supply air duct flange and the first 3' of supply air duct require a minimum of 1/4" clearance to combustible material. However, it is generally recommended that a 1" clearance is used for ease of installation and maintaining the required clearance to combustible material. See Figure 1.3 for details on opening sizes.
- 3. Locate and mark lag bolt locations and location for optional bottom mounting bracket, if desired (see Figure 1.3).
- 4. Mount bottom mounting bracket (if used).

- 5. If desired, hook top rain flashing (attached to frontright of supply flange for shipping) under back bend of top.
- Position unit in opening and secure with fasteners sufficient for the application such as 5/16" lag/ anchor/carriage bolts; use 7/8" diameter flat washers on the bolts. It is recommended that a bead of silicone caulking be placed behind the side mounting flanges.
- 7. Secure optional rain flashing to wall and caulk across entire length of top (see Figure 1.3).
- 8. For additional mounting rigidity, the return air and supply air frames or collars can be drilled and screwed or welded to the structural wall itself (depending upon wall construction). Be sure to observe required clearance if combustible wall.
- 9. A plastic drain hose extends from the drain pan at the top of the unit down to the unit base. There are openings in the unit base for the drain hose to pass through. In the event the drain hose is connected to a drain system of some type, it must be an open or vented type system to assure proper drainage.

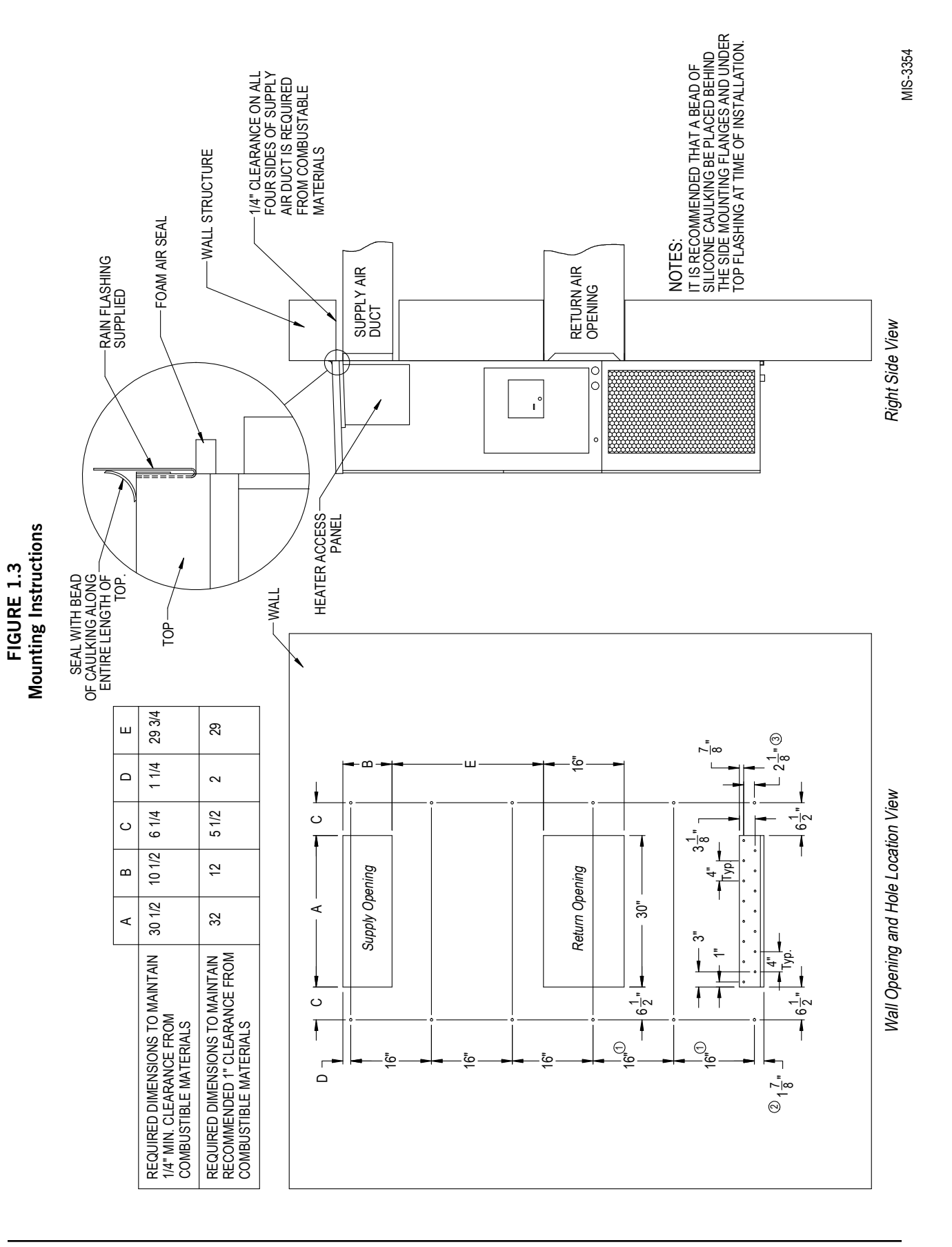

FIGURE 1.4 **Electric Heat Clearance** 

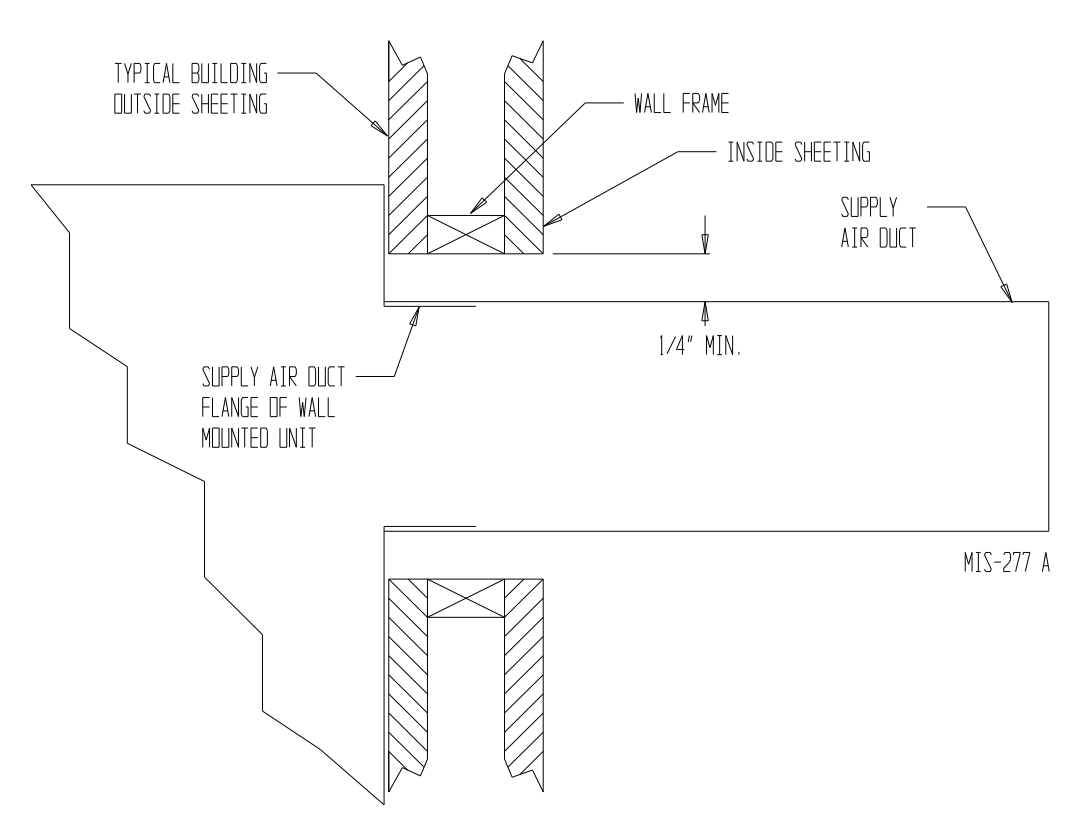

**FIGURE 1.5** Wall Mounting Instructions

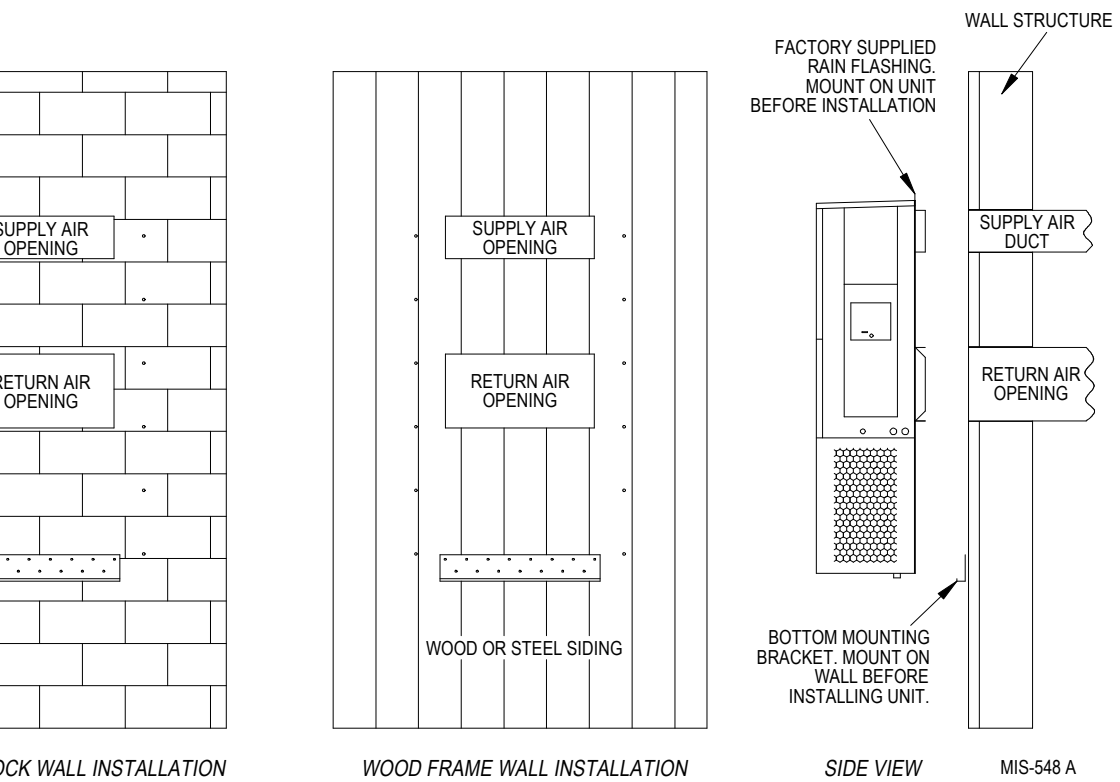

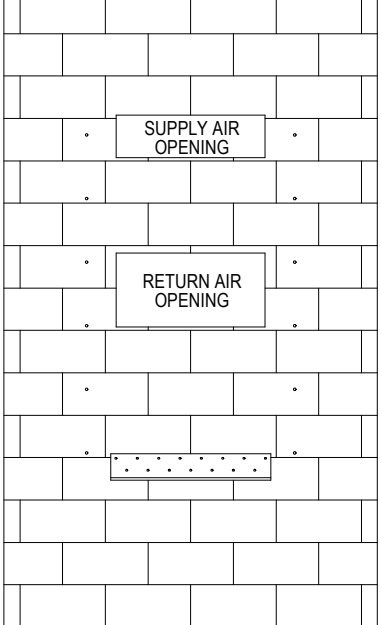

CONCRETE BLOCK WALL INSTALLATION

## FIGURE 1.6 Wall Mounting Instructions

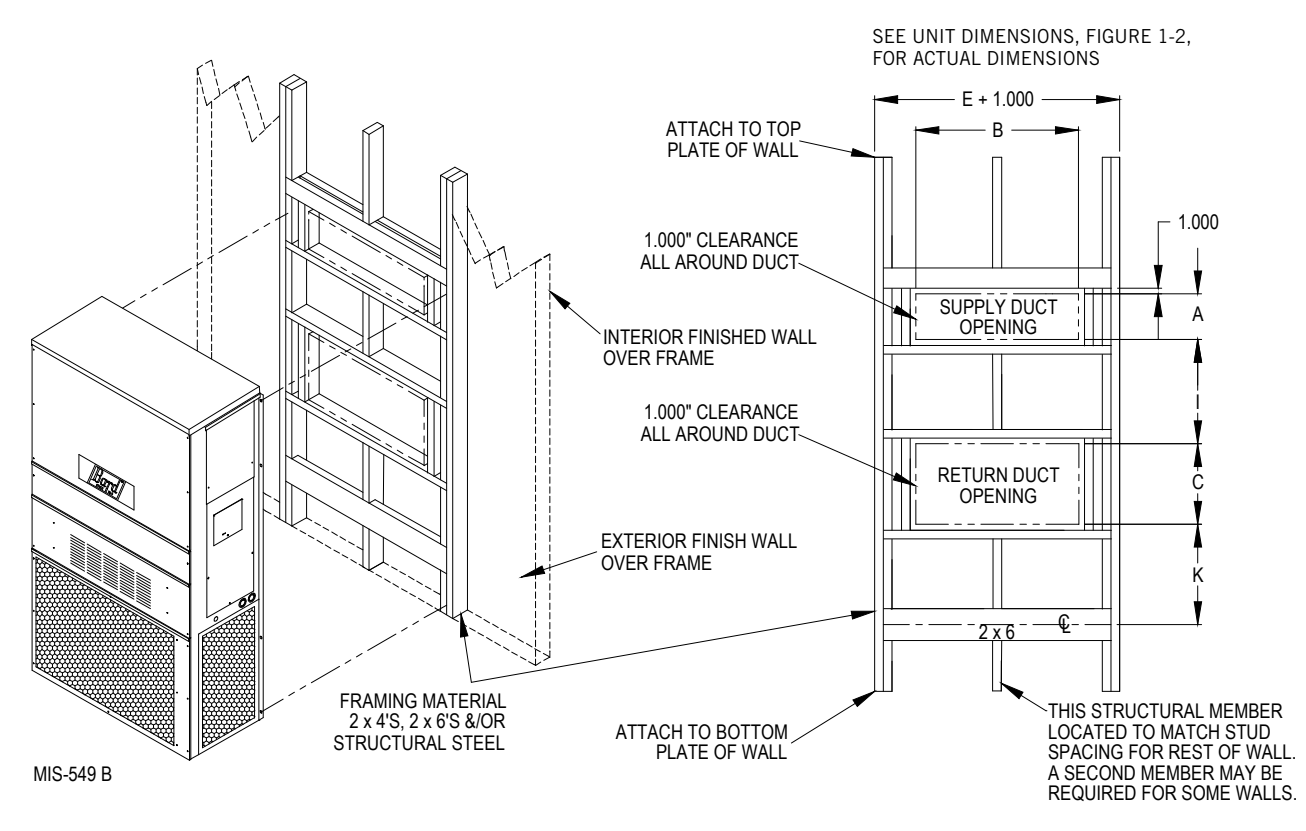

FIGURE 1.7 Common Wall Mounting Installations

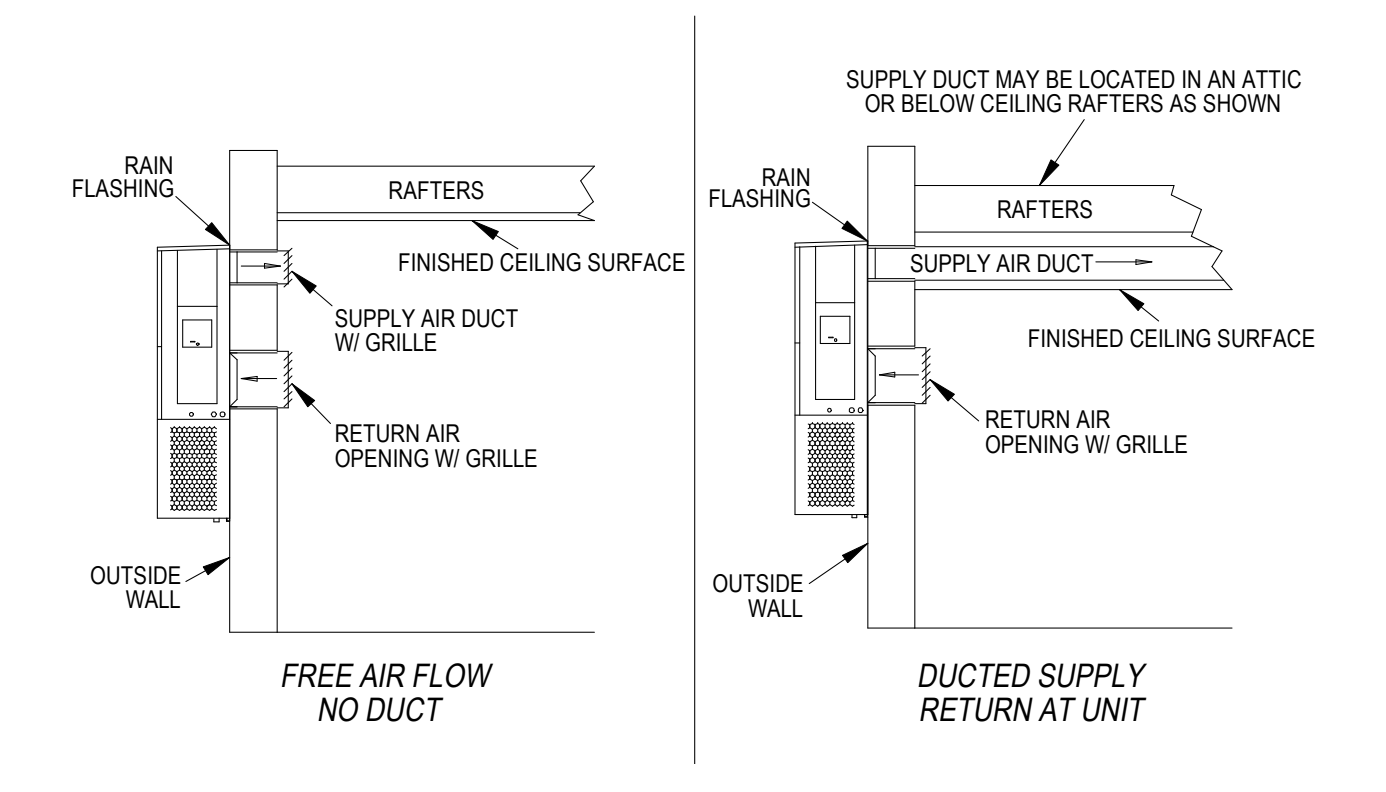

# WALL-MOUNT UNIT SUPPLY WIRING

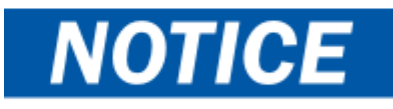

All models covered by this installation instruction require dual power sources: **VAC utility power** to run the compressor, heat and outdoor fan motor and **-48 VDC power** to operate the indoor blower and DC free cooling damper.

**These units require a positive ground** -48 VDC copper conductor field wire connection. Refer to the unit wiring diagram for more information.

# \land WARNING

Electrical shock hazard.

Have a properly trained individual perform these tasks.

Failure to do so could result in electric shock or death.

Refer to the unit rating plate or Table 1.1 for wire sizing information and maximum fuse or circuit breaker size. Each outdoor unit is marked with a "Minimum Circuit Ampacity". The field wiring used must be sized to carry that amount of current. All models are suitable only for connection with copper wire. Each unit and/or wiring diagram will be marked "Use Copper Conductors Only". These instructions **must be** adhered to. Refer to the National Electrical Code (NEC) for complete current carrying capacity data on the various insulation grades of wiring material. All wiring must conform to NEC and all local codes.

|                     |                               | AC POWER CIRC                  | JIT                                         | DC POSITIVE GROUND POWER CIRCUIT    |                                |                                             |                                     |  |
|---------------------|-------------------------------|--------------------------------|---------------------------------------------|-------------------------------------|--------------------------------|---------------------------------------------|-------------------------------------|--|
| Model               | Rated Volts,<br>Hertz & Phase | Minimum<br>Circuit<br>Ampacity | Maximum<br>External Fuse or<br>Ckt. Breaker | Field Power/<br>Ground Wire<br>Size | Minimum<br>Circuit<br>Ampacity | Maximum<br>External Fuse<br>or Ckt. Breaker | Field Power/<br>Ground Wire<br>Size |  |
| D28A2PA05/D28L2PA05 | 208/230-60-1                  | 26                             | 30                                          | 10                                  | 15.6                           | 20                                          | 12                                  |  |
| D28A2PB06/D28L2PB06 | 208/230-60-3                  | 18                             | 20                                          | 12                                  | 15.6                           | 20                                          | 12                                  |  |
| D36A2PA05/D36L2PA05 | 208/230-60-1                  | 26                             | 40                                          | 8                                   | 15.6                           | 20                                          | 12                                  |  |
| D36A2PB06/D36L2PB06 | 208/230-60-3                  | 18                             | 25                                          | 10                                  | 15.6                           | 20                                          | 12                                  |  |
| D42A2PA05/D42L2PA05 | 208/230-60-1                  | 26                             | 40                                          | 8                                   | 15.6                           | 20                                          | 12                                  |  |
| D42A2PB06/D42L2PB06 | 208/230-60-3                  | 20                             | 25                                          | 10                                  | 15.6                           | 20                                          | 12                                  |  |
| D48A2PA05/D48L2PA05 | 208/230-60-1                  | 30                             | 50                                          | 8                                   | 15.6                           | 20                                          | 12                                  |  |
| D48A2PB06/D48L2PB06 | 208/230-60-3                  | 20                             | 30                                          | 10                                  | 15.6                           | 20                                          | 12                                  |  |
| D60A2PA05/D60L2PA05 | 208/230-60-1                  | 36                             | 60                                          | 6                                   | 15.6                           | 20                                          | 12                                  |  |
| D60A2PB06/D60L2PB06 | 208/230-60-3                  | 30                             | 40                                          | 8                                   | 15.6                           | 20                                          | 12                                  |  |

#### TABLE 1.1 Electrical Specifications

These "Minimum Circuit Ampacity" values are to be used for sizing the field power conductors. Refer to the National Electric Code (latest version), Article 310 for power conductor sizing.

**CAUTION:** When more than one field power circuit is run through one conduit, the conductors must be derated. Pay special attention to note 8 of Table 310 regarding Ampacity Adjustment Factors when more than three current carrying conductors are in a raceway.

Maximum size of the time delay fuse or circuit breaker for protection of field wiring conductors.

Based on 75°C copper wire. All wiring must conform to the National Electric Code and all local codes.

The electrical data lists fuse and wire sizes (75°C copper) for all models including the most commonly used heater sizes. Also shown are the number of field power circuits required for the various models with heaters.

The unit rating plate lists a "Maximum Time Delay Relay Fuse" or circuit breaker that is to be used with the equipment. The correct size must be used for proper circuit protection and also to assure that there will be no nuisance tripping due to the momentary high starting current of the compressor motor.

Route all field wires to the right of the wire shield as shown in the circuit routing label found in Figure 1.8 (and also on the wall-mount units).

Run communication wires in separate conduit whenever possible. If a unique installation occurs where it is not possible to isolate the communication wires, it is permissible to run communication wires in a conduit which contains a dedicated VDC voltage line. In all cases, the communication wires must be shielded, twisted wire and utilize proper filtration at the main communications board. It is never permissible to run communication wires with VAC voltage lines.

#### FIGURE 1.8 Circuit Routing Label

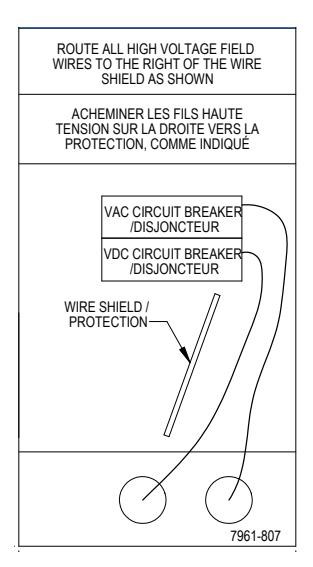

See Figure 1.9 to reference VAC landing points and Figure 1.11 to reference VDC landing points.

The disconnect access door on this unit may be locked to prevent unauthorized access to the disconnect. To convert for the locking capability, bend the tab located in the bottom left-hand corner of the disconnect opening under the disconnect access panel straight out. This tab will now line up with the slot in the door. When shut, a padlock may be placed through the hole in the tab preventing entry.

## FIGURE 1.9 VAC Supply Wiring Landing Points

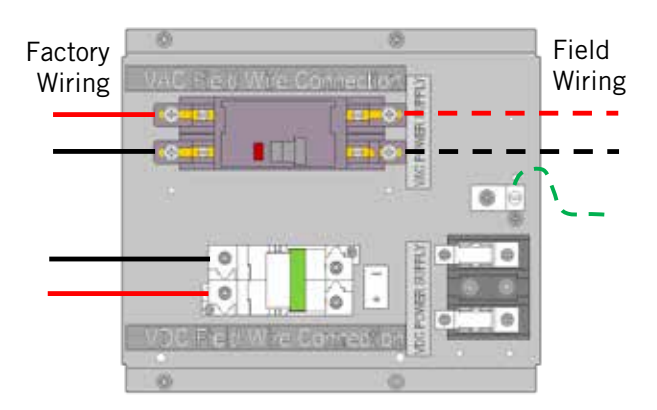

NOTE: Right-hand access model wiring landing points are shown here; left-hand access models will mirror this image.

# IMPORTANT

230/208V 1 phase and 3 phase equipment use dual primary voltage transformers. All equipment leaves the factory wired on 240V tap. **It is very important that the correct voltage tap is used.** For 208V operation, reconnect from 240V to 208V tap (see Figure 1.10). The acceptable operating voltage range for the 240 and 208V taps are: 240V Tap (253 – 216) and 208 Tap (220 – 197).

# FIGURE 1.10 Adjusting the 230/208 VAC Transformer

# It is very important that the correct voltage tap (240V or 208V) is used

1. Verify incoming AC voltage: Multimeter set to VAC

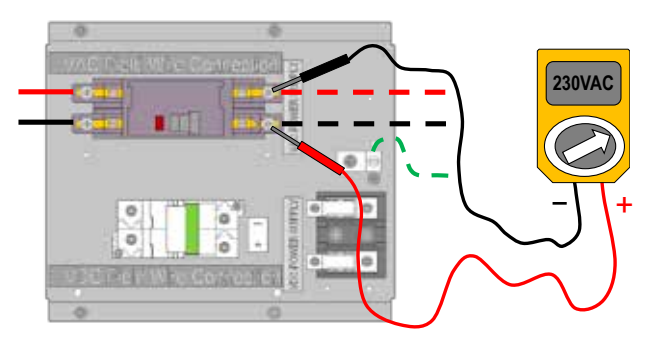

Shelter supply breaker in ON position Bard system breaker in OFF position 2. If incoming AC voltage is 220VAC or above...

...do not adjust transformer

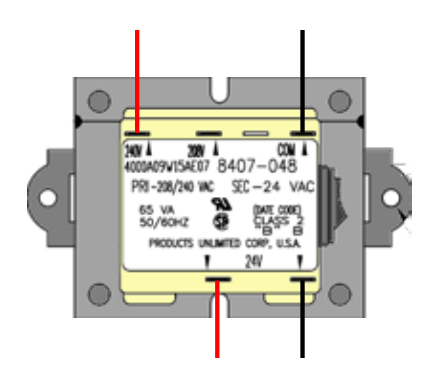

3. If incoming AC voltage is below 220VAC...

...shut off AC breaker to unit and move factory "240V" wire to "208V" terminal

230V/208V Single Phase Voltage Range: <u>197VAC – 253VAC</u> 230V/208V Three Phase Voltage Range: <u>197VAC – 253VAC</u> (not shown)

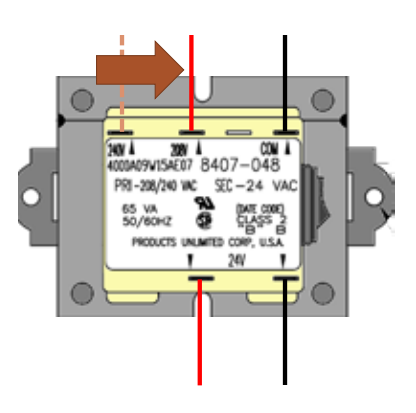

FIGURE 1.11 VDC Supply Wiring Landing Points

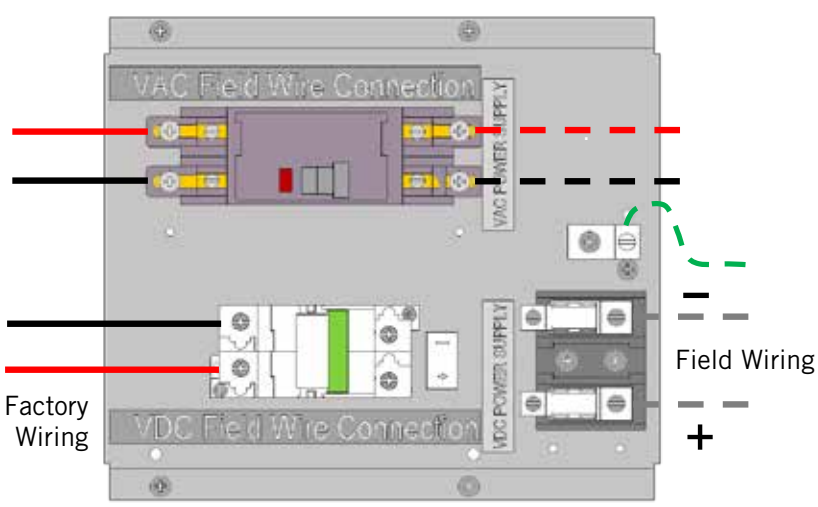

NOTE: Right-hand access model wiring landing points are shown here; left-hand access models will mirror this image.

# FIGURE 1.12 Bard Polarity-Voltage Monitor

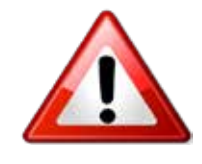

If the VDC wiring is not terminated correctly on the specific polarity-indicated terminals of the VDC terminal block, the VDC controls and motors will not activate and the wall-mounted unit will not function.

The Bard Polarity-Voltage Monitor continually monitors for correct polarity and - voltage. If field wiring is connected improperly, or the voltage is outside of the system parameters, the Polarity-Voltage Monitor will not allow any VDC voltage to enter the system, protecting the internal controls and equipment.

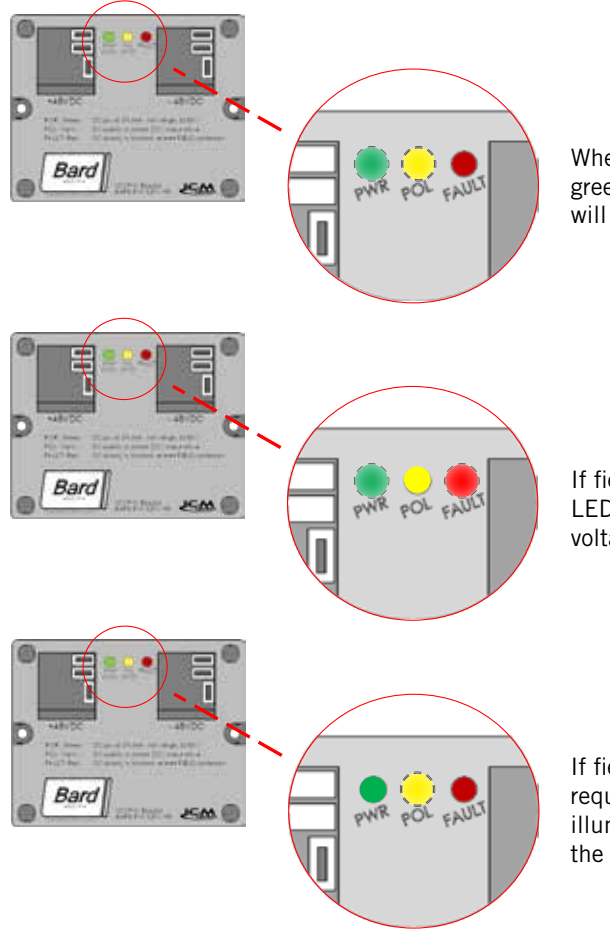

When field wiring is correct in voltage and polarity, the green power (PWR) LED and yellow polarity (POL) LED will light, and system will operate normally.

If field wiring is incorrect in polarity, the red FAULT LED will light, and the monitor will not allow VDC voltage into the system.

If field wiring is correct in polarity but outside of the required 40VDC – 56VDC, the green PWR LED will not illuminate and the monitor not allow VDC voltage into the system.

If the Polarity-Voltage Monitor is showing a problem with polarity and/or voltage, see pages 65 and 66 of the Service section of this manual for instructions on checking VDC polarity and verifying incoming VDC voltage.

# **RUNNING IN STAND ALONE (ORPHAN) MODE**

With both AC and DC breakers turned on, each D-Series wall-mount system has the capability to run without the PLC controller attached—this feature is called Stand Alone or Orphan Mode, and it basically keeps the shelter between 60°F and 78°F by the use of the factory-installed return air sensor in each wall-mount unit.

During installation, this allows deactivation of one of the two existing, older wall-mount units, while keeping the shelter cool with the other unit still operating. Once the first of the two Bard wall-mount units is installed, Orphan Mode can be enabled early in the installation—keeping the climate inside the shelter stable and the installers comfortable while the remainder of the older equipment is removed and the second Bard wall-mount unit and PLC controller is installed.

Additionally, should either or both D-Series wall-mount units lose communication with the PLC controller (such as during maintenance), they will continue to serve the shelter's needs until a repair can be made.

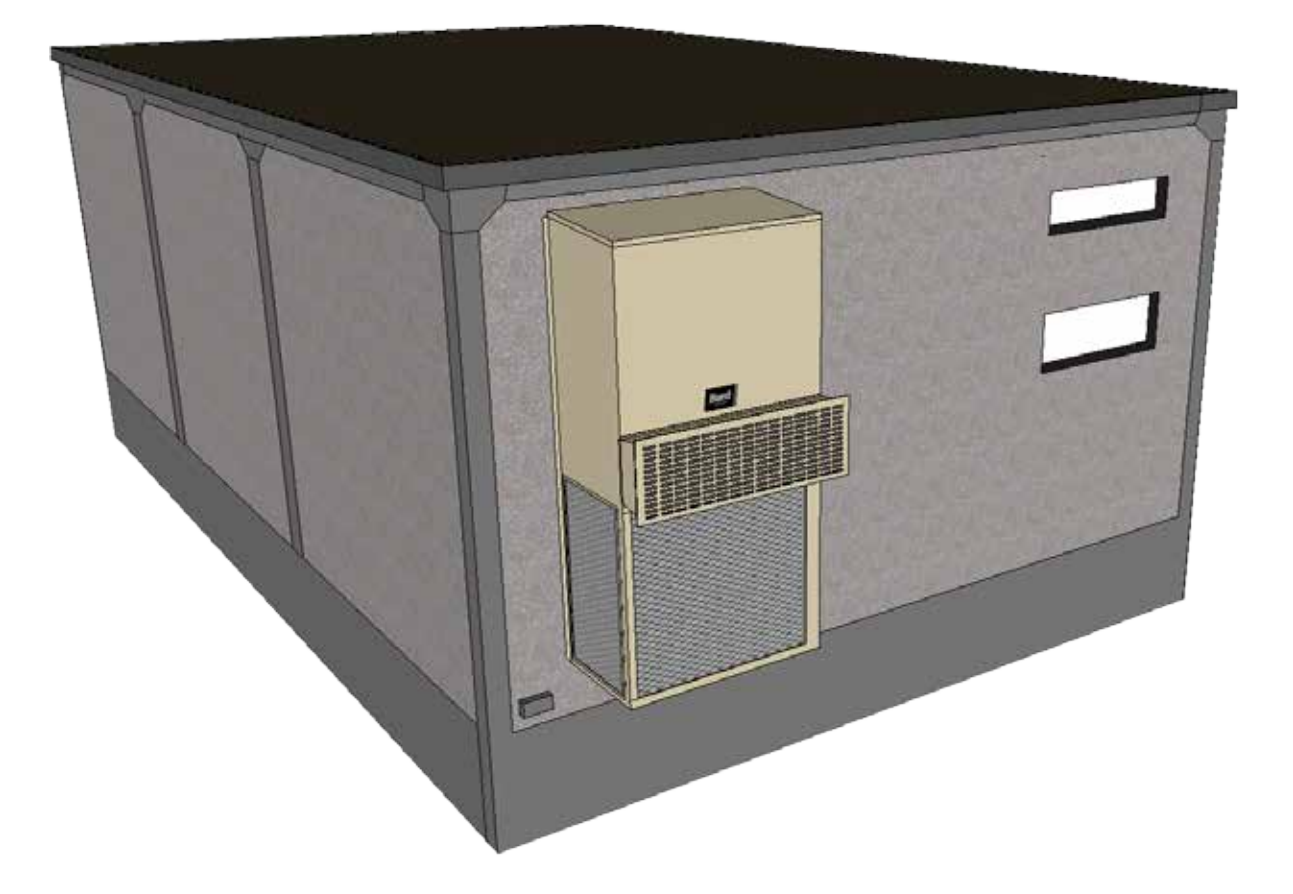

# **BARD-LINK<sup>™</sup> CONTROLLER INSTALLATION**

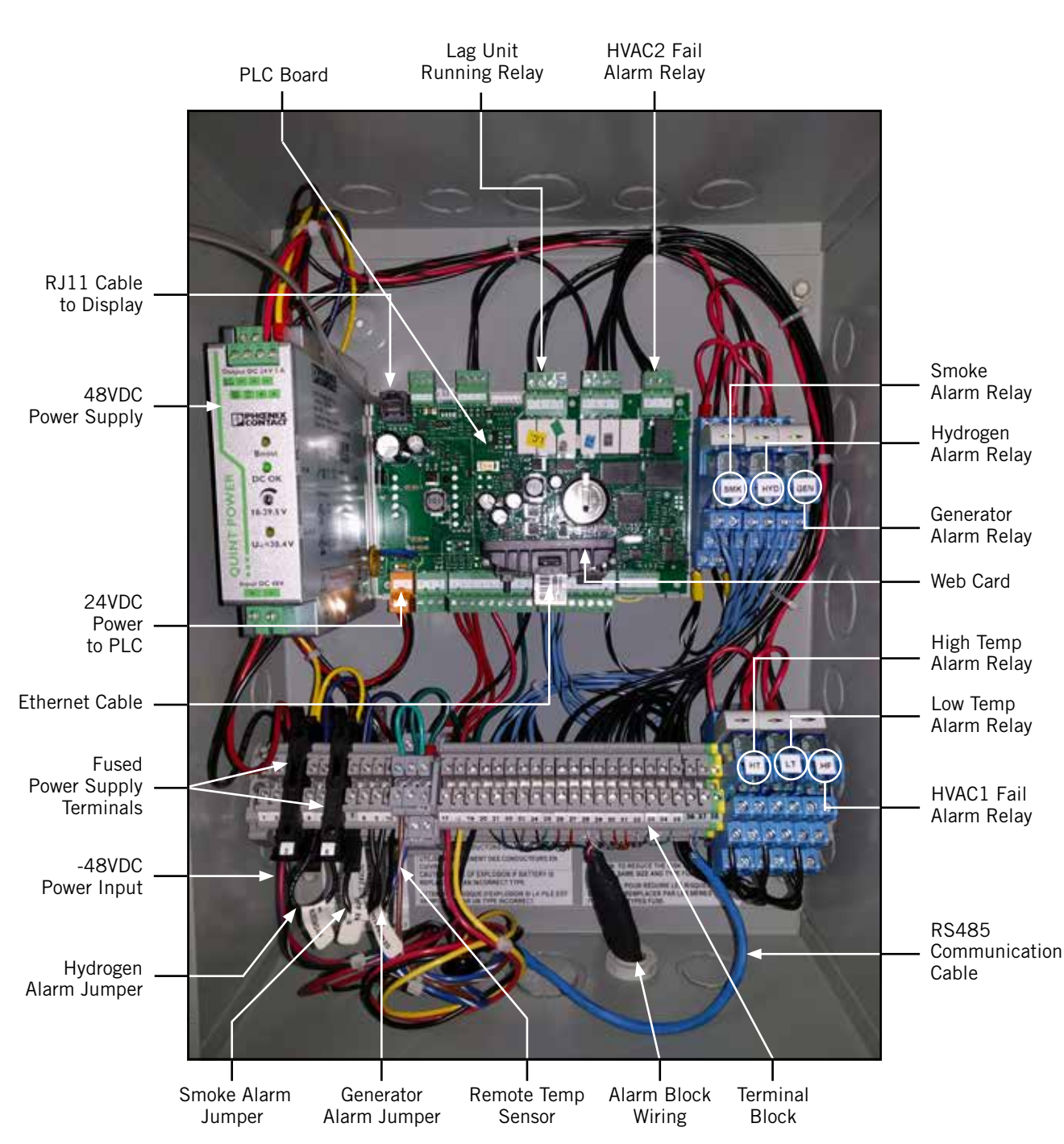

FIGURE 1.13 Typical LC2000 Component Location

# 🛆 WARNING

Electrical shock hazard.

Disconnect both VAC and VDC power supplies before servicing.

Failure to do so could result in electric shock or death.

# **LC2000 CONTROLLER**

The Bard-Link<sup>™</sup> LC2000 controller is part of the DC Free Cooling Unit system. It is used to control two wall-mount air conditioners from one controller. The microprocessor control provides an easy-to-read interface with large LCD graphical display. It provides total redundancy for the structure and equal wear on both units. The Bard-Link<sup>™</sup> controller is configured for lead/lag/lead/lag sequence.

The LC2000 controller comes pre-packaged with a TEC-EYE<sup>™</sup> hand-held diagnostic tool, one remote temperature/humidity sensor and a pair of communication EMI filters. This controller is meant for new shelter construction only, and should never be used in the field as a retrofit replacement.

Conduit is recommended for all wiring. Use separate conduits for communication and supply wiring.

# 1. Mounting the Controller

Because the Bard-Link<sup>™</sup> controller utilizes a remote temperature/humidity sensor as opposed to one located in the controller box, the controller itself can be installed in any indoor location that is suitable, preferably at eye level. Four (4) mounting holes are provided for mounting to the wall and holes for conduit connections are provided in both the base, sides and top of the controller.

The LC2000 controller includes two fused power supply terminals in the terminal block. Before connecting wires to the terminal block, confirm that the fuses in the two fuse holders are in the proper position (active) as shown in see Figure 1.14.

# FIGURE 1.14 LC2000 Fused Power Supply Terminal

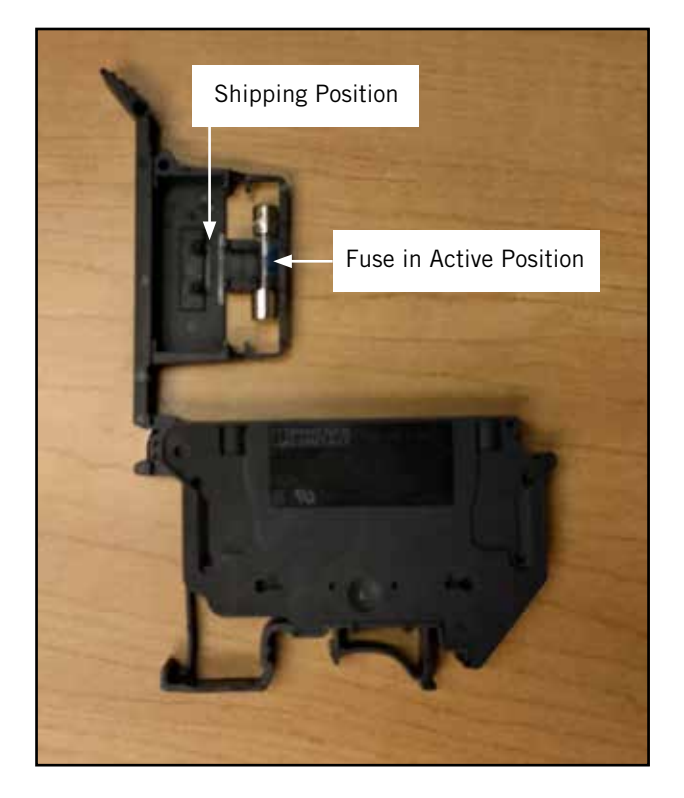

## 2. Installing Remote Indoor Sensor(s)

One remote indoor temperature/humidity sensor is included with the controller. This sensor must be installed for proper operation. Use shielded cable to mount the temperature/humidity sensor in a location least likely to be affected by open doors, rack-mounted fans, radiant heat sources, etc. Locating the sensor between both return grilles is often the best location, but every installation is unique. Location height should be approximately 48" above the floor. The sensor should be installed on a 4" by 4" junction box to allow for control wire conduit (see Figure 1.15).

# 

- FIGURE 1.15 Remote Indoor Temperature/Humidity Sensor Installation
  - 1. Connect wires from 18 guage shielded cable to terminals #11, #12, #17, #18 and #19.

| TB# | Wire<br>Mark | Sensor  | Description                               |
|-----|--------------|---------|-------------------------------------------|
| 11  | B1           | NTC OUT | Indoor Remote Sensor (Zone 1)             |
| 12  | GND          | NTC OUT | Ground                                    |
| 17  | +VDC         | + (G)   | Power for B5                              |
| 18  | B5           | OUT H   | Remote Indoor Humidity Sensor:<br>0-1 VDC |
| 19  | GND          | M (GO)  | Ground                                    |

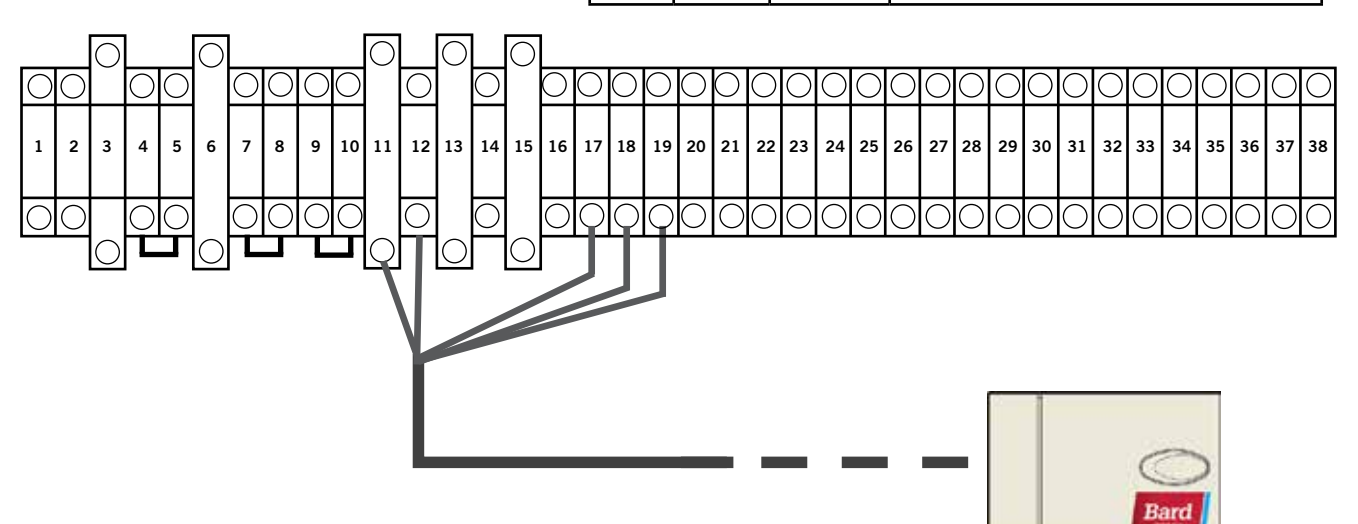

2. Connect the other end of the shielded cable to the sensor terminals. Be sure wires are connected to proper terminals as shown in table above.

Sensor is best mounted on a junction box, and it is recommended that the cable be in conduit.

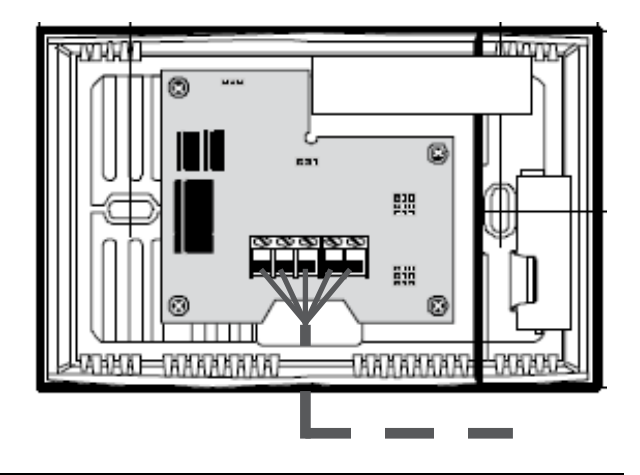

For proper operation, the remote indoor temperature/humidity sensor must be configured properly with the controller. If only the single remote indoor temperature/humidity sensor supplied with the controller is installed, the configuration setting is "0". This is the default setting. For information on checking the remote indoor temperature sensor configuration, see **Configuring Additional Remote Indoor Temperature Sensors** on page 49.

For unique situations involving temperature flux within the shelter, up to two (2) additional temperature-only sensors may be purchased and installed to provide temperature-averaging or highest-temperature protection (see Figure 1.16). Please see **Configuring Additional Remote Indoor Temperature Sensors** on page 49 in the Service section of this manual to set up the additional remotes.

## FIGURE 1.16 Additional Remote Temperature Sensor Installation

Up to two (2) additional temperature-only sensors may be purchased and installed for averaging or highest-temp mode. Use terminals #13, #14, #15 and #16. These connections are not polarity-sensitive.

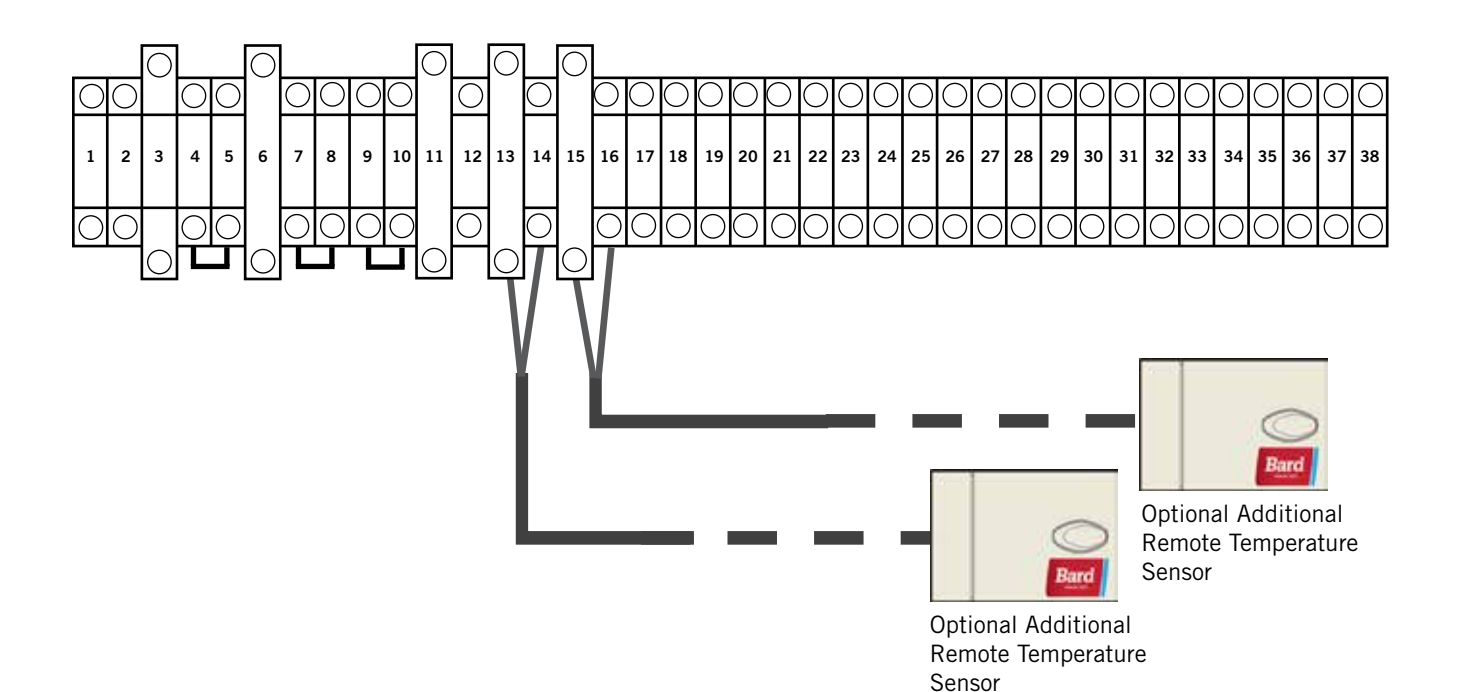

## 3. Smoke, Hydrogen and Generator Alarms

The LC2000 controller has the capacity to provide power to a 24VDC smoke detector and a 24VDC hydrogen detector through fused power supply terminals. Follow the installation instructions provided with each detector for location and mounting practices. For proper power and alarm wiring, review the provided wiring diagrams (see Figures 1.17 and 1.18). There are factory-installed jumpers across terminals #7 and #8 (smoke detector) and #4 and #5 (hydrogen detector). Remove the factory-installed jumpers before connecting the smoke and hydrogen detectors.

Should the desired NC contact closure need to be changed to the alternative contact closure, please refer to the Service section of this manual to reprogram the PLC control.

The generator run alarm (if desired) will be signaled through a field-provided relay attached to the site generator. The signal from the controller will route through a set of normally closed contacts. Should the generator start, the contacts will open, triggering the alarm and initiating "Generator Run Mode" (both compressors cannot operate concurrently). Since some sites do not have a generator present, there is a factory-installed jumper across terminals #9 and #10. If there is no generator, no action is necessary. If generator run alarm is desired, remove the factory-installed jumper and wire per Figure 1.19.

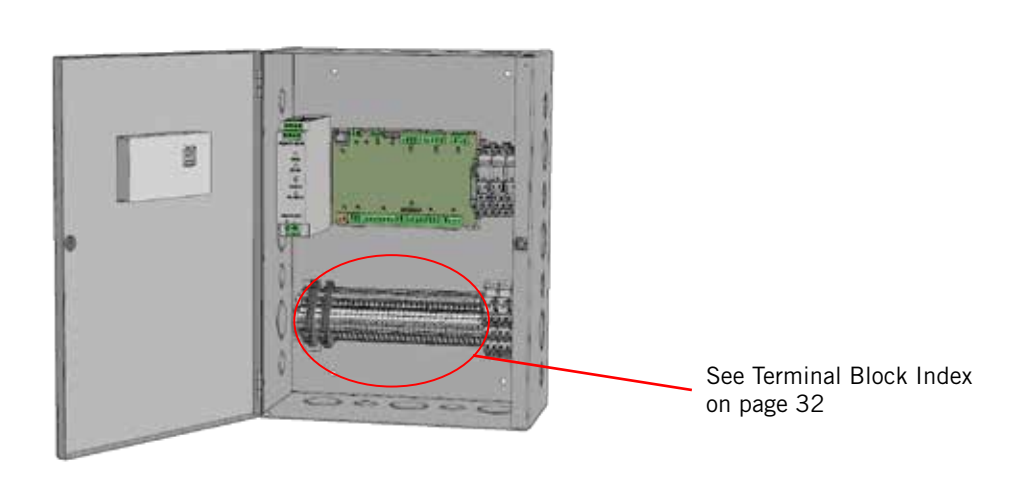

FIGURE 1.17 Power and Signal Connections for Smoke Detector (If Applicable)

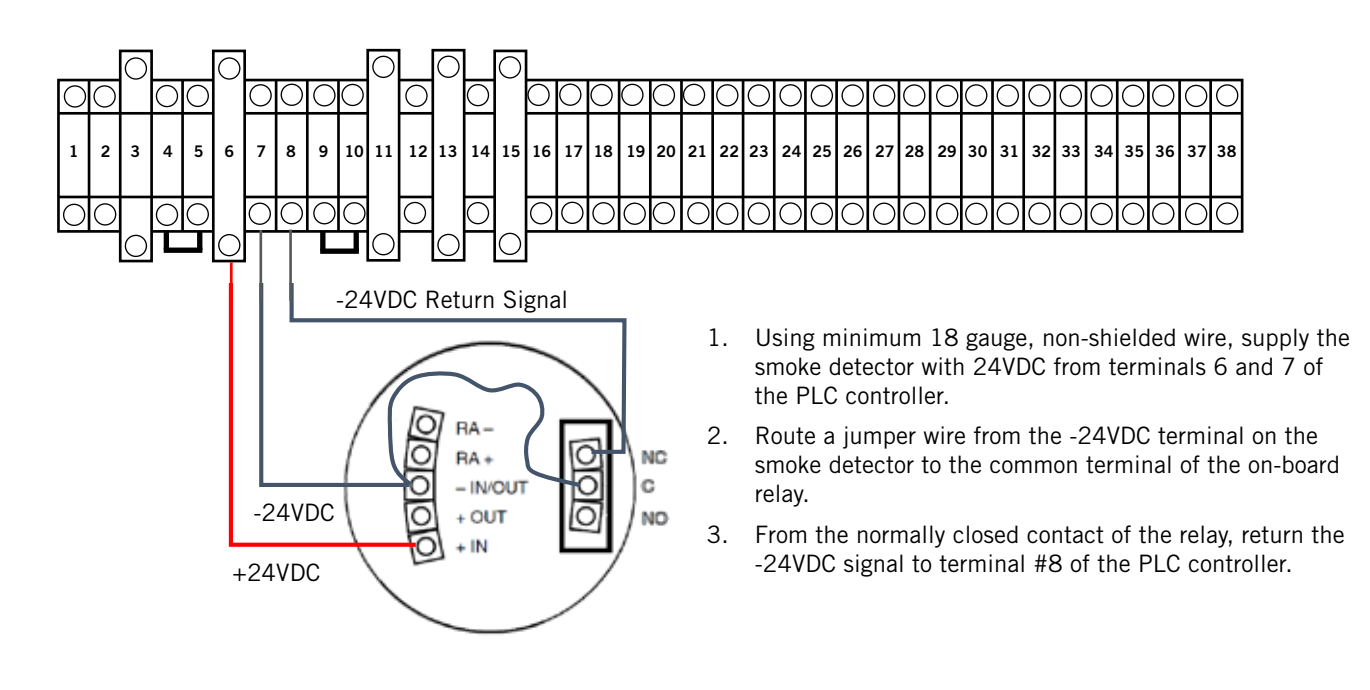

FIGURE 1.18 Power and Signal Connections for Hydrogen Detector (If Applicable)

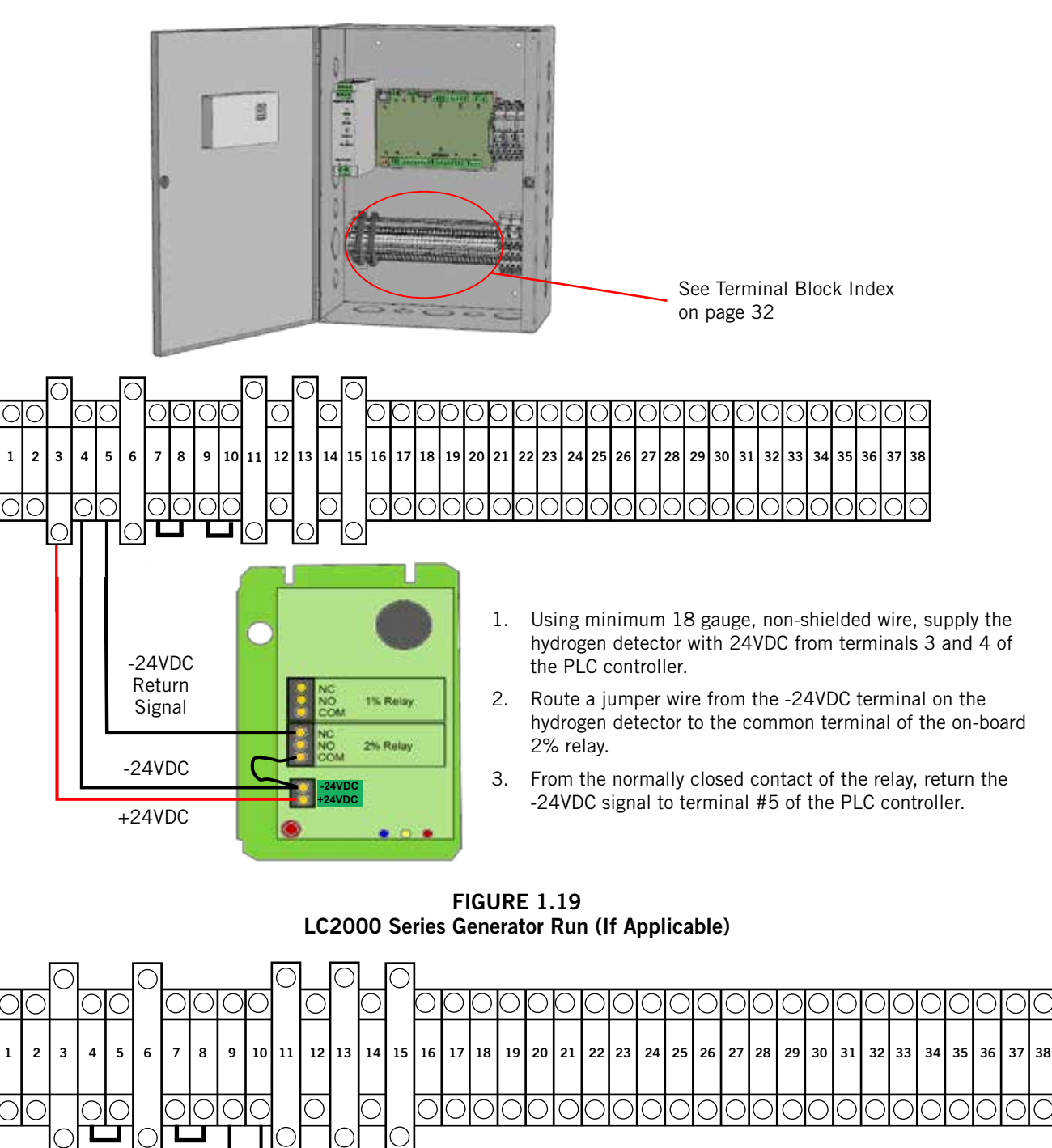

-24VDC Return Signal

COM

NC

-24VDC

1. If there is a generator on site, remove the factoryinstalled jumper on Terminals #9 and #10. Using minimum 18 gauge, non-shielded wire, supply the common terminal on the existing generator relay with -24VDC from terminal #9 on the PLC controller.

2. From the normally closed contact of the relay, return the -24VDC signal to terminal #10 of the PLC controller.

## 4. Connecting External Alarm Points

The LC2000 controller has the capability to provide NC contacts for the following eight (8) alarms:

- Smoke • HVAC 1 Fail • Generator High Temp\*
- Hydrogen • Lag Unit Run Low Temp\* • HVAC 2 Fail

The LC2000 provides contacts for alarms at the internal terminal block (see Figure 1.20).

#### **FIGURE 1.20** LC2000 External Alarm Wiring

On the terminal strip of the LC2000 controller, there are eight (8) separate series of normally closed dry contacts for the

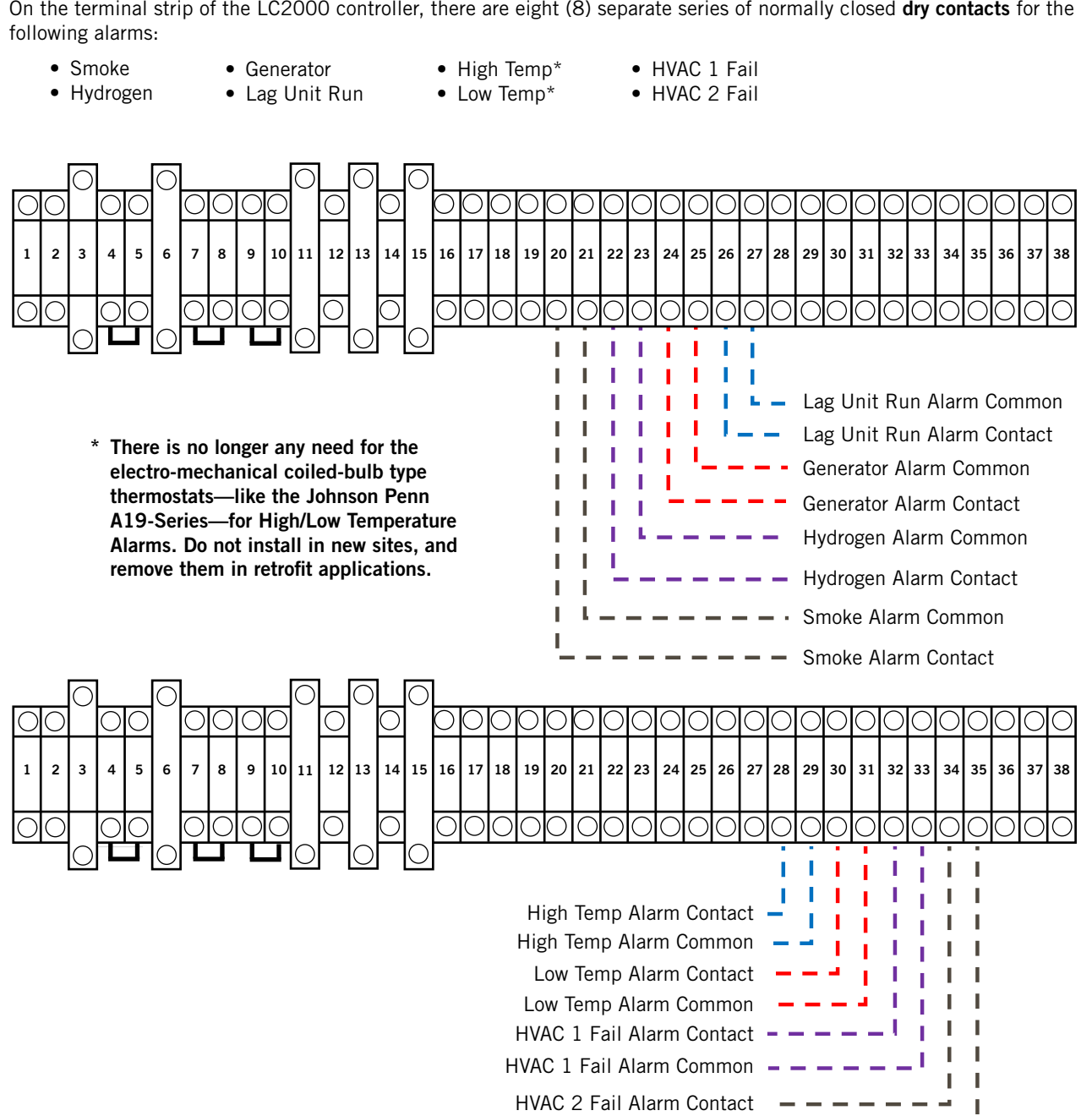

HVAC 2 Fail Alarm Common -

## 5. Communication Wiring

Connect the communication wiring from the two wall-mount units to the controller as shown in Figures 1.21 or 1.22. The communication wire should be 2-wire, 18 gauge shielded cable with drain. Be sure to match "+" and "-" symbols on controller terminal blocks to prewired unit control terminal block (see Figures 1.24 and 1.25 on pages 29 and 30). Attach communication wire filters as shown below and in Figure 1.23 on page 28. Use separate conduits for communication and supply wiring.

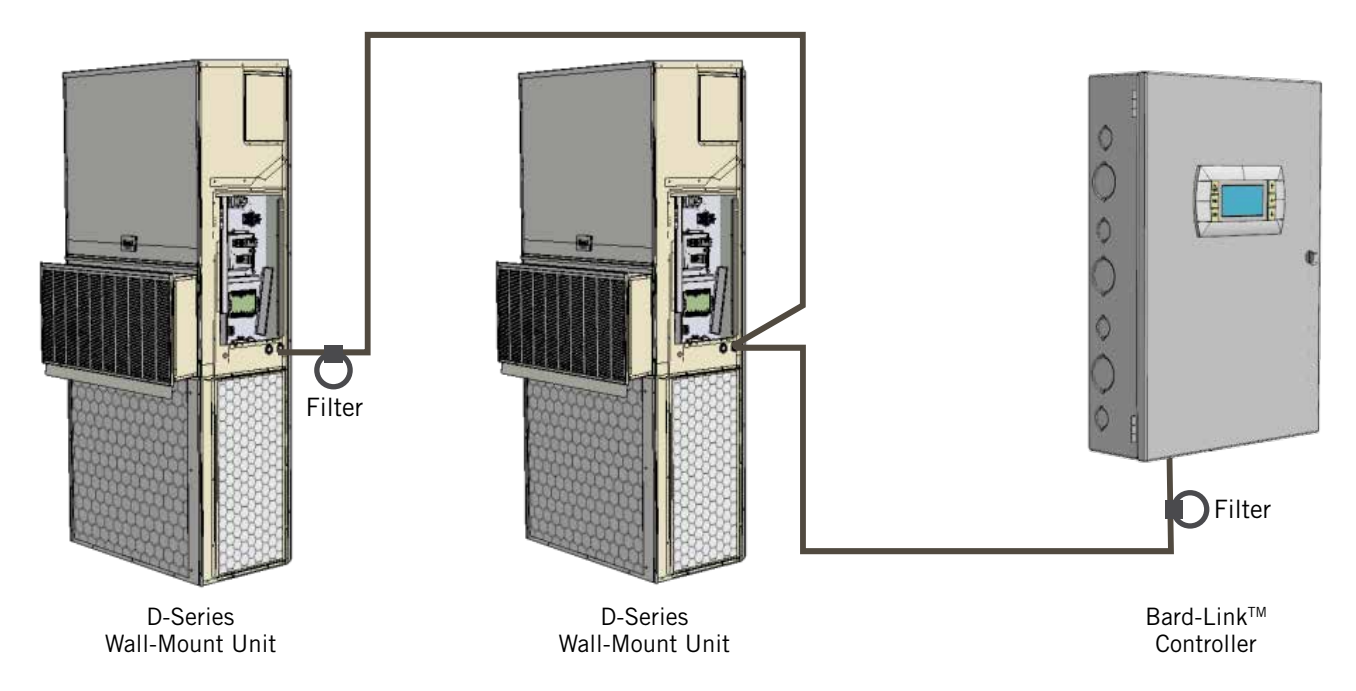

FIGURE 1.21 Communication Wiring (Daisy Chain Method)

In addition to the "daisy chain" method of connecting the communication wiring shown in Figure 1.21, the two wall-mount units can also be connected in the manner shown in Figure 1.22. If connecting the two wall-units this way, be sure to place the communication wire filters in the positions shown in Figure 1.22. For more information on attaching the communication wire filters at the wall-mount units, see page 30.

FIGURE 1.22 Communication Wiring (Alternate Method)

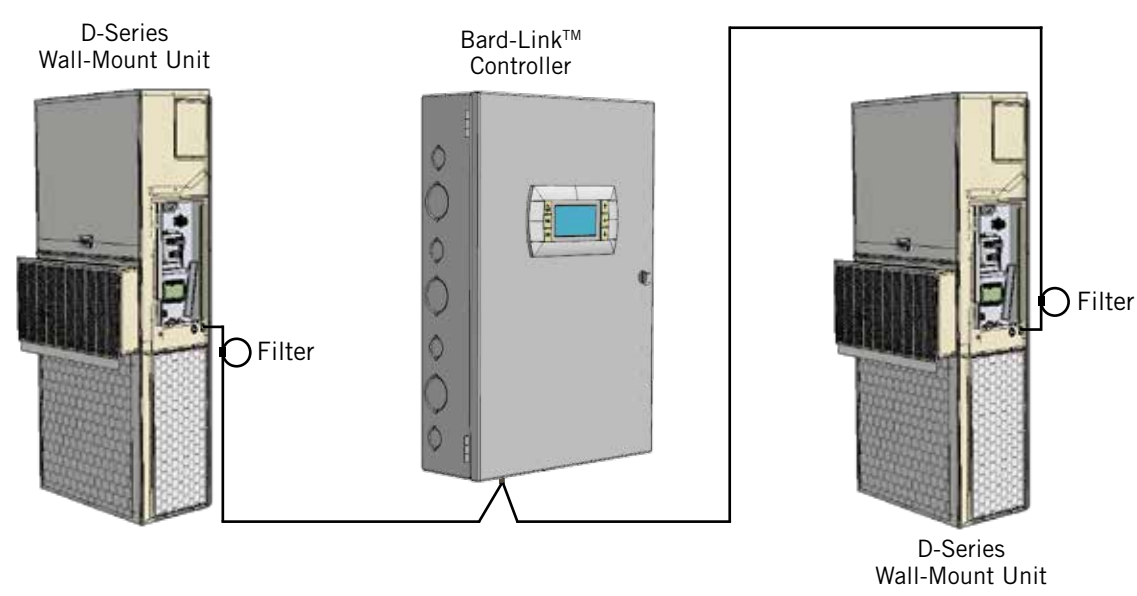

The steps outlined on the following pages show how to connect the communication wiring using the daisy chain method shown in Figure 1.21 on page 27. If using the alternate method shown in Figure 1.22 on page 27, the connections to the controller and each wall-mount unit will be the same but the filters need to be placed in the positions shown in Figure 1.22.

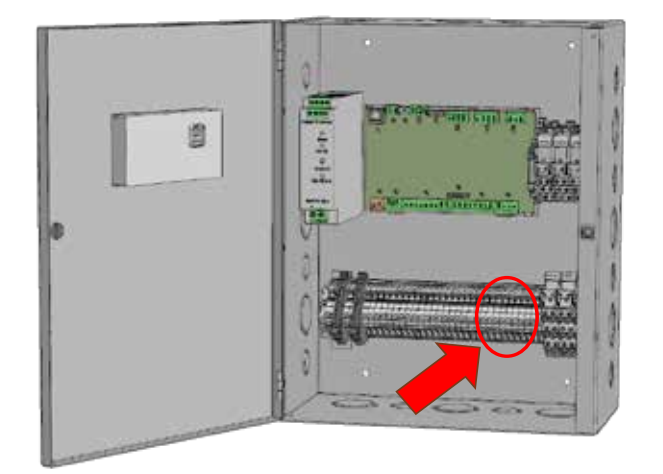

FIGURE 1.23 Communication Wiring: Termination at the Controller

1. Using the field-provided shielded cable, make a small service loop after entering the controller and attach the provided EMI filter at the intersection of the loop.

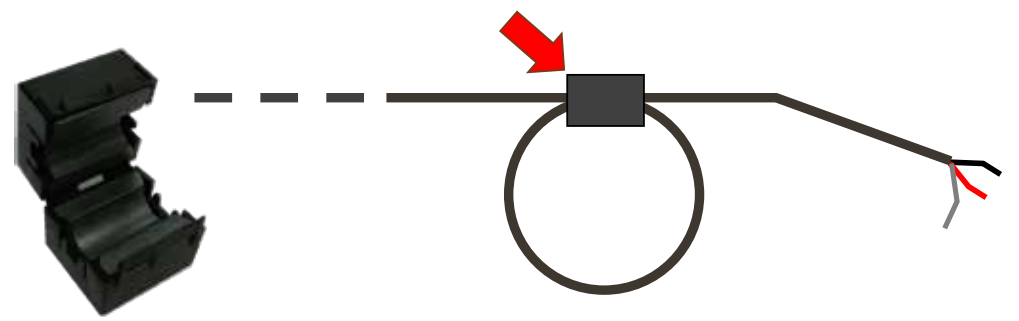

2. Connect one wire to terminal #36 (negative), the other wire to terminal #37 (positive) and the drain wire to ground terminal #38.

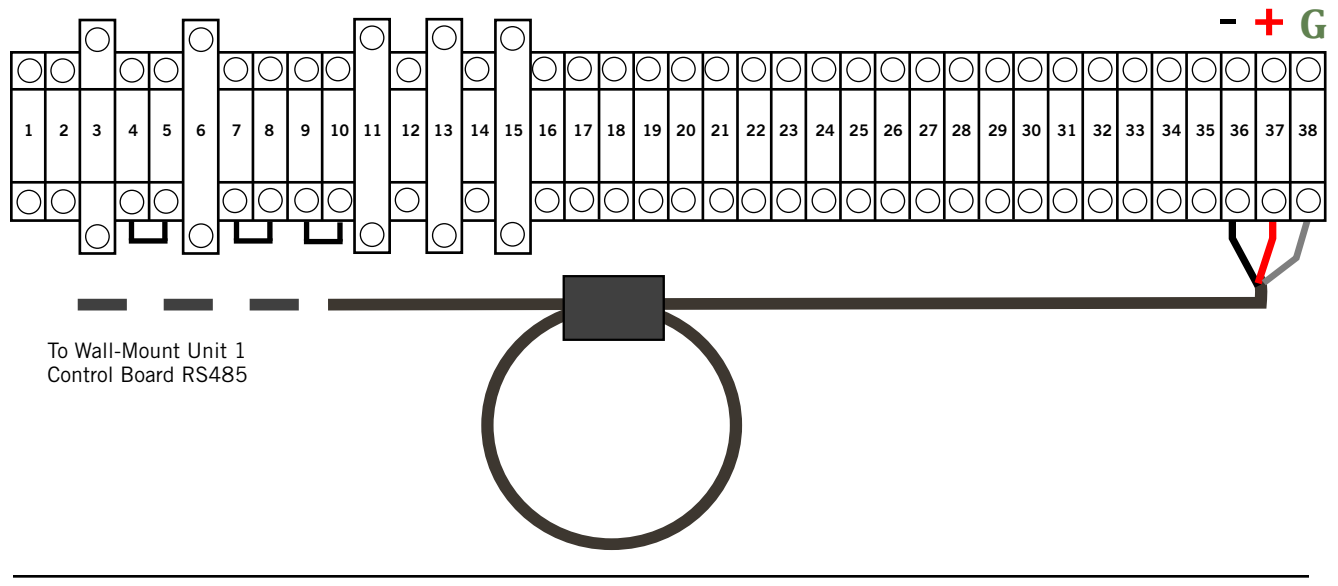

FIGURE 1.24 Communication Wiring: Termination at the First Wall-Mount Unit

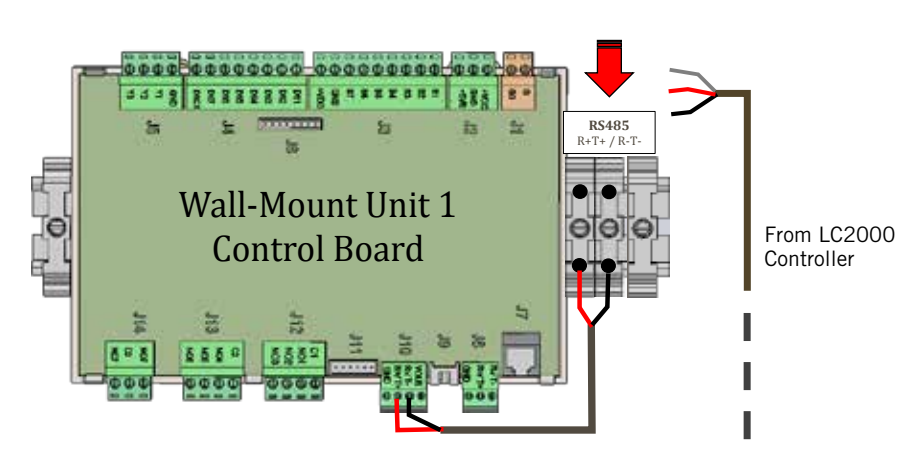

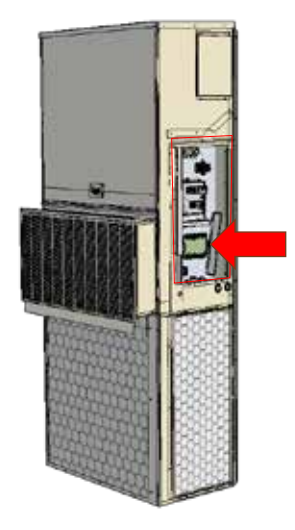

1. From the controller, extend the shielded cable through a separate conduit and route to the provided terminal block next to the wall-mount control board.

Note that the terminal block label is clearly marked "+" and "-". These connections are <u>polarity-sensitive</u>. Two-wire communication from control board is prewired to terminal block. Make sure to match "+" and "-" symbols on controller terminal blocks.

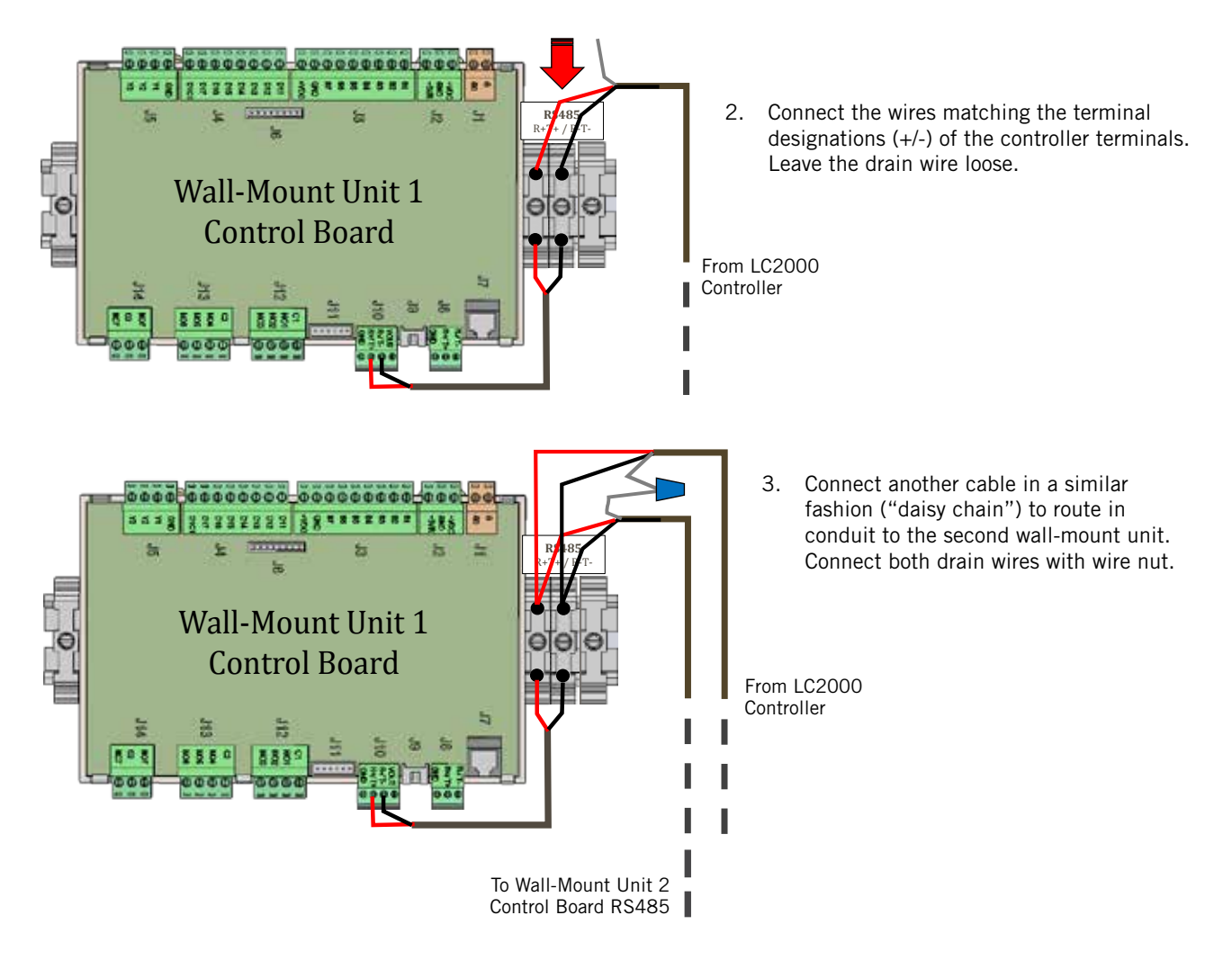

FIGURE 1.25 **Communication Wiring: Termination at the Second Wall-Mount Unit** 

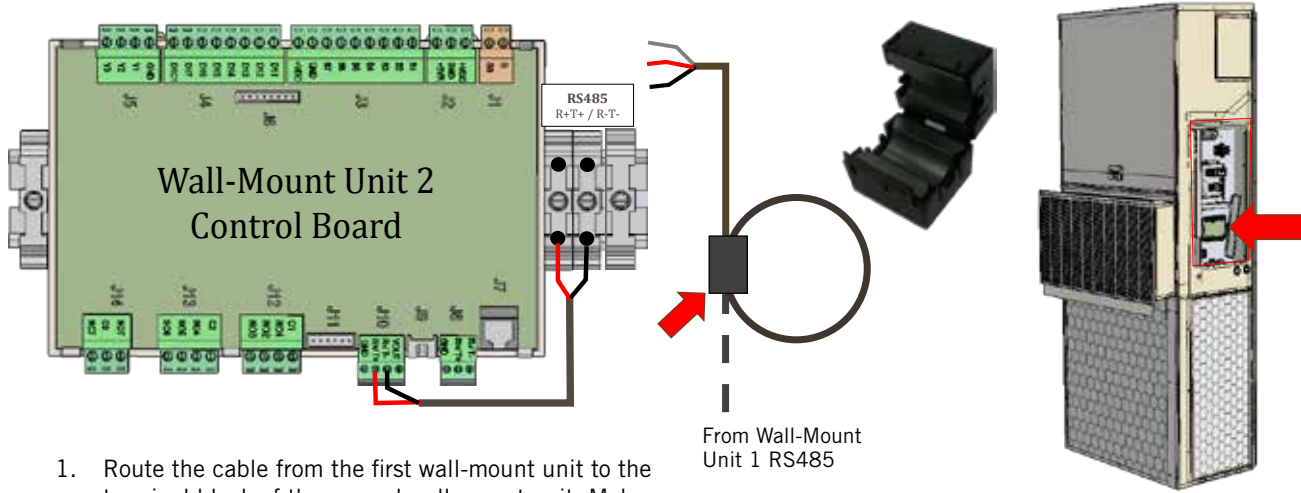

terminal block of the second wall-mount unit. Make a small service loop and attach EMI filter as shown.

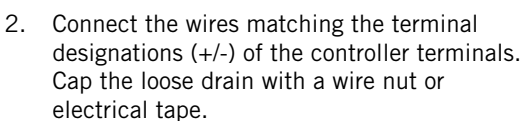

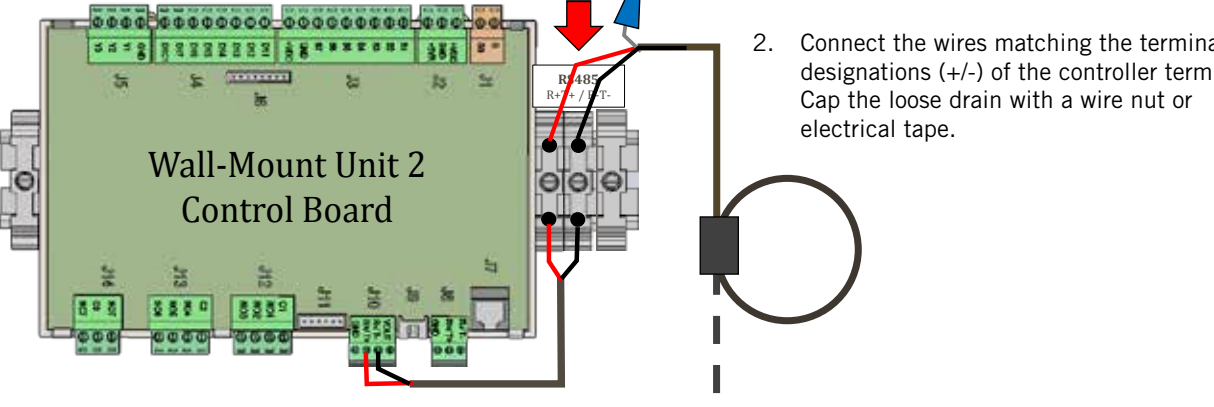

From Wall-Mount Unit 1 RS485

# 6. Supply Wiring

The LC2000 controller is powered by -48VDC from the shelter. A field-supplied 5 amp DC circuit breaker is required. Field-supplied supply wiring should be minimum 16 guage, maximum 14 guage (see Figure 1.26). A reliable earth ground must be connected in addition to any grounding from conduit. Grounding posts are included with the controller for this purpose; install as shown in Figure 1.27. **Failing to ground the controller box properly could result in damage to the equipment.** 

#### FIGURE 1.26 Bard-Link<sup>™</sup> LC2000 Controller Supply Wiring

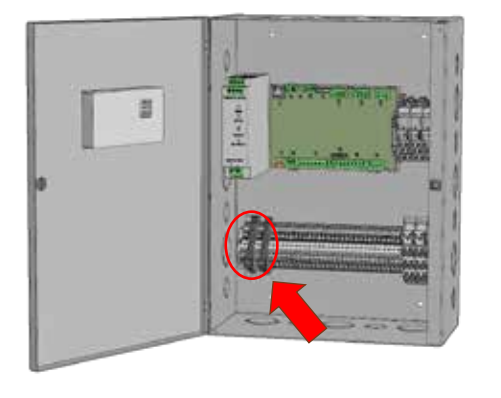

The Bard-Link<sup>™</sup> controller requires a separate -48VDC power supply, an additional 5-amp DC breaker (field supplied) and minimum 16 gauge supply wire.

-48VDC termination at controller: Bring the -48VDC power supply wires through conduit to the controller box. Land the positive (+) 48VDC wire to terminal #1 and the negative (-) 48VDC wire to terminal #2.

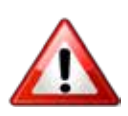

**NOTE:** If the DC wiring is not terminated correctly on the specific polarity-indicated terminals of the PLC block, the PLC controller will not activate and will not function. Verify polarity of connections and wait to initialize controller until "startup procedures."

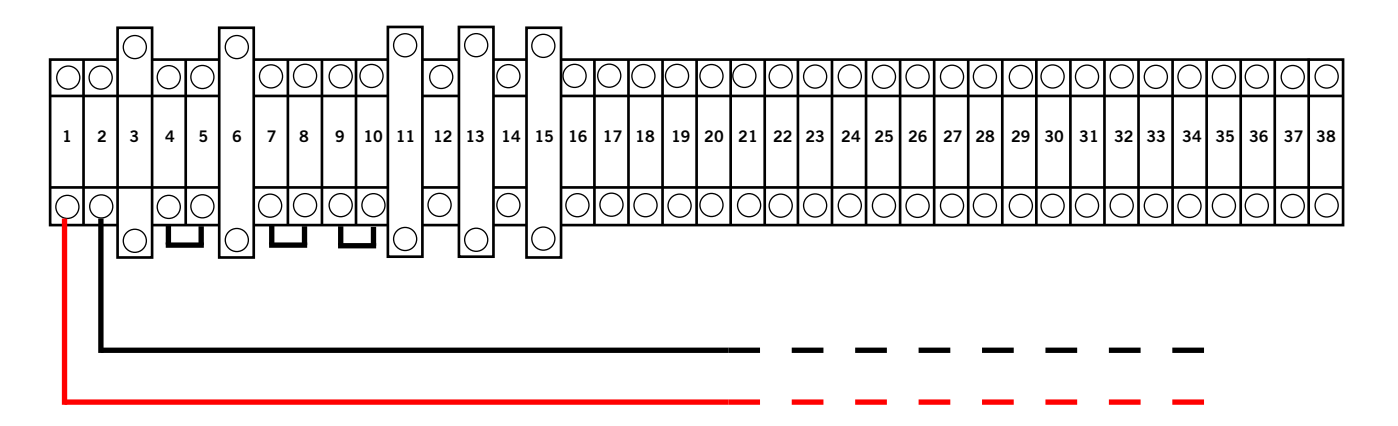

FIGURE 1.27 Controller Grounding Posts

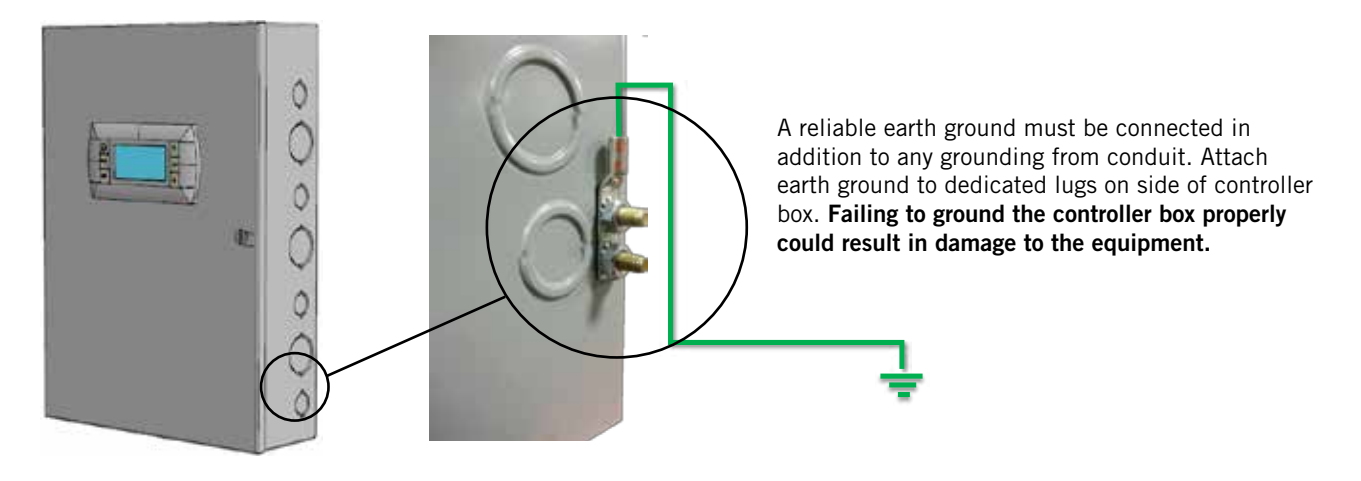

# TABLE 1.2 Terminal Block Index

| TB# | Wire<br>Mark | Description                         | NO | NC |
|-----|--------------|-------------------------------------|----|----|
| 1   | 48+          | 48+ VDC Input                       |    |    |
| 2   | 48-          | 48- VDC Input                       |    |    |
| 3   | 24+          | 24+VDC Input – Hydrogen             |    |    |
| 4   | 24-          | 24-VDC Input – Hydrogen             |    |    |
| 5   | HA2          | HA2 – Hydrogen ALR Signal Return    |    |    |
| 6   | 24+          | 24+ VDC Input – Smoke               |    |    |
| 7   | 24-          | 24- VDC Input – Smoke               |    |    |
| 8   | SA2          | SA2 – Smoke ALR Signal Return       |    |    |
| 9   | 24-          | 24- VDC                             |    |    |
| 10  | GA2          | GA2 – Generator ALR Signal Return   |    |    |
| 11  | B1           | Indoor Remote Sensor                |    |    |
| 12  | GND          | GND                                 |    |    |
| 13  | B2           | Spare Remote Sensor 1               |    |    |
| 14  | GND          | GND                                 |    |    |
| 15  | B3           | Spare Remote Sensor 2               |    |    |
| 16  | GND          | GND                                 |    |    |
| 17  | +VDC         | Power for B5 +(G)                   |    |    |
| 18  | B5           | Humidity Sensor (OUTH)              |    |    |
| 19  | GND          | GND M(GO)                           |    |    |
| 20  | S24          | Smoke ALR Relay Contact             |    |    |
| 21  | S21          | Smoke ALR Relay Contact Common      |    |    |
| 22  | H24          | Hydrogen ALR Relay Contact          |    |    |
| 23  | H21          | Hydrogen ALR Relay Contact Common   |    |    |
| 24  | G24          | Generator ALR Relay Contact         |    |    |
| 25  | G21          | Generator ALR Relay Contact Common  |    |    |
| 26  | NO1          | Lag Unit Run Relay Contact          |    |    |
| 27  | C1           | Lag Unit Run Relay Contact Common   |    |    |
| 28  | HT12         | High Temp ALR Relay Contact         |    |    |
| 29  | HT11         | High Temp ALR Relay Contact Common  |    |    |
| 30  | LT12         | Low Temp ALR Relay Contact          |    |    |
| 31  | LT11         | Low Temp ALR Relay Contact Common   |    |    |
| 32  | HF12         | HVAC1 Fail ALR Relay Contact        |    |    |
| 33  | HF11         | HVAC1 Fail ALR Relay Contact Common |    |    |
| 34  | N07          | HVAC2 Fail ALR Relay Contact        |    |    |
| 35  | C3           | HVAC2 Fail ALR Relay Contact Common |    |    |
| 36  | R-           | RS485 RX-/TX-                       |    |    |
| 37  | R+           | RS485 RX+/TX+                       |    |    |
| 38  | GND          | Drain Shield Grounding Wire         |    |    |

# FIGURE 1.28 LC2000 Wiring Diagram

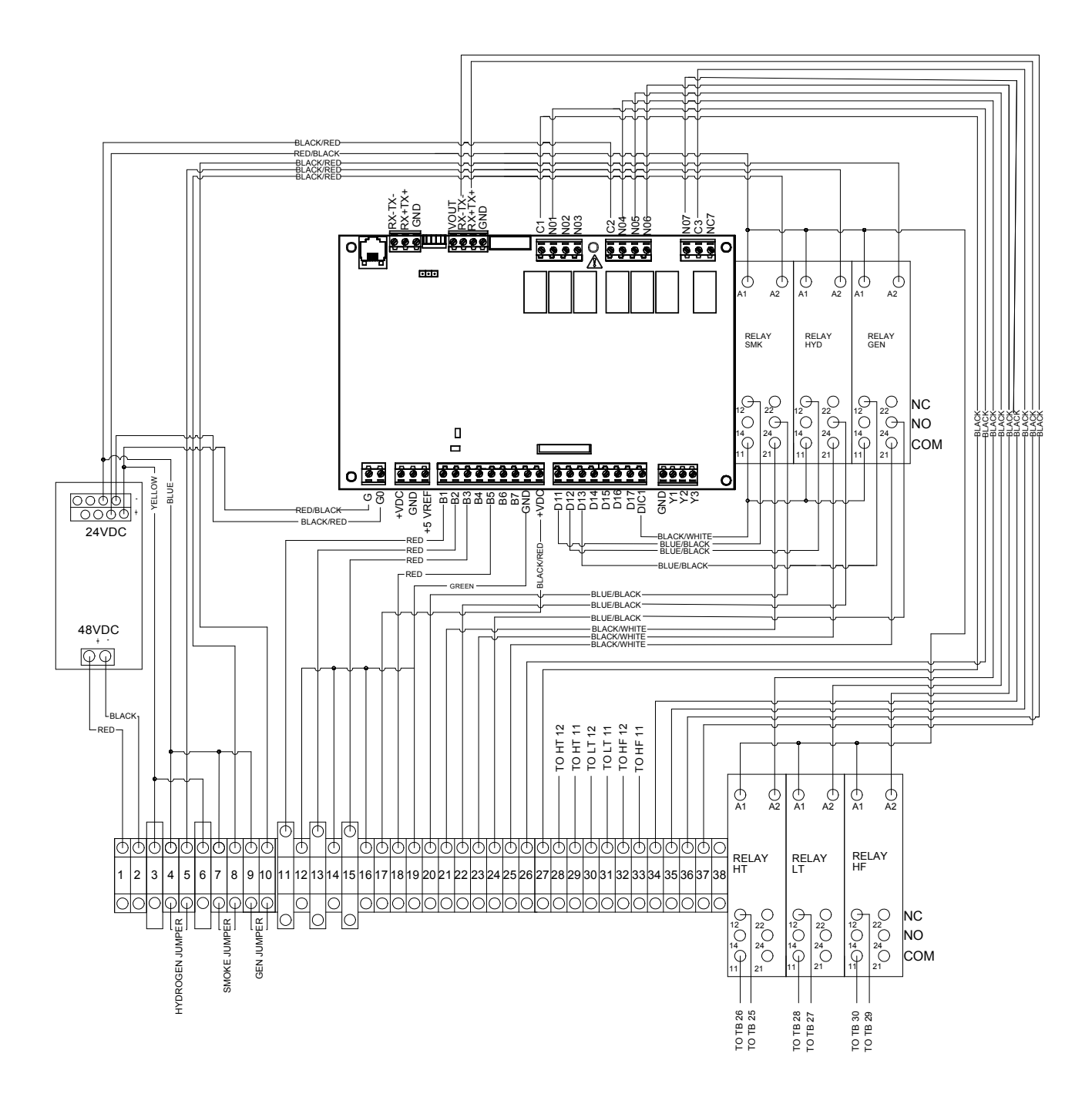

MIS-3632A

FIGURE 1.29 Bard-Link<sup>™</sup> Controller Display

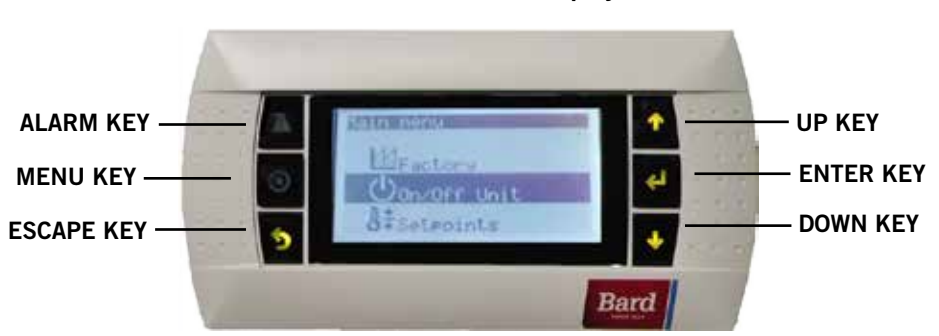

| Controller/TEC-EYE™<br>Passwords |      |  |  |  |  |  |
|----------------------------------|------|--|--|--|--|--|
| User                             | 2000 |  |  |  |  |  |
| Technician<br>(PW1)              | 1313 |  |  |  |  |  |
| Manufacturer<br>(PW2)            | 9254 |  |  |  |  |  |

# ALARM KEY

Allows viewing of active alarms Silences audible alarms Resets active alarms

MENU KEY Allows entry to Main Menu

**ESCAPE KEY** Returns to previous menu level Cancels a changed entry

## 1. Set Controller Date and Time

- Shut down all breakers to system, both wallmount units and the Bard-Link<sup>™</sup> controller.
- 2) Restore power (both AC and DC) to the two wall-mount units.
- 3) Turn on power to the Bard-Link<sup>™</sup> controller. There is a forty (40) second delay prior to any function (other than display backlight) becoming active. The Status screen is the default screen when the controller has power.
- 4) Access Main Menu by pressing the Menu key.
- 5) Press the UP or DOWN keys to scroll to the Clock/Scheduler menu. Press the ENTER key (see Figure 1.30).

# FIGURE 1.30 Clock/Scheduler Menu

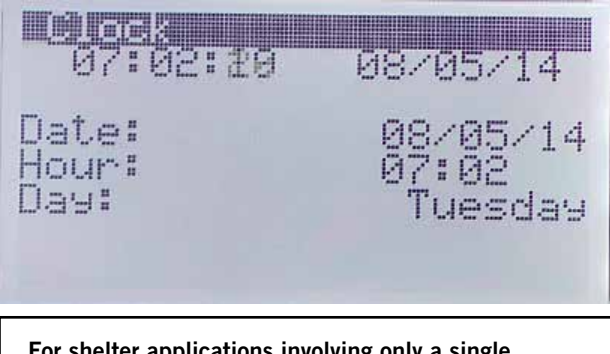

For shelter applications involving only a single DUAL-TEC<sup>™</sup> DC Free Cooling Unit, see page 36.

## UP KEY

Steps to next screen in the display menu Changes (increases) the value of a modifiable field

#### ENTER KEY

Accepts current value of a modifiable field Advances cursor

#### DOWN KEY

Steps back to previous screen in the display menu Changes (decreases) the value of a modifiable field

- 6) Move the cursor to the Date line by pressing the ENTER key. Press the UP or DOWN keys to change the date. The Day line will automatically change when the date has been altered.
- Press the ENTER key to move to the Hour line. Press the UP or DOWN keys to change the time. Press the ENTER key to set the time.
- 8) Press the ESCAPE several times to return to the Status menu.

#### 2. Verify Communication to Units

The Bard-Link<sup>™</sup> controller and both wall-mount units should have the communication wiring installed correctly and be powered up at the same time. Each wall-mount unit is shipped with the address set to 10. During the power-up sequence, the controller will randomly assign each of the units an address of 1 or 2. When Auto Address is complete, one of the units will be addressed 1 and the other 2. Check controller display to see that both units are "ON-LINE" (see Figure 1.31). This typically takes 3-4 minutes after controller is powered.

To verify unit address, connect the TEC-EYE<sup>™</sup> hand-held diagnostic tool to the unit and press the Menu key. Use the Up and Down keys to scroll to the Setpoints menu. Press Enter key and then use the UP and DOWN keys to scroll to Fieldbus Address. This value will display the wall-mount unit's current address value. **NOTE:** This value can be changed if there was an error with the Auto Address sequence or the user would like to manually set the address of a unit.

# FIGURE 1.31 Status Display Showing Units "Online"

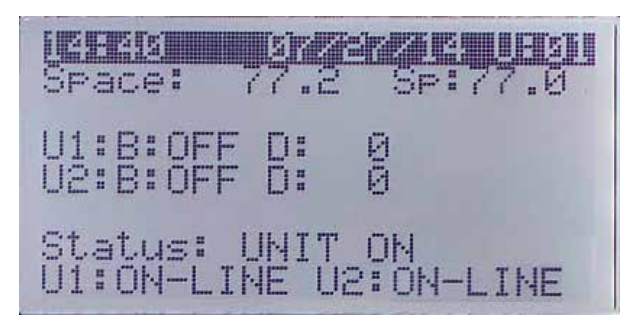

# 3. Conduct Run Test

Execute a run test on each unit to verify the equipment is functioning correctly.

On Bard-Link<sup>™</sup> controller, navigate to the Run Test screen (Figure 1.32).

## FIGURE 1.32 Executing Run Test

|     | 32000 | te estato | 195     |
|-----|-------|-----------|---------|
| Rer | note  | Sensors:  | AVERAGE |
| Cor | ntro] | to:       |         |
| U1  | Run   | Test:     | No      |
| U2  | Run   | Test:     | No      |

- From the Main Menu screen, press the UP or DOWN key to get to Technician menu, hit ENTER key. (If not already on Main Menu screen, press MENU key to get to Main Menu.)
- 2) Use Up or DOWN key to get to Service menu, press ENTER key.
- 3) Use Up or DOWN key to get to Control menu, press ENTER key.
- Cursor will be flashing in upper left corner of screen. Press ENTER key to scroll to U1 Run Test.
- 5) Press UP key to change 'No" on screen to "Yes". Unit 1 will begin the run test.

**NOTE:** While initiating the run test on each unit, use this opportunity to physically label each system as "Unit 1" or "Unit 2."

- 6) After the Unit 1 run test ends, press ENTER key to scroll to U2 Run Test.
- 7) Press UP key to change 'No" on screen to "Yes". Unit 2 will begin the run test.

# Run Test Approximate Timings (in Minutes)

| Blower     | On: 0:00            |
|------------|---------------------|
| Damper     | Open: 0:00 - 2:40   |
|            | Closed: 2:41 - 4:57 |
| Compressor | On: 4:58            |
|            | Off: 6:00           |
| Heat       | On: 6:01            |
|            | Off: 7:10           |
| Blower     | Off: 8:19           |

# 4. Completing Installation

Once all the installation steps have been completed, and system verification and run test results were satisfactory, the installation can now be considered "complete." The Bard-Link<sup>™</sup> PLC lead/lag controller has been pre-programmed with what is widely considered to be the most efficient operating parameters—see Table 1.3 on page 36. Further information on exact sequence of operation and advanced programming changes can be found in the Service section of this manual.

# Cool Weather Operation (Free Cooling Available):

| Stage 1 Cooling                                     | 78°F – Lead unit free-cooling damper opens                                                                                            |  |  |
|-----------------------------------------------------|----------------------------------------------------------------------------------------------------|--|--|
| Stage 2 Cooling                                     | 80°F – Lag unit free-cooling<br>damper opens                                                                                          |  |  |
| Stage 3 Cooling                                     | 81°F – Lead unit compressor,<br>damper will stay open if conditions<br>are conducive for free cooling                                 |  |  |
| Stage 4 Cooling                                     | 82°F – Lag unit compressor,<br>damper will stay open if<br>conditions are conducive for free<br>cooling                               |  |  |
| Hi-Temp Alarm #1                                    | 85°F                                                                                                    |  |  |
| Hi-Temp Alarm #2                                    | 90°F – <u>Emergency ventilation</u><br><u>initiates</u> , both dampers open,<br>both blowers run<br>75°F – All cooling stops, blowers |  |  |
|                                                     | stop                                                                                                    |  |  |
| Stage 1 Heating                                     | 58°F – Lead unit heat strip<br>activates                                                                                              |  |  |
| Stage 2 Heating                                     | 56°F – Lag unit heat strip<br>activates                                                                                               |  |  |
| Low-Temp Alarm                                      | 45°F                                                                                                    |  |  |
|                                                     | $62^\circ \text{F}-\text{All}$ heating stops, blowers stop                                                                            |  |  |
| Warm Weather Operation (No Free Cooling Available): |                                                                                                    |  |  |
| Stage 1 Cooling                                     | 78°F – Lead unit compressor)                                                                                                    |  |  |
| Stage 2 Cooling                                     | 80°F – Lag unit compressor                                                                                                    |  |  |
| Hi-Temp Alarm #1                                    | 85°F                                                                                                    |  |  |
| Hi-Temp Alarm #2                                    | 90°F – <u>Emergency ventilation</u><br><u>initiates</u> , both dampers open,<br>both blowers run                                      |  |  |
|                                                     | 75°F – All cooling stops, blowers stop                                                                                                |  |  |

# TABLE 1.3 Controller Default Settings

| Description                                           | Default Setpoint |
|-------------------------------------------------------|------------------|
| Temperature at local remote<br>(main) sensor          |                  |
| Temperature Setpoint                                  | 77°F             |
| Heating Setpoint                                      | 60°F             |
| Temperature High Limit –<br>Level 1                   | 85°F             |
| Temperature High Limit –<br>Level 2 (High Temp Alarm) | 90°F             |
| Temperature Low Limit                                 | 45°F             |
| Cooling Stage 1 Differential                          | 1°F              |
| Cooling Stage 2 Differential                          | 3°F              |
| Cooling Stage 3 Differential                          | 4°F              |
| Cooling Stage 4 Differential                          | 5°F              |
| Heating Stage 1 Differential                          | 2°F              |
| Heating Stage 2 Differential                          | 4°F              |
| Minimum Compressor Run<br>Time                        | 5 Minutes        |
| Minimum Compressor Off<br>Time                        | 2 Minutes        |
| Comfort Mode Setpoint                                 | 72°F             |
| Comfort Mode Operation<br>Time                        | 60 Minutes       |
| DC Freecooling Setpoint                               | 55°F             |
| Lead/Lag Changeover Time<br>(Rotation)                | 1                |
| Temperature Units                                     | °F               |

# WEB CARD COMMUNICATION BOARD

**NOTE:** A web card communications board allows remote access, via Ethernet, to all functions of the controller system. This is the same as if one was in the building where the controller system is physically installed.

Connect the Bard-Link<sup>™</sup> LC2000 controller Ethernet port to the existing Ethernet card in the shelter (if applicable) using CAT 6 Ethernet cable.

# TEC-EYE™ HAND-HELD DIAGNOSTIC TOOL

The TEC-EYE<sup>™</sup> hand-held diagnostic tool is included with each Bard-Link<sup>™</sup> PLC lead/lag controller. Before leaving the jobsite, make sure to store the TEC-EYE<sup>™</sup> hand-held diagnostic tool inside the shelter, preferably close to the Bard-Link<sup>™</sup> PLC controller. The TEC-EYE<sup>™</sup> has integrated magnets on the back of the tool, so it can even be attached to the front, sides, bottom or top of the PLC control box. Although the tool is not necessary for installation purposes, the "TEC-EYE<sup>™</sup>" will be very valuable to technicians performing maintenance or repair procedures. Do not let the TEC-EYE<sup>™</sup> leave the shelter.

# SINGLE HVAC UNIT SHELTERS ONLY

In certain applications, only one wall-mount unit will be installed on a particular shelter. This may be desirable due to space considerations, load specifics or other non-typical situations. If only one Dual-Tec<sup>™</sup> unit will be connected to the Bard-Link<sup>™</sup> PLC controller, please follow the steps below to allow operation without nuisance alarms.

- Go to the Setpoints menu on Bard-Link<sup>™</sup> PLC controller; press ENTER key.
- 2. Press DOWN key seven (7) times to reach "Number of Units" screen. Press ENTER key to cause cursor to flash.
- 3. Press DOWN key to change value to "1".
- 4. Cycle power to Bard-Link<sup>™</sup> PLC controller.

# SPECIAL OPERATIONAL FORMAT: COASTAL MODE

In certain locations (geographical or situational), outdoor air used for "free cooling" can be corrosive or have other non-desirable qualities. Although the DC Free Cooling Unit system was meant to take full advantage of outdoor air cooling, Bard Manufacturing has included a special operations format within the programming that will not allow any damper activity for "free cooling". By enabling the "Coastal Mode" function, the DC Free Cooling Unit system will only cool through mechanical (compressor) means. However, the damper will still open under emergency conditions (high temperature #2 alarm or hydrogen alarm, if installed) to flood the room with outdoor air, and the damper will allow for "free cooling" under a power loss situation when the compressor cannot function.

This mode is set by the model and serial number — completely automatic — and cannot be overridden locally.
## SECTION 2: SERVICE INSTRUCTIONS

#### **GENERAL REFRIGERANT INFORMATION**

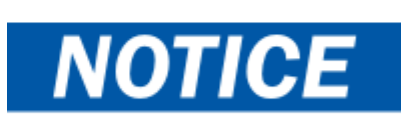

These units require R-410A refrigerant and polyol ester oil.

#### GENERAL

- 1. Use separate service equipment to avoid cross contamination of oil and refrigerants.
- 2. Use recovery equipment rated for R-410A refrigerant.
- 3. Use manifold gauges rated for R-410A (800 psi/250 psi low).
- 4. R-410A is a binary blend of HFC-32 and HFC-125.
- 5. R-410A is nearly azeotropic—similar to R-22 and R-12. Although nearly azeotropic, charge with liquid refrigerant.
- 6. R-410A operates at 40-70% higher pressure than R-22, and systems designed for R-22 cannot withstand this higher pressure.
- 7. R-410A has an ozone depletion potential of zero, but must be reclaimed due to its global warming potential.
- 8. R-410A compressors use polyol ester oil.
- 9. Polyol ester oil is hygroscopic; it will rapidly absorb moisture and strongly hold this moisture in the oil.
- 10. A liquid line dryer must be used—even a deep vacuum will not separate moisture from the oil.
- 11. Limit atmospheric exposure to 15 minutes.
- 12. If compressor removal is necessary, always plug compressor immediately after removal. Purge with small amount of nitrogen when inserting plugs.

#### **TOPPING OFF SYSTEM CHARGE**

If a leak has occurred in the system, Bard Manufacturing <u>recommends</u> reclaiming, evacuating (see criteria above) and charging to the nameplate charge. If done correctly, topping off the system charge can be done without problems.

With R-410A, there are no significant changes in the refrigerant composition during multiple leaks and recharges. R-410A refrigerant is close to being an azeotropic blend (it behaves like a pure compound or single component refrigerant). The remaining refrigerant charge in the system may be used after leaks have occurred. "Top-off" the charge by utilizing the pressure charts on the inner control panel cover as a guideline.

**REMEMBER:** When adding R-410A refrigerant, it must come out of the charging cylinder/tank as a liquid to avoid any fractionation and to insure optimal system performance. Refer to instructions for the cylinder that is being utilized for proper method of liquid extraction.

#### SAFETY PRACTICES

- 1. Never mix R-410A with other refrigerants.
- 2. Use gloves and safety glasses. Polyol ester oils can be irritating to the skin, and liquid refrigerant will freeze the skin.
- 3. Never use air and R-410A to leak check; the mixture may become flammable.
- 4. Do not inhale R-410A—the vapor attacks the nervous system, creating dizziness, loss of coordination and slurred speech. Cardiac irregularities, unconsciousness and ultimately death can result from breathing this concentration.
- 5. Do not burn R-410A. This decomposition produces hazardous vapors. Evacuate the area if exposed.
- 6. Use only cylinders rated DOT4BA/4BW 400.
- 7. Never fill cylinders over 80% of total capacity.
- 8. Store cylinders in a cool area, out of direct sunlight.
- 9. Never heat cylinders above 125°F.
- 10. Never trap liquid R-410A in manifold sets, gauge lines or cylinders. R-410A expands significantly at warmer temperatures. Once a cylinder or line is full of liquid, any further rise in temperature will cause it to burst.

#### **R410-A REFRIGERANT CHARGE**

This unit was charged at the factory with the quantity of refrigerant listed on the serial plate. AHRI capacity and efficiency ratings were determined by testing with this refrigerant charge quantity.

The pressure table found on the following page shows nominal pressures for the units. Since many installation specific situations can affect the pressure readings, this information should only be used by certified technicians as a guide for evaluating proper system performance. They shall not be used to adjust charge. If charge is in doubt, reclaim, evacuate and recharge the unit to the serial plate charge.

|       |                           |                       |            | Air        | Tempe      | rature E   | Entering   | g Outdo    | or Coil    | , Degre    | e °F       |            |                 |                         |
|-------|---------------------------|-----------------------|------------|------------|------------|------------|------------|------------|------------|------------|------------|------------|-----------------|-------------------------|
| Model | Return Air<br>Temperature | Pressure              | 75         | 80         | 85         | 90         | 95         | 100        | 105        | 110        | 115        | 120        | Car             | pacitors                |
|       |                           |                       |            |            |            |            |            |            |            |            |            |            | Part No.        | Ratings                 |
|       | 75° DB<br>62° WB          | Low Side<br>High Side | 137<br>279 | 137<br>299 | 137<br>321 | 139<br>342 | 140<br>366 | 141<br>389 | 143<br>413 | 144<br>439 | 146<br>464 | 148<br>491 | 8552-055        | 1 Ø, 240V               |
| D28A  | 80° DB<br>67° WB          | Low Side<br>High Side | 146<br>286 | 146<br>307 | 147<br>329 | 149<br>351 | 150<br>375 | 151<br>399 | 153<br>424 | 154<br>450 | 156<br>476 | 158<br>504 |                 | 40+.10/370<br>3 Ø. 240V |
|       | 85° DB<br>72° WB          | Low Side<br>High Side | 151<br>296 | 151<br>318 | 152<br>341 | 154<br>363 | 155<br>388 | 156<br>413 | 158<br>439 | 159<br>466 | 161<br>493 | 164<br>522 | 8552-005        | 10/370                  |
|       | 75° DB<br>62° WB          | Low Side<br>High Side | 133<br>313 | 135<br>327 | 137<br>342 | 138<br>361 | 139<br>382 | 141<br>406 | 143<br>432 | 145<br>461 | 147<br>492 | 149<br>527 | 8552-079        | 1 Ø, 240V               |
| D36A  | 80° DB<br>67° WB          | Low Side<br>High Side | 142<br>321 | 144<br>335 | 146<br>351 | 148<br>370 | 149<br>392 | 151<br>416 | 153<br>443 | 155<br>473 | 157<br>505 | 159<br>540 |                 | 45+10/370<br>3 Ø 240V   |
|       | 85° DB<br>72° WB          | Low Side<br>High Side | 147<br>332 | 149<br>347 | 151<br>363 | 153<br>383 | 154<br>406 | 156<br>431 | 158<br>459 | 160<br>490 | 162<br>523 | 165<br>559 | 8552-005 10/370 | 10/370                  |
|       | 75° DB<br>62° WB          | Low Side<br>High Side | 131<br>315 | 132<br>331 | 134<br>348 | 136<br>368 | 137<br>388 | 139<br>410 | 142<br>435 | 144<br>461 | 146<br>489 | 149<br>520 | 8552-079        | 1 Ø, 240V               |
| D42A  | 80° DB<br>67° WB          | Low Side<br>High Side | 140<br>323 | 141<br>339 | 143<br>357 | 145<br>377 | 147<br>398 | 149<br>421 | 152<br>446 | 154<br>473 | 156<br>502 | 159<br>533 |                 | 45+10/370<br>3 Ø. 240V  |
|       | 85° DB<br>72° WB          | Low Side<br>High Side | 145<br>334 | 146<br>351 | 148<br>369 | 150<br>390 | 152<br>412 | 154<br>436 | 157<br>462 | 159<br>490 | 161<br>520 | 165<br>552 | 8552-005        | 10/370                  |
|       | 75° DB<br>62° WB          | Low Side<br>High Side | 133<br>325 | 136<br>341 | 137<br>360 | 139<br>379 | 141<br>401 | 142<br>424 | 144<br>449 | 145<br>477 | 147<br>505 | 148<br>535 | 8552-089        | 1 Ø, 240V               |
| D48A  | 80° DB<br>67° WB          | Low Side<br>High Side | 142<br>333 | 145<br>350 | 147<br>369 | 149<br>389 | 151<br>411 | 152<br>435 | 154<br>461 | 155<br>489 | 157<br>518 | 158<br>549 |                 | 70+10/370<br>3 Ø. 240V  |
|       | 85° DB<br>72° WB          | Low Side<br>High Side | 147<br>345 | 150<br>362 | 152<br>382 | 154<br>403 | 156<br>425 | 157<br>450 | 159<br>477 | 160<br>506 | 162<br>536 | 164<br>568 | 8552-005        | 10/370                  |
|       | 75° DB<br>62° WB          | Low Side<br>High Side | 129<br>353 | 130<br>362 | 132<br>374 | 133<br>390 | 134<br>410 | 136<br>432 | 137<br>458 | 137<br>488 | 139<br>522 | 140<br>559 | 8552-058        | 1 Ø, 240V               |
| D60A  | 80° DB<br>67° WB          | Low Side<br>High Side | 138<br>362 | 139<br>371 | 141<br>384 | 142<br>400 | 143<br>420 | 145<br>443 | 146<br>470 | 147<br>501 | 149<br>535 | 150<br>573 |                 | 80+10/440<br>3 Ø. 240V  |
|       | 85° DB<br>72° WB          | Low Side<br>High Side | 143<br>375 | 144<br>384 | 146<br>397 | 147<br>414 | 148<br>435 | 150<br>459 | 151<br>486 | 152<br>519 | 154<br>554 | 155<br>593 | 8552-005        | 10/370                  |

#### TABLE 2.1 Nominal Pressures

Low Side Pressure ±4 PSIG High Side Pressure ±10PSIG

#### FIGURE 2.1 Refrigerant Sight Glass

The refrigerant sight glass installed in this unit is not a charging indicator. The sight glass is for moisture reference only. If charge is in doubt, reclaim, evacuate and recharge the unit to the serial plate charge.

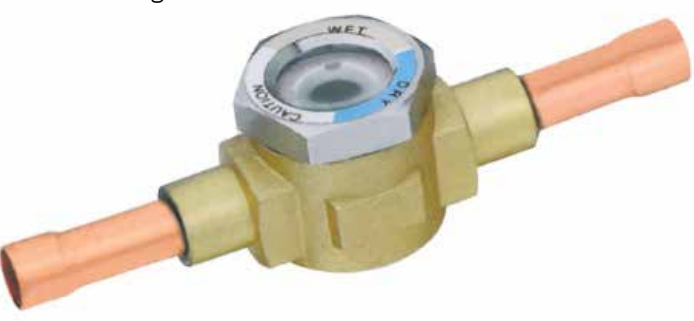

#### D-SERIES WALL-MOUNT UNIT SEQUENCE OF OPERATION

#### Overview

This product is designed to function like a typical telecom air conditioning system with an outdoor aircooling damper. However, the DC Free Cooling Unit system does have some special features, like a PLC control which allows for advanced alarming and a "DC Free Cooling" feature that allows for forced emergency ventilated cooling anytime "shore power" VAC power from the utility company is lost. The internal controls within this unit automatically recognize a loss of shore power, energizing the indoor blower motor and powering the actuator to open the damper to bring in outdoor air. The power utilized during this time is the stored battery power from the equipment shelter.

#### Indoor Blower

The indoor blower is a 48VDC motor, completely separate from the VAC circuit(s). For the blower to activate, two separate actions must take place:

- 1. 24VDC from terminal N07 (Blower Motor Start Relay)
- 2. 0-10VDC signal from terminal Y1 (Speed Voltage)

While the 24VDC from NO7 will always stay the same, the 0-10VDC signal from terminal Y1 will vary depending upon the mode. See Table 2.2.

#### DC Free Cooling Damper

This controller is enabled for dewpoint control, specifically examining the combination of temperature and relative humidity to determine the proper control of cooling. This calculated dewpoint property then determines the proper mode of cooling—Outdoor Air, Mechanical Cooling, or both. To signal the 24VDC damper actuator to open, a 2-10VDC signal must come from the Y2 terminal. Additionally, while other modes get only a single speed from the indoor blower, free cooling mode will get two: one for outdoor air temperature above  $40^{\circ}$ F (faster), and another for those below  $40^{\circ}$ F (slower). See Table 2.2.

#### Cooling Call

When a call for cooling generates from the controller, the system will first determine which mode of cooling to employ based on the outdoor temperature, the outdoor humidity and the indoor temperature.

- If the outdoor temperature and humidity ratio are conducive to free cooling, the control board will send:
  - 1. 2-10VDC Signal from Y2 (Damper Signal)
    - Modulates damper to achieve 55°F at supply air temperature sensor
  - 2. 24VDC from terminal N07 (Blower Motor Start Relay)
  - 3. 0-10VDC signal from terminal Y1 (Speed Voltage)
- If the outdoor conditions are conducive to free cooling, but a 2nd stage cooling call is generated, the board will additionally add 24VAC signal from the NO2 terminal to the CCM, activating the compressor. The damper will limit outdoor air to keep supply air temperature at 55°F.
- If conditions outside are not conducive to free cooling, the control board will send:
  - 1. 24VAC signal from NO2 to CCM (Compressor)
  - 2. 24VDC from terminal N07 (Blower Motor Start Relay)
  - 3. 0-10VDC signal from Y1 (Speed Voltage)

TABLE 2.2 Blower Speed Voltage Chart

| Model          | Blower Only                            | Free Cooling Mode<br>(CFM/VDC<br>Speed Voltage) | Free Cooling Mode<br>Below 40°F<br>(CFM/VDC<br>Speed Voltage) | Cooling<br>(CFM/VDC<br>Speed Voltage) | Electric Heat |         |          |          |
|----------------|----------------------------------------|-------------------------------------------------|---------------------------------------------------------------|---------------------------------------|---------------|---------|----------|----------|
| D28A/D28L      |                                        |                                                 | 800/2.8                                                       | 1100/3.8                              |               |         |          |          |
| D36A/D36L      | VD36L<br>VD42L Same as<br>Free Cooling | Same as<br>Free Cooling                         | Same as<br>Free Cooling                                       | Same as<br>Free Cooling               |               | 800/2.8 | 1100/3.8 |          |
| D42A/D42L      |                                        |                                                 |                                                               |                                       | 1800/7.0      | 950/3.1 | 1250/4.7 | 1800/7.0 |
| D48A/D48L Mode | Mode                                   |                                                 | 1100/3.8                                                      | 1600/6.3                              |               |         |          |          |
| D60A/D60L      |                                        |                                                 | 1100/3.8                                                      | 1600/6.3                              |               |         |          |          |

#### **Heating Call**

When a call for heating generates from the controller, the control board will send:

- 1. 24VAC signal from terminal NO4 to heat strip contactor.
- 2. 24VDC from terminal N07 (Blower Motor Start Relay)
- 3. 0-10VDC signal from terminal Y1 (Motor Speed)

#### Loss of Utility Power

When AC power is lost to the unit (no shore power, no generator), the AC power loss relay will send a digital input to terminal DI 1, alerting the board. If the temperature outside is warmer than the shelter internal temperature, the units will remain static. If the temperature outside is cooler than the internal temperature and there is a generated cooling call, the control board will send:

- 1. 2-10VDC Signal from terminal Y2 (Damper Signal)
  - Modulates damper to achieve 55°F at supply air temperature sensor

- 2. 24VDC from terminal N07 (Blower Motor Start Relay)
- 3. 0-10VDC signal from terminal Y1 (Motor Speed)

#### **Special Considerations**

- Compressor Run Time Once activated, the compressor will run for a minimum of 5 minutes, regardless of setpoint (PLC programming)
- Compressor Off Time Once deactivated, the compressor will not start again for a minimum of 2 minutes.
- High Pressure Situation The high pressure switch routes through the compressor control module (CCM), which allows one switch opening followed by a delay (soft lockout) of at least 2 minutes before trying again. If the switch is still open—or opens again on the same call—the CCM locks out the compressor and outdoor fan. Additionally, the CCM will send 24V to the high pressure alarm relay, which will then send a digital input to the DI 3 terminal.

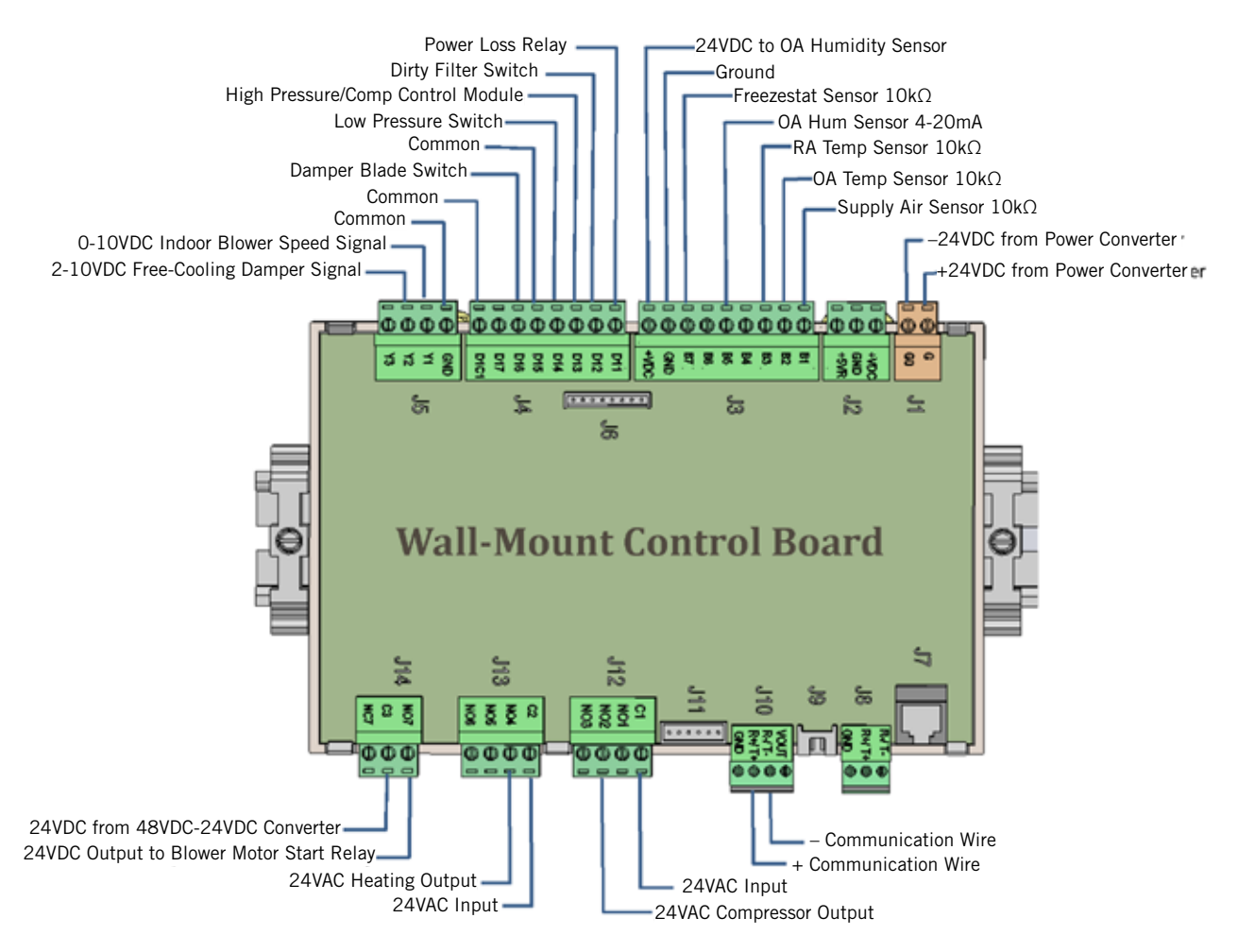

#### FIGURE 2.2 Wall-Mount Unit Control Board

- Low Pressure Situation The low pressure switch is connected directly to DI 4:
  - On a call for cooling, the board ignores the low pressure switch status for 2 minutes (OAT above 50°F) or 3 minutes (OAT below 50°F).
  - 2. If the switch is still open, the compressor will shut down and the controller will wait an additional 2 minutes.
  - If the switch is still open, the controller will notify of an alarm and lock out the compressor. However, if the switch closes during this time, the compressor will start again and wait for 2 minutes (OAT above 50°F) or 3 minutes (OAT below 50°F).
  - 4. If the low pressure switch is open at this time, the compressor will lock out and the controller will notify of an alarm.
- High Temperature 2 Alarm Should the shelter controller see 90°F, both free-cooling dampers will open (regardless of outdoor temperature) to cool the building.

#### Smoke Alarm – Should the smoke detector send an alarm signal to the controller, all blower, compressor and ventilations functions cease.

- Hydrogen Alarm Should the hydrogen detector send an alarm signal to the controller, both free cooling dampers will open (regardless of temperature) to dilute the shelter air.
- Freezestat If coil temperature below 30°F is sensed by the freezestat, the compressor will deactivate for 5 minutes, or until the sensor sees 55°F, whichever comes first.
- Generator Run During generator operation, the system may limit compressor operation to only one unit providing that a specific jumper was removed from the LC controller terminal block and the alarm wires were connected to a generator-run relay (please refer to the Installation section of this manual regarding alarms and wiring).

#### LC SERIES PLC CONTROLLER SEQUENCE OF OPERATION

#### Overview

The LC Series PLC controller is designed to operate two (2) Bard D-Series wall-mount units in a lead/lag fashion, while offering extensive alarming capabilities as well as remote communication. Inside the LC-2000 cabinet, there is a control board, a 48VDC to 24VDC converter/power source, six (6) isolation relays (to protect against errant voltages) and a terminal block. The duty of the PLC controller is to monitor temperature and alarm conditions within the shelter and to send cooling or heating orders to one, or both, wall-mount units. The controller also monitors the units and sends alarms.

#### Inputs/Outputs

The LC controller will make decisions and trigger alarms by the use of inputs and outputs to various field-installed connections to the terminal block. Please refer to the Installation section of this manual for further information on field-wire connections.

#### **Power Inputs:**

-48VDC positive-ground power to terminals 1

 (+) and 2 (-). This feeds the 48VDC to 24VDC
 power converter, which then powers the board and
 hydrogen and smoke detectors. NOTE: Output
 must be minimum 22.8 VDC to allow proper PLC
 board operation.

#### Power Outputs:

- 24VDC power to hydrogen detector through terminals 3 (+) and 4 (-). The + terminal block is fused internally (see Componentry section).
- 24VDC power to smoke detector through terminals 6 (+) and 7 (-). The + terminal block is fused internally (see Componentry section).
- -24VDC power to generator run relay contacts (if available) on terminal 9.

#### Detector Return Voltages:

- -24VDC signal from hydrogen detector on terminal 5 (always energizes hydrogen alarm isolation relay; de-energizes on alarm).
- -24VDC signal from smoke detector on terminal 8 (always energizes smoke alarm isolation relay; deenergizes on alarm).
- -24VDC signal from generator run contacts on terminal 10 (always energizes generator run alarm isolation relay; de-energizes on alarm).

#### Signal Inputs:

- 10K ohm remote indoor temperature sensor on terminals 11 and 12.
- 4-20 mA indoor humidity sensor on terminals 17, 18 and 19.
- 10K ohm optional remote indoor temperature sensor on terminals 13 and 14.
- 10K ohm optional remote indoor temperature sensor on terminals 15 and 16.

#### NC Contacts for External Alarm(s):

- Smoke alarm NC contacts on terminals 20 and 21.
- Hydrogen alarm NC contacts on terminals 22 and 23.
- Generator run alarm NC contacts on terminals 24 and 25.
- Lag unit run alarm NC contacts on terminals 26 and 27.
- High temp fail alarm NC contacts on terminals 28 and 29.
- Low temp fail alarm NC contacts on terminals 30 and 31.
- HVAC 1 contacts on terminals 32 and 33.
- HVAC 2 contacts on terminals 34 and 35.

#### Communication Output:

- Negative (-) communication wire to terminal 36.
- Positive (+) communication wire to terminal 37.
- Cable drain wire to terminal 38.

#### **Isolation Relays and Alarm Schemes**

Note that three of the factory-wired isolation relays (smoke, hydrogen and generator) will be always energized by their respective detectors—with all alarm signals sent through the NO contacts of the relays (which are closed as long as the relays are energized). The remaining three factory-wired isolation relays (low temp, high temp and HVAC 1 fail) relays are only energized during an alarm situation, and all alarm signals are sent through the NC contacts of the relays. These contacts open on alarm.

- Smoke: If smoke is detected in the shelter, the detector will open internal contact supplying -24VDC to terminal 8. This will de-energize the smoke isolation relay, which will send digital inputs to the board as well as open contacts 20 and 21. Board will then send remote alarms, and direct both wall-mount units to cease all operations until cleared.
- Hydrogen: If hydrogen is detected in the shelter, the detector will open internal contact supplying -24VDC to terminal 5. This will de-energize the hydrogen isolation relay, which will send digital

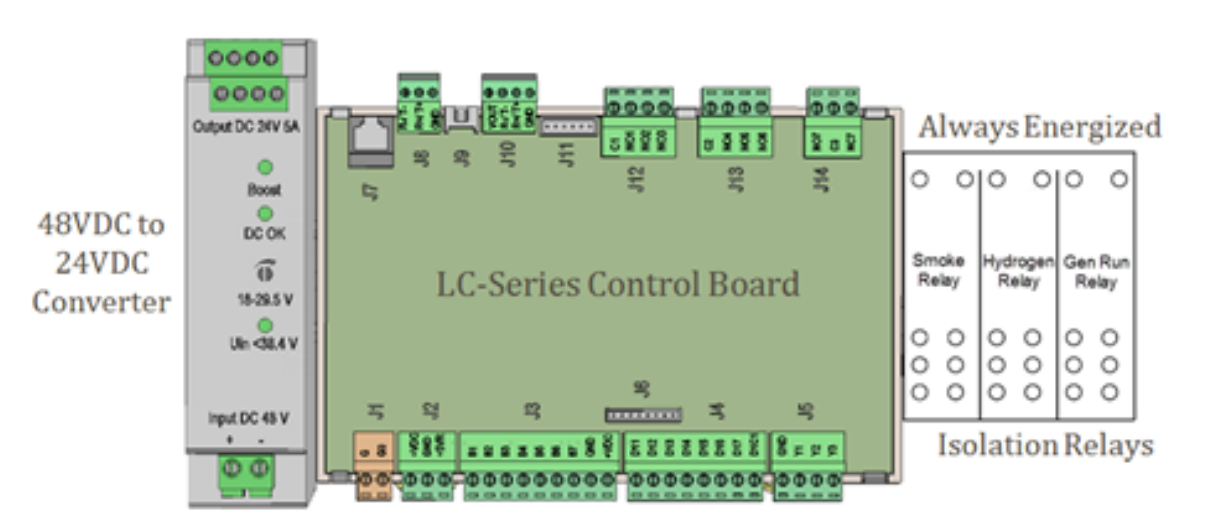

FIGURE 2.3 LC Series Controller Control Board and Terminal Block

#### Energized on Alarm **Terminal Block** 0 0 0 010 0 Low HVAC 1 High Temp 17 20 21 8 10 16 18 19 22 23 24 25 26 27 28 29 30 33 35 38 Temp Fail Relay Relay Relay 0 0 0 0 0 0 0 0 00 0 0 0 0 0 0 0 0 Isolation Relays

inputs to the board as well as open contacts 22 and 23. The LC board will then send remote alarms and direct both wall-mount units to activate free cooling dampers to dilute the shelter with outdoor air until cleared.

- Generator Run: If there is a generator onsite that is not large enough to power both wall-mount units in mechanical cooling, the installers were to pull a factory-installed jumper on terminals 9 and 10 and wire those terminals to the normally closed contacts of an existing or field-provided generator run relay. If this has been done, when the generator activates, the existing or field-provided generator run relay will open contacts and sever the -24VDC to terminal 10. This will de-energize the internal generator run relay, which will send digital inputs to the board as well as open contacts on terminals 24 and 25. The LC board will then send remote alarms and direct only the LEAD unit to operate until cleared. If the factory-mounted jumper has not been removed, generator operation will have no effect on the controller actions.
- Low Temp: If 45°F is sensed in the shelter, the LC board will send -24VAC to the low temp relay to energize the relay, opening contacts on terminals 30 and 31. Additionally, the board will send remote alarms.
- High Temp: If 90°F is sensed in the shelter, the LC board will send -24VAC to the high temp relay to energize the relay, opening contacts on terminals 28 and 29. Additionally, the LC will send remote alarms and enable blowers and free cooling dampers in an attempt to cool the shelter.
- HVAC 1 Fail: The HVAC 1 fail relay will be energized from the LC board through any of the following situations:
  - Unit 1 High Pressure
  - Unit 1 Low Pressure
  - Unit 1 Power Loss
  - Unit 1 Freeze

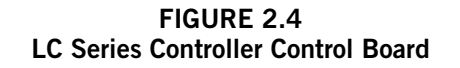

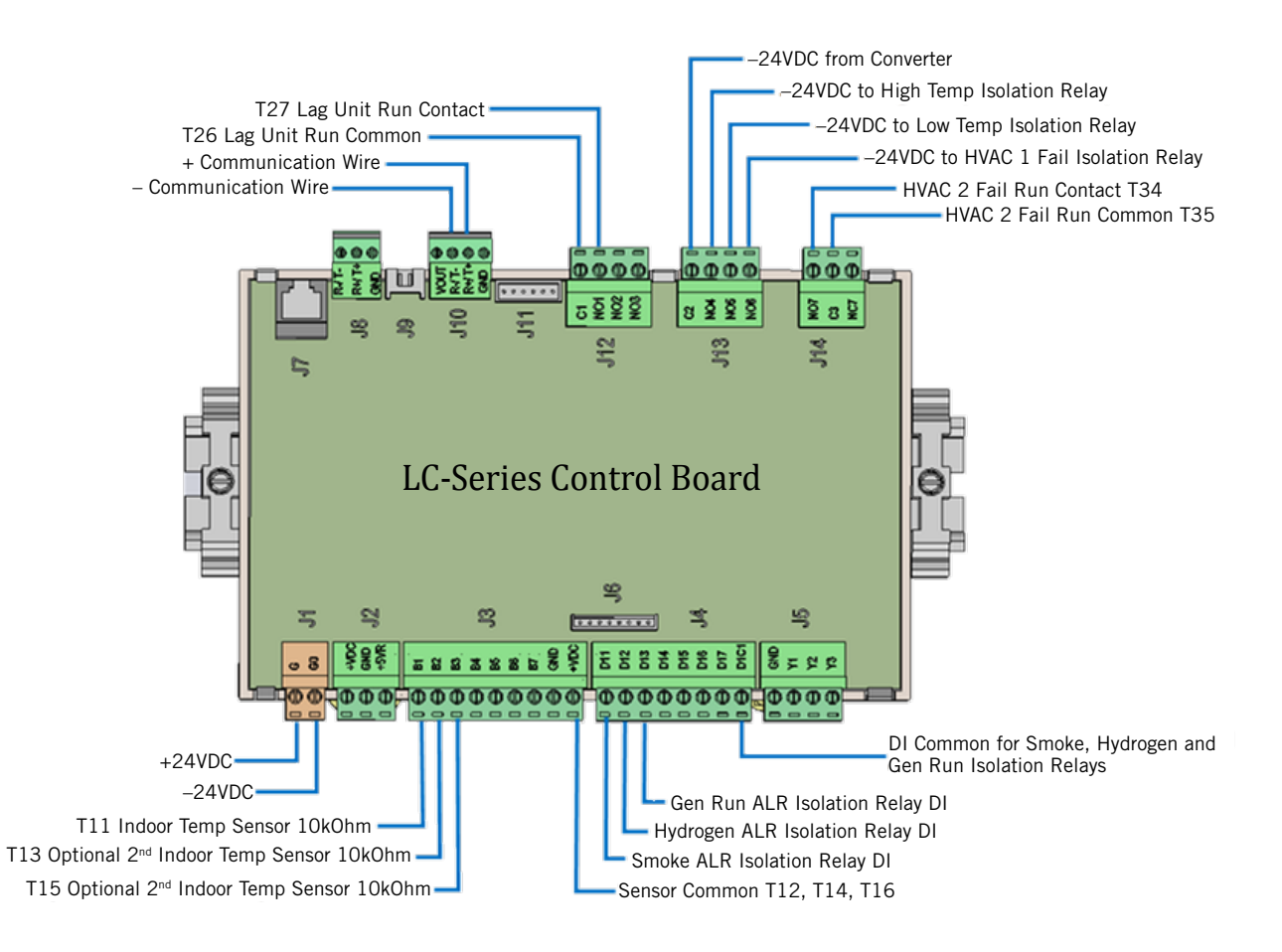

Should Unit 1 encounter any of these issues, they will be communicated to the LC board which will energize the HVAC 1 fail relay with -24VDC, opening terminals 32 and 33. Additionally, the board will enable remote alarms.

#### **Board Relays and Alarm Schemes**

There are two alarms handled without the use of external isolation relays. They are board-initiated relays.

- HVAC 2 Fail: The HVAC 2 fail relay will be energized from the LC board through any of the following situations:
  - Unit 2 High Pressure
  - Unit 2 Low Pressure
  - Unit 2 Power Loss
  - Unit 2 Freeze

Should Unit 2 encounter any of these issues, they will be communicated to the LC board, which will enable remote alarms and also open terminals 34 and 35.

• Lag Unit Run: Should temperature rise within the shelter require both compressors to run concurrently, the LC board will enable remote alarms and open terminals 26 and 27.

#### **DC-FREE COOLING UNIT OPERATIONAL PARAMETERS**

#### Overview

The Bard DC-Free Cooling Unit system is pre-programmed to provide the most efficient operating parameters based on indoor temperature, outdoor temperature, dewpoint and relative humidity. The following operational parameters are factory default.

#### Cool Weather Operation (Free Cooling Available):

| Stage 1 Cooling                     | 78°F – Lead unit free-cooling damper opens                                                                                      |  |  |  |  |  |
|-------------------------------------|----------------------------------------------------------------------------------------------------|--|--|--|--|--|
| Stage 2 Cooling                     | 80°F – Lag unit free-cooling damper opens                                                                                       |  |  |  |  |  |
| Stage 3 Cooling                     | 81°F – Lead unit compressor, damper will stay open if conditions are conducive for free cooling                                 |  |  |  |  |  |
| Stage 4 Cooling<br>Hi-Temp Alarm #1 | $82^\circ\text{F}$ – Lag unit compressor, damper will stay open if conditions are conducive for free cooling $85^\circ\text{F}$ |  |  |  |  |  |
| Hi-Temp Alarm #2                    | 90°F – Emergency ventilation initiates, both dampers open, both blowers run                                                     |  |  |  |  |  |
|                                     | 75°F – All cooling stops, blowers stop                                                                                          |  |  |  |  |  |
| Stage 1 Heating                     | 58°F – Lead unit heat strip activates                                                                                           |  |  |  |  |  |
| Stage 2 Heating                     | 56°F – Lag unit heat strip activates                                                                                            |  |  |  |  |  |
| Low-Temp Alarm                      | 45°F                                                                                                    |  |  |  |  |  |
|                                     | 62°F – All heating stops, blowers stop                                                                                          |  |  |  |  |  |
| Warm Weather Opera                  | ation (No Free Cooling Available):                                                                                              |  |  |  |  |  |
| Stage 1 Cooling                     | 78°F – Lead unit compressor                                                                                                    |  |  |  |  |  |
| Stage 2 Cooling                     | 80°F – Lag unit compressor                                                                                                    |  |  |  |  |  |

Hi-Temp Alarm #1 85°F

Hi-Temp Alarm #2 90°F – Emergency ventilation initiates, both dampers open, both blowers run

75°F – All cooling stops, blowers stop

#### FIGURE 2.5 Free Cooling Damper Operation

Free cooling can take place providing the outside air meets three separate criteria:

- 1. The dewpoint must be below 60°F
- 2. The relative humidity must be below 80%
- 3. The outside air must be cooler than the current setpoint.

With an accurate psychrometer, it is easy to pinpoint when the damper should be open or closed during normal operations.

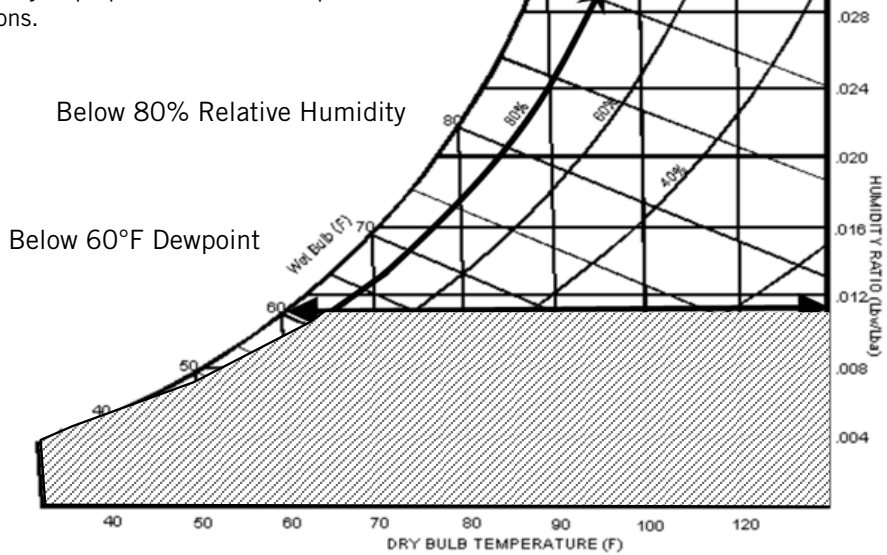

TABLE 2.3 Controller Default Settings

| Description                                           | Default Setpoint |
|-------------------------------------------------------|------------------|
| Temperature at local remote<br>(main) sensor          |                  |
| Temperature Setpoint                                  | 77°F             |
| Heating Setpoint                                      | 60°F             |
| Temperature High Limit –<br>Level 1                   | 85°F             |
| Temperature High Limit –<br>Level 2 (High Temp Alarm) | 90°F             |
| Temperature Low Limit                                 | 45°F             |
| Cooling Stage 1 Differential                          | 1°F              |
| Cooling Stage 2 Differential                          | 3°F              |
| Cooling Stage 3 Differential                          | 4°F              |
| Cooling Stage 4 Differential                          | 5°F              |

| Description                            | Default Setpoint |
|----------------------------------------|------------------|
| Heating Stage 1 Differential           | 2°F              |
| Heating Stage 2 Differential           | 4°F              |
| Minimum Compressor Run<br>Time         | 5 Minutes        |
| Minimum Compressor Off<br>Time         | 2 Minutes        |
| Comfort Mode Setpoint                  | 72°F             |
| Comfort Mode Operation<br>Time         | 60 Minutes       |
| DC Freecooling Setpoint                | 55°F             |
| Lead/Lag Changeover Time<br>(Rotation) | 1                |
| Temperature Units                      | °F               |

FIGURE 2.6 Bard-Link<sup>™</sup> Controller Display

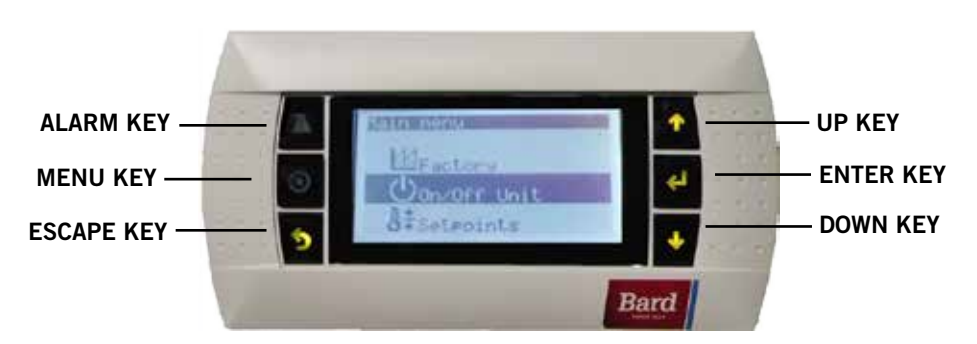

#### ALARM KEY

Allows viewing of active alarms Silences audible alarms Resets active alarms

MENU KEY Allows entry to Main Menu

#### ESCAPE KEY

Returns to previous menu level Cancels a changed entry

#### BARD LINK<sup>™</sup> CONTROLLER USER INTERFACE

The microprocessor control used in these wall mount air conditioners allows for complete control and monitoring through the use of the Bard Link<sup>™</sup> LC2000-100 controller. This controller utilizes the latest in state-of-the-art technology including a large, easy-toread backlit LCD graphic display.

The menu driven interface provides users the ability to scroll through three menu levels: Info, Control and Service. The menus permit the user to easily view, control and configure the unit.

The controller is completely programmed at the factory; therefore, most applications will require no field set-up. However, the default setpoints and their ranges are easily viewed and adjusted from the controller display. The program and operating parameters are permanently stored on FLASH-MEMORY in case of power failure. The controller is designed to manage temperature levels to a user-defined setpoint via control output signals to the wall-mount air conditioning system.

#### WEB CARD COMMUNICATION BOARD

A web card communications board allows remote access, via Ethernet, to all functions of the controller system. This is the same as if one was in the building where the controller system is physically installed.

#### UP KEY

Steps to next screen in the display menu Changes (increases) the value of a modifiable field

#### ENTER KEY

Accepts current value of a modifiable field Advances cursor

#### DOWN KEY

Steps back to previous screen in the display menu Changes (decreases) the value of a modifiable field

#### **CONTROLLER POWER-UP**

Whenever power is first applied to the controller, there is a forty (40) second time delay prior to any function (other than display) becoming active.

#### **CONTROLLER INTERFACE ACRONYMS**

- SAT Supply air temperature
- RAT Return air temperature
- OAT Outdoor air temperature
- OAH Outdoor air humidity
- Dew Dewpoint temperature
- Sp Temperature setpoint
- Space Space temperature
- U1 Unit 1
- U2 Unit 2
- F Indoor blower status
- $\mathsf{D}-\mathsf{D}\mathsf{C}$  free cooling damper position status
- EM Emergency ventilation mode
- C1 Compressor activate status/
  - Compressor stage 1 activate status
- HT Heater status
- OA Dew Point Calculated outdoor dew point
- FC DC free cooling status
- RN Component run time in minutes in last hour
- ST Number of start requests in last hour
- Dp DC free cooling damper

#### **CONTROLLER INTERFACE MENU STRUCTURE**

On/Off Unit Setpoint Clock/Scheduler Input/Output Analog Inputs **Digital Inputs Relay Outputs** Analog Outputs Alarm History Technician Information **BMS** Configuration Service Settings Control Loops Probe Adjustment Manual Managment Analog Inputs **Digital Inputs Relay Outputs** Analog Outputs Factorv

Configuration I/O Configuration **Factory Settings** Initialization

In addition to the menu structure above, there are also Status and Alarm screens.

Press the MENU key from any screen to return to the Main Menu. Press the UP or DOWN keys to scroll through the available menus. When the desired menu is highlighted, press the ENTER key to access that menu. Press the ESCAPE key or MENU key to return to the STATUS screen from the Main Menu.

#### **Comfort Mode**

- 1. Press and release the ENTER key for comfort mode to change the Cooling Setpoint to 72°F for a period of 1 hour.
- 2. Setpoints will return to the programmed settings automatically after 1 hour.
- 3. The status screen will display COMFORT MODE while in overide mode.
- 4. Pressing the ENTER key during the 1-hour period will deactivate COMFORT MODE.

#### Status Screen

The STATUS screen is the default start-up screen and also the return screen after 5 minutes of no activity. The screen can be accessed any time by pressing the ESCAPE button repeatedly.

The main screen of the STATUS screen displays the current date, time, space temperature and temperature setpoint. The same screen will also show the current system operating status for Unit 1 (U1) and Unit 2 (U2).

The screen will display "B" for blower with "ON" or "OFF" and "D" for damper followed by the percentage that the damper is open. If the compressor is running, it will be noted by "C1".

Using the UP/DOWN arrow keys, the user can scroll through a host of other information:

- SAT/RAT/OAT/OAH and dewpoints at either unit
- Last hour averages information •
- Last hour tracking information

#### **FIGURE 2.7 Controller Status Display**

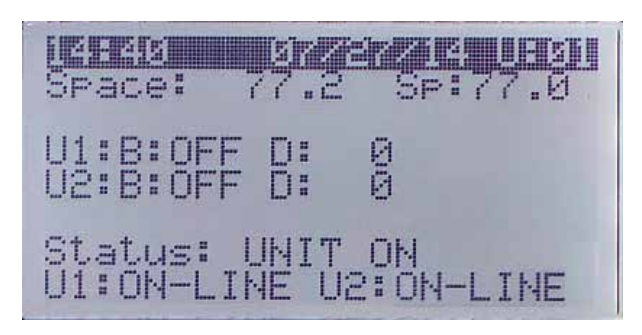

For the following items, press the MENU key to access programming.

#### Run Test

Execute a run test on each unit to verify the equipment is functioning correctly.

- 1. Go to Technician menu, press ENTER key.
- 2. Press UP or DOWN arrow keys to get to Service Settings menu, press ENTER key.
- 3. Press UP or DOWN arrow keys to get to Control Loops menu, press ENTER key.
- 4. Cursor will be flashing in upper left corner of screen. Press ENTER key to scroll to U1 Run Test.
- 5. Press UP key to change 'No" on screen to "Yes". Unit 1 will begin the run test.
- 6. After the Unit 1 run test ends, press ENTER key to scroll to U2 Run Test.
- 7. Press UP key to change 'No" on screen to "Yes". Unit 2 will begin the run test.

#### Run Test Approximate Timings (in Minutes)

| Blower     | On: 0:00             |
|------------|----------------------|
| Damper     | Open: 0:00 - 2:40    |
|            | Closed: 2:41 - 4:57  |
| Compressor | On: 4:58 - Off: 6:00 |
| Heat       | On: 6:01 - Off: 7:10 |
| Blower     | Off: 8:19            |

#### Adjusting Date and Time

- 1. Go to Clock/Scheduler menu, press ENTER key.
- 2. Move the cursor to the selected choice by pressing the ENTER key.
- 3. Press UP or DOWN arrow keys to change the date and/or time. The day will automatically change when the date has been altered.

#### **Setting Continuous Blower**

- 1. Go to Setpoint menu, press ENTER key.
- 2. Go to Blower Settings screen, move the cursor to the selected choice by pressing the ENTER key.
- 3. Press UP or DOWN arrow keys to change the desired value:

Lead: Lead unit blower only Both: Both units continuous

#### Advancing Lead/Lag Positions

- 1. Go to Clock/Scheduler menu, press ENTER key.
- 2. Go to Unit Rotation screen.
- 3. To switch lead unit: Move the cursor to the selected choice by pressing the ENTER key. Press UP or DOWN arrow keys to change the desired value. Unit rotation will change from 1 to 2 or 2 to 1.

#### Changing to Celsius

- 1. Go to Factory menu, press ENTER key.
- Go to Configuration menu. Move the cursor to Temperature Unit by pressing the ENTER key. Press UP or DOWN arrow keys to change to °C. This will be a global change within the units on the structure; the temperature value will be displayed in °C for all locations within the display.

#### **Calibrating Sensors**

- 1. Go to Technician menu, press ENTER key.
- 2. Go to Service Settings menu, press ENTER key.
- 3. Go to Probe Adjustment, press ENTER key.
- 4. Move the cursor to enter the offset to the temperature value.

**Example:** The sensor reading displays on the screen as  $80^{\circ}$ F and the actual measured value using a calibrated sensor is  $77^{\circ}$ F. Enter an offset of -3.0°F to display the temperature correctly. An offset of -9.9°F to +9.9°F can be entered.

#### **Resetting Controller Model/Serial Numbers**

- 1. Go to Factory menu, press ENTER key.
- 2. Go to Factory Settings screen, press ENTER key.
- 3. Press the ENTER key to move the cursor to the Serial Number selection. Press and hold UP or

DOWN arrow keys to get to the desired value and then press ENTER key. Repeat for the rest of the digits/characters: Press and hold UP or DOWN arrow keys to get to the desired value and then press ENTER key to key in next digits/characters.

Model number is entered by the factory. In the case it is accidently changed, the field technicians will need to enter the model number. Follow Step 3 above to enter the model number in the same fashion that the serial number was entered.

### Configuring Additional Remote Indoor Temperature Sensors

Follow the steps below to configure additional remote indoor temperature sensors. The default remote sensor supplied by Bard is identified as B01, the first additional sensor added is B02 and the second additional sensor is B03 (see page 23 for directions on connecting the additional remote sensors to teminals 13 and 14 (B02) and 15 and 16 (B03).

- 1. Go to Technician menu, press ENTER key.
- 2. Go to Service Settings menu, press ENTER key.
- 3. Go to Control Settings, press ENTER key.
- 4. Use the ENTER key to select Remote Sensors. The number displayed is the quantity of additional remote indoor temperate sensors installed. The default setting is 0 meaning only the remote sensor supplied by Bard with the contoller is installed.
- 5. Press the UP or DOWN arrow keys to enter quantity of additional remote sensors installed—1 or 2.
- 6. Move the cursor to Control using the ENTER key to pick AVERAGE (default) or HIGHEST for the sensors to control and maintain space temperature.

#### Disabling One Unit/Control and Making the Controller Work with Only One Unit

- 1. Go to Setpoint menu, press ENTER key.
- 2. Press UP or DOWN arrow keys to go to the screen where it displays Number of Units and press ENTER key.
- 3. Change the value of Number of Units by pressing the DOWN arrow once to change to One (1), then press ENTER key.

An outdoor unit may now be powered down for an indefinite period of time for repairs or maintenance. The controller will operate on one system only.

#### Acknowledging/Clearing Alarms

Alarm conditions activate a red LED indicator that backlights the ALARM function key. As an option, an alarm condition may also be enunciated by an audible alarm signal. An alarm is acknowledged by pressing the ALARM key. This calls up alarm display screen(s) that provide a text message detailing the alarm condition(s). After an alarm condition is corrected, the alarm can be cleared by pressing the ALARM key.

## Simulating Alarms (Smoke, Hydrogen, Generator Alarms)

**NOTE:** Many smoke and hydrogen detectors have manual test buttons on the face of the devices which may be easier to manipulate.

- 1. Go to Technician menu, press ENTER key.
- 2. Go to Manual Management, press ENTER key.
- 3. Go to Digital Inputs, press ENTER key.
- 4. Press the ENTER key to move the cursor to Smoke Manual DI 1 and press ENTER key.
- 5. Press UP or DOWN arrow keys to change the value from "Open" to "Closed"; alarm activates.
- 6. Reverse procedure to terminate test.
- 7. Repeat steps for hydrogen and generator using programming lines Hydrogen DI and Generator Run DI 3.

## Simulating Alarms (High/Low Temp, HVAC 1/2 Fail, Lag Alarms)

- 1. Go to Technician menu, press ENTER key.
- 2. Go to Manual Management, press ENTER key.

- 3. Go to Relay Outputs, press ENTER key.
- 4. Press the ENTER key to move the cursor to High Temp Relay 4 and press ENTER key.
- 5. Press UP or DOWN arrow keys to change the value from "On" to "Off"; alarm activates.
- 6. Reverse procedure to terminate test.
- 7. Repeat steps using programming lines for low temp, HVAC fail and lag unit alarms.

#### **Changing NC Contacts to NO Contacts**

For lag unit on, high temp alarm, low temp alarm, HVAC 1 fail alarm and HVAC 2 fail alarm:

- 1. Go to Factory menu, press ENTER key.
- 2. Go to I/O Configuration, press ENTER key.
- 3. Go to Relay Outputs, press ENTER key.
- 4. Press UP or DOWN arrow keys to scroll to the desired relay output.
- 5. Press the ENTER key to move the cursor to Direction; press the UP arrow to change the contact direction to NO (from default NC). Verify the status of this relay contact change to Off.
- 6. When cursor is flashing at top left, press UP or DOWN arrow keys to make changes to other relay outputs if required.

| Description                                  | Banga                          | Default Satasiat | Unite   |
|----------------------------------------------|--------------------------------|------------------|---------|
| Description                                  | Range                          |                  | Units   |
| Temperature at local remote<br>(main) sensor |                                |                  |         |
| Temperature Setpoint                         | 65 - 90                        | 77               | °F      |
| Heating Setpoint                             | 52 -75                         | 60               | °F      |
| Temperature High Limit -<br>Level 1          | 70 - 120                       | 85               | °F      |
| Temperature High Limit -<br>Level 2          | 70 - 120                       | 90               | °F      |
| Temperature Low Limit                        | 28 - 65                        | 45               | °F      |
| Cooling Stage Differential                   | 1 - 5                          | 5                | °F      |
| Heating Stage Differential                   | 1 - 5                          | 2                | °F      |
| Comfort Mode Setpoint                        | 65 - 80                        | 72               | °F      |
| Comfort Mode Operation Time                  | 30 - 90                        | 60               | Minutes |
| DC Freecooling Setpoint                      |                                | 55               | °F      |
| Lead-Lag Changeover Time<br>(Rotation)       | 1 - 30 days, or 0 for disabled | 1                | Day(s)  |
| Temperature Units                            | °F/°C                          | °F               |         |

TABLE 2.4 Controller Programmable Features and Default Settings

#### CAUTION

The Bard DC Free Cooling Unit System has been pre-programmed with what is widely considered to be the best settings for efficiency and operation. Any changes to internal programming through the LC-Series Controller or the TEC-EYE<sup>™</sup> not covered within this manual may cause the systems to operate improperly, cause internal damage to the HVAC units, cause the shelter to overheat or other very serious consequences. Although complete controller programming architecture for both the LC-Controller and TEC-EYE<sup>™</sup> has been provided, going outside the boundaries of what has been covered in this manual is not recommended.

#### **USING THE TEC-EYE**<sup>™</sup>

#### FIGURE 2.8 TEC-EYE<sup>™</sup> Display

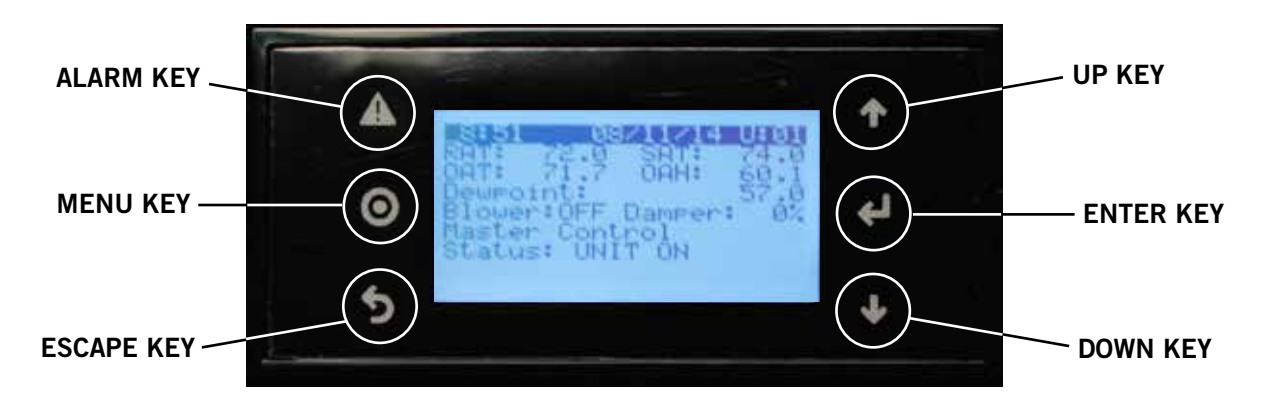

#### ALARM KEY

Allows viewing of active alarms Silences audible alarms Resets active alarms

#### **MENU KEY**

Allows entry to Main Menu

#### ESCAPE KEY

Returns to previous menu level Cancels a changed entry

#### **UP KEY**

Steps to next screen in the display menu Changes (increases) the value of a modifiable field

#### ENTER KEY

Accepts current value of a modifiable field Advances cursor

#### DOWN KEY

Steps back to previous screen in the display menu Changes (decreases) the value of a modifiable field

#### TEC-EYE™ HAND-HELD DIAGNOSTIC TOOL

The microprocessor control used in this wall mount air conditioning system allows for complete control and monitoring through the use of the provided TEC-EYE<sup>™</sup> hand-held monitor. This comprehensive service tool utilizes the latest in state-of-the-art technology including a large, easy-to-read backlit LCD graphic display.

The menu driven interface provides users the ability to scroll through three menu levels: Info, Control and Service. The menus permit the user to easily view, control and configure the unit.

The controller is completely programmed at the factory; therefore, most applications will require no field set-up. However, the default setpoints and their ranges are easily viewed and adjusted from the TEC-EYE<sup>™</sup> display. The program and operating parameters are permanently stored on FLASH-MEMORY in case of power failure. The controller is designed to manage temperature levels to a user-defined setpoint via control output signals to the wall mount air conditioning system.

The TEC-EYE<sup>TM</sup> connects to the wall-mount unit control board via an RJ11 modular phone connector as shown in Figure 2.9.

The TEC-EYE<sup>TM</sup> hand-held diagnostic tool should be stored somewhere inside the shelter, preferably close to the Bard-Link<sup>TM</sup> PLC controller. The TEC-EYE<sup>TM</sup> has integrated magnets on the back of the tool, so it can be attached to the front, sides, bottom or top of the PLC control box.

FIGURE 2.9

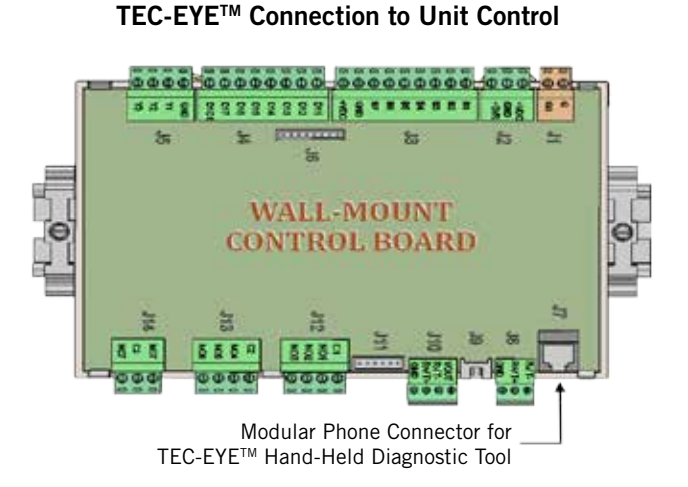

#### **TEC-EYE™** Menu Structure

On/Off Unit Setpoint Clock/Scheduler Input/Output Analog Inputs **Digital Inputs Relay Outputs** Analog Outputs Alarm History Technician Information Working Hours Service Settings Control Loops Probe Adjustment Manual Management Analog Inputs **Digital Inputs Relay Outputs** Analog Outputs

#### Factory

Configuration I/O Configuration Factory Settings

In addition to the menu structure above, there are also Status and Alarm screens.

#### **TEC-EYE<sup>™</sup> Acronyms**

- SAT Supply air temperature
- RAT Return air temperature
- OAT Outdoor air temperature
- OAH Outdoor air humidity
- Sp Temperature setpoint
- Space Space temperature
- U1 Unit 1
- U2 Unit 2
- F Indoor blower status
- $\mathsf{D}-\mathsf{D}\mathsf{C}$  free cooling damper position status
- $\mathsf{EM}-\mathsf{Emergency} \text{ ventilation mode}$
- C1 Compressor activate status
- HT Heater status
- OA Dew Point Calculated outdoor dew point
- FC DC free cooling status
- RN Component run time in minutes in last hour
- ST Number of start requests in last hour

Press the MENU key to access the Main Menu screen. Press the UP or DOWN keys to scroll through the available menus. When the desired menu is highlighted, press the ENTER key to access that menu. Press the ESCAPE key or MENU key to return to the STATUS screen from the Main Menu. **NOTE:** Normal operating setpoints have been locked and cannot be changed permanently, except by remote access. Any changes made to normal operational setpoints will be held for only 60 minutes. The following programming for typical application items can be accessed/changed locally and will not revert back after 60 minutes.

#### Status Screen

The STATUS screen is the default start-up screen and also the return screen after 5 minutes of no activity. The screen can be accessed any time by pressing the ESCAPE button repeatedly.

The STATUS screen displays the current date, time, return air temperature, supply air temperature, outdoor air temperature, outdoor humidity and dewpoint conditions. It also indicates the current system operating status for Unit 1 (U1) or Unit 2 (U2). The screen displays whether the blower is off or on and what percentage the damper is open.

#### FIGURE 2.10 TEC-EYE<sup>™</sup> Status Display

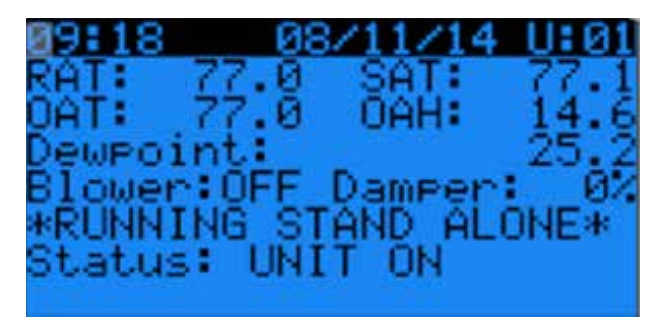

For the following items, press the MENU key to access programming.

#### **Executing a Run Test**

Execute a run test on each unit to verify the equipment is functioning correctly.

- 1. Go to Technician menu, press ENTER key.
- 2. Press UP or DOWN arrow keys to get to Service Settings menu, press ENTER key.
- 3. Press UP or DOWN arrow keys to get to Control Loops menu, press ENTER key.
- 4. Cursor will be flashing in upper left corner of screen. Press DOWN arrow key to scroll through screens to Run Test.
- 5. Press ENTER key to scroll to Enable. Press UP or DOWN arrow keys to change No to Yes. Unit will begin the run test.

#### Run Test Approximate Timings (in Minutes)

| On: 0:00            |
|---------------------|
| Open: 0:00 – 2:40   |
| Closed: 2:41 - 4:57 |
| On: 4:58            |
| Off: 6:00           |
| On: 6:01            |
| Off: 7:10           |
| Off: 8:19           |
|                     |

#### Identifying a Unit Address

- 1. Go to On/Off Unit menu.
- 2. Screen will display individual address of wallmount unit.

#### Manual Override Outputs

#### Blower

- 1. Go to Technician menu, press ENTER key.
- 2. Go to Manual Management, press ENTER key.
- 3. Go to Relay Outputs, press the DOWN arrow to get to Blower Relay Output. Move the cursor to the selected choice by pressing the ENTER key. Press UP or DOWN arrow keys to change the Manual Relay and Manual Position to "ON."
- 4. Press ESCAPE key, go to Analog Outputs.
- 5. Go to Blower Motor Analog Output, press Enter key to move the cursor to Mode. Change to Hand by pressing the UP arrow key. Press ENTER key. Next change the Manual Value to test blower speed voltage for the unit model and press ENTER key. Refer to the unit blower speed voltages provided in Table 2.8 on page 64; do not exceed the maximum speed voltage (VDC) for the unit model.

#### DC Free Cooling Damper

- 1. Go to Technician menu, press ENTER key.
- 2. Go to Manual Management, press ENTER key.
- 3. Go to Analog Outputs, press ENTER key.
- 4. Press DOWN arrow key to scroll screens to Analog Output 2 Damper.
- 5. Press ENTER key to scroll to Mode line. Press DOWN key to change Auto to Hand.
- 6. Press ENTER key to scroll to Manual Value line; Press UP or DOWN arrow keys to change the manual value to a desired value (maximum is 10VDC) to perform damper test.
- 7. Verify damper operation.

#### Compressor

- 1. Go to Technician menu, press ENTER key.
- 2. Go to Manual Management, press ENTER key.
- 3. Go to Relay Output, press ENTER key.
- Go to Relay Output Cooling Stage. Press UP or DOWN arrow keys to change Manual Relay to "ON"; press ENTER key. Press UP or DOWN arrow keys to change manual position to "ON" and press ENTER key.
- 5. Verify compressor is running.

#### Heat

- 1. Go to Technician menu, press ENTER key.
- 2. Go to Manual Management, press ENTER key.
- 3. Go to Relay Output, press ENTER key.
- 4. Go to Relay Output Heating, press ENTER key.
- 5. Press UP or DOWN arrow keys to change Manual Relay and Manual Position to "ON" and press ENTER key.
- 6. Verify heater "ON" status.

#### CAUTION

The Bard DC Free Cooling Unit System has been pre-programmed with what is widely considered to be the best settings for efficiency and operation. Any changes to internal programming through the LC-Series Controller or the TEC-EYE<sup>™</sup> not covered within this manual may cause the systems to operate improperly, cause internal damage to the HVAC units, cause the shelter to overheat or other very serious consequences. Although complete controller programming architecture for both the LC-Controller and TEC-EYE<sup>™</sup> has been provided, going outside the boundaries of what has been covered in this manual is not recommended.

## 

Electrical shock hazard.

Disconnect both VAC and VDC power supplies before servicing.

Failure to do so could result in electric shock or death.

#### LOW PRESSURE SWITCH

Cut-out pressure: 40psi (+/- 4 psi) Cut-in pressure: 55psi (+/- 4psi)

#### **HIGH PRESSURE SWITCH**

Cut-out pressure: 650psi (+/- 10 psi) Cut-in pressure: 520psi (+/- 15psi)

#### LOW AMBIENT CONTROL

Modulating head-pressure control that allows full speed at pressures above 315psi. Below 315psi, the control will slow fan speed—following internal head pressures—until a minimum RPM is reached (approx 300 RPM). Below this point, the control will shut the fan completely off until internal pressures rise. The control is preset from the factory, but should adjustment become necessary, there is an adjustment screw located on the bottom of the control behind a weatherproof cap. One full turn clockwise equals approximately +48 psi.

## REMOTE INDOOR TEMPERATURE SENSOR

White, decorative plastic casing, Bard logo, fieldinstalled in shelter: 10k ohm resistance, see Table 2.5 on page 56.

#### **DISCHARGE TEMP SENSOR**

4.75" stainless probe factory mounted in supply opening of wall-mount unit: 10k ohm resistance, see Table 2.5 on page 56.

#### **RETURN TEMPERATURE SENSOR**

Exposed thermistor-element style with copper-coated steel clip, attached in return opening of wall-mount unit: 10k ohm resistance, see Table 2.5 on page 56.

#### EVAPORATOR TEMP SENSOR (FREEZESTAT)

Exposed thermistor-element style with copper-coated steel clip, attached to evaporator coil of wall-mount unit: 10k ohm resistance, see Table Table 2.5 on page 56.

#### OUTDOOR TEMPERATURE/HUMIDITY SENSOR

Gray, weather-proof octagonal case with dip tube, located in condenser section of wall-mount unit.

- Temperature sensor: 10k ohm resistance, see Table 2.5 on page 56.
- Humidity sensor: 4-20mA.

#### **COMPRESSOR CONTROL MODULE**

Compressor protection device that has an adjustable 30-second to 5-minute timer (red-dial). This module features a delay-on-make for initial start-up (or anytime power is interrupted) for a minimum 2 minutes plus 10% of the red-dial setting. There is no delay during routine operation of the unit. The compressor control module (CCM) also monitors the high pressure switch, and will allow one automatic retry (after soft lockout delay) before disabling the compressor in a hard lockout (requires manual reset). If hard lockout does occur, the ALR terminal on the CCM will become active with 24V, which will power the high pressure relay within the wall-mount unit, breaking a digital input to the PLC control—signaling a high-pressure situation to the system.

#### PHASE MONITOR

Used only on 3-phase equipment, the phase monitor is a compressor protection device that will prohibit operation of the compressor if the device senses a possible reverse-rotation situation due to incorrect phasing. On a call for compressor (and only compressor), the device will check incoming phase, check for severe voltage imbalance and check for proper frequency. Under nominal conditions, a green LED light will show on the face of the monitor. If there is improper phasing, voltage imbalance or frequency deviation, the device will show a red LED light and prohibit compressor operation.

#### TRANSFORMER

75VA with external 4A circuit breaker, 230VAC/208VAC convertible. Directly feeds power loss relay in wall-mount unit during normal operation. Should loss of utility power occur, transformer failure or transformer external circuit breaker open, the loss of VAC power will cause the contacts within the power loss relay to open, interrupting a digital input to the PLC control—signaling a loss-of-power situation to the system.

#### **FUSED TERMINAL BLOCKS**

Black, hinged DIN-rail mount terminal block with an internal glass tube fuse, used in the LC-Series controller for 24VDC power supply to both hydrogen and smoke alarms: Phoenix UK5-HESI

| F     | R      | F    | R     | F    | R     | F     | R    |
|-------|--------|------|-------|------|-------|-------|------|
| -25.0 | 196871 | 13.0 | 56985 | 53.0 | 19374 | 89.0  | 7507 |
| -24.0 | 190099 | 14.0 | 55284 | 52.0 | 18867 | 90.0  | 7334 |
| -23.0 | 183585 | 15.0 | 53640 | 53.0 | 18375 | 91.0  | 7165 |
| -22.0 | 177318 | 16.0 | 52051 | 54.0 | 17989 | 92.0  | 7000 |
| -21.0 | 171289 | 17.0 | 50514 | 55.0 | 17434 | 93.0  | 6840 |
| -20.0 | 165487 | 18.0 | 49028 | 56.0 | 16984 | 94.0  | 6683 |
| -19.0 | 159904 | 19.0 | 47590 | 57.0 | 16547 | 95.0  | 6531 |
| -18.0 | 154529 | 20.0 | 46200 | 58.0 | 16122 | 96.0  | 6383 |
| -17.0 | 149355 | 21.0 | 44855 | 59.0 | 15710 | 97.0  | 6239 |
| -16.0 | 144374 | 22.0 | 43554 | 60.0 | 15310 | 98.0  | 6098 |
| -15.0 | 139576 | 23.0 | 42295 | 61.0 | 14921 | 99.0  | 5961 |
| -14.0 | 134956 | 24.0 | 41077 | 62.0 | 14544 | 100.0 | 5827 |
| -13.0 | 130506 | 25.0 | 39898 | 63.0 | 14177 | 101.0 | 5697 |
| -12.0 | 126219 | 26.0 | 38757 | 64.0 | 13820 | 102.0 | 5570 |
| -11.0 | 122089 | 27.0 | 37652 | 65.0 | 13474 | 103.0 | 5446 |
| -10.0 | 118108 | 28.0 | 36583 | 66.0 | 13137 | 104.0 | 5326 |
| -9.0  | 114272 | 29.0 | 35548 | 67.0 | 12810 | 105.0 | 5208 |
| -8.0  | 110575 | 30.0 | 34545 | 68.0 | 12492 | 106.0 | 5094 |
| -7.0  | 107010 | 31.0 | 33574 | 69.0 | 12183 | 107.0 | 4982 |
| -6.0  | 103574 | 32.0 | 32634 | 70.0 | 11883 | 108.0 | 4873 |
| -5.0  | 100260 | 33.0 | 31723 | 71.0 | 11591 | 109.0 | 4767 |
| -4.0  | 97064  | 34.0 | 30840 | 72.0 | 11307 | 110.0 | 4663 |
| -3.0  | 93981  | 35.0 | 29986 | 73.0 | 11031 | 111.0 | 4562 |
| -2.0  | 91008  | 36.0 | 29157 | 74.0 | 10762 | 112.0 | 4464 |
| -1.0  | 88139  | 37.0 | 28355 | 75.0 | 10501 | 113.0 | 4367 |
| 0.0   | 85371  | 38.0 | 27577 | 76.0 | 10247 | 114.0 | 4274 |
| 1.0   | 82699  | 39.0 | 26823 | 77.0 | 10000 | 115.0 | 4182 |
| 2.0   | 80121  | 40.0 | 26092 | 78.0 | 9760  | 116.0 | 4093 |
| 3.0   | 77632  | 41.0 | 25383 | 79.0 | 9526  | 117.0 | 4006 |
| 4.0   | 75230  | 42.0 | 24696 | 80.0 | 9299  | 118.0 | 3921 |
| 5.0   | 72910  | 43.0 | 24030 | 81.0 | 9077  | 119.0 | 3838 |
| 6.0   | 70670  | 44.0 | 23384 | 82.0 | 8862  | 120.0 | 3757 |
| 7.0   | 68507  | 45.0 | 22758 | 83.0 | 8653  | 121.0 | 3678 |
| 8.0   | 66418  | 46.0 | 22150 | 84.0 | 8449  | 122.0 | 3601 |
| 9.0   | 64399  | 47.0 | 21561 | 85.0 | 8250  | 123.0 | 3526 |
| 10.0  | 62449  | 48.0 | 20989 | 86.0 | 8057  | 124.0 | 3452 |
| 11.0  | 60565  | 49.0 | 20435 | 87.0 | 7869  |       |      |
| 12.0  | 58745  | 50.0 | 19896 | 88.0 | 7686  |       |      |

 TABLE 2.5

 Temperature (F) vs. Resistance (R) of Temperature Sensor

#### FUSES

5x20mm time delay, glass tube fuse: 250VAC rated voltage, 35 rated amp interruption at rated voltage: Bussman S506-2.5R

#### BATTERIES

Used in wall-mount unit and controller boards, flatdisk style BR2330 3V battery. Used only for time/date during complete power loss. Estimated lifespan 7-8 years.

#### **48VDC TO 24VDC POWER CONVERTER**

Used in both wall-mount units and LC-Series controller to change shelter-provided 48VDC to 24VDC power for PLC boards, relays, smoke detector and hydrogen detector: Phoenix Quint PS-Series. **NOTE: Output must be minimum 22.8 VDC to allow proper PLC board operation.** 

#### **OUTDOOR FAN MOTOR**

Due to design considerations of the condenser section of the wall-mount unit, placement/clearance of the motor/fan blade is critical to heat dispersal. Should a change of motor or fan blade be necessary, please view Figure 2.11 for proper clearance adjustment.

#### **DIRTY FILTER SWITCH**

Located inside the blower compartment, this switch measures air pressure differential across the filter (see Figure 2.12). Manual reset only. Default setting: 0.8" static, 50% blocked filter (approximately).

#### **INDOOR BLOWER MOTOR**

Unlike most other system fan motors, this motor is a 48VDC motor, and is very specialized in application. Please see Table 2.6 (blower table).

#### PHOENIX ISOLATION RELAY: WALL-MOUNT UNIT

Green DIN-Rail mount isolation relay used in the wallmount unit to isolate/filter 48VDC power, motor speed signal and ground from the PLC board: Phoenix Mini MCR-Style.

#### ZETTLER ISOLATION RELAYS: WALL-MOUNT UNIT

Black Zettler surface mount relays used in the wallmount unit to isolate the start signal from:

- Power loss relay circuit (see Figure 2.13 on page 58)
- High pressure relay circuit (see Figure 2.14 on page 58)
- Blower motor start signal relay circuit (see Figure 2.15 on page 58)

#### **ISOLATION RELAYS: LC-CONTROLLER**

Blue DIN-Rail mount isolation relays used in the controller to isolate the PLC board from varying voltages within the same shelter.

FIGURE 2.11 Fan Blade Setting

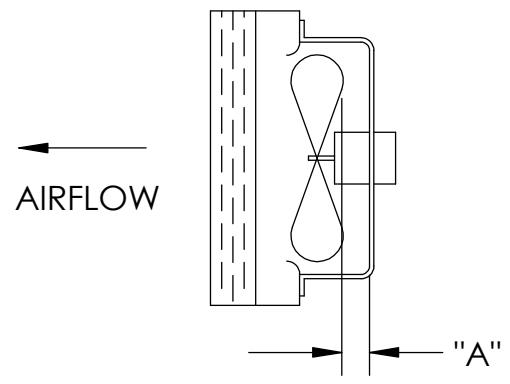

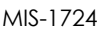

| Model                      | Dimension A |
|----------------------------|-------------|
| All covered by this manual | 1.75"       |

FIGURE 2.12 Dirty Filter Switch

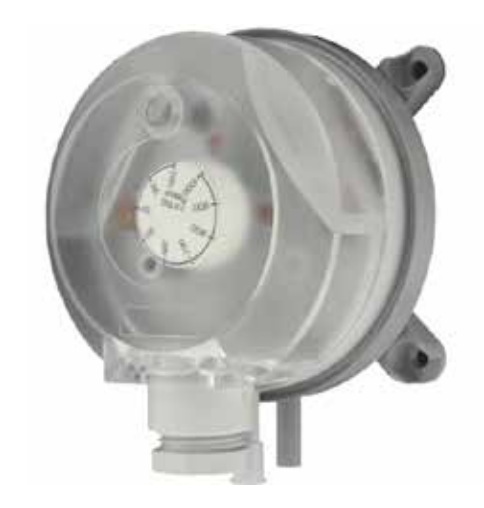

TABLE 2.6 Indoor Blower Performance

| MODEL     | RATED<br>ESP | MAX<br>ESP | FREE COOLING<br>CFM ABOVE 40° | FREE COOLING<br>CFM BELOW 40°<br>① | RATED<br>FULL LOAD<br>COOLING CFM | ELECTRIC<br>HEAT<br>AIRFLOW |
|-----------|--------------|------------|-------------------------------|------------------------------------|-----------------------------------|-----------------------------|
| D28A/D28L | 0.10         | 0.50       | 1800                          | 800                                | 1100                              | 1800                        |
| D36A/D36L | 0.15         | 0.50       | 1800                          | 800                                | 1100                              | 1800                        |
| D42A/D42L | 0.20         | 0.50       | 1800                          | 950                                | 1250                              | 1800                        |
| D48A/D48L | 0.20         | 0.50       | 1800                          | 1100                               | 1600                              | 1800                        |
| D60A/D60L | 0.20         | 0.50       | 1800                          | 1100                               | 1600                              | 1800                        |

PLC controller derives at this decision point and switches the indoor motor speed. The damper actuator will then adjust to still yield a 55°F supply air temperature.

#### FIGURE 2.13 Power Loss Relay Circuit

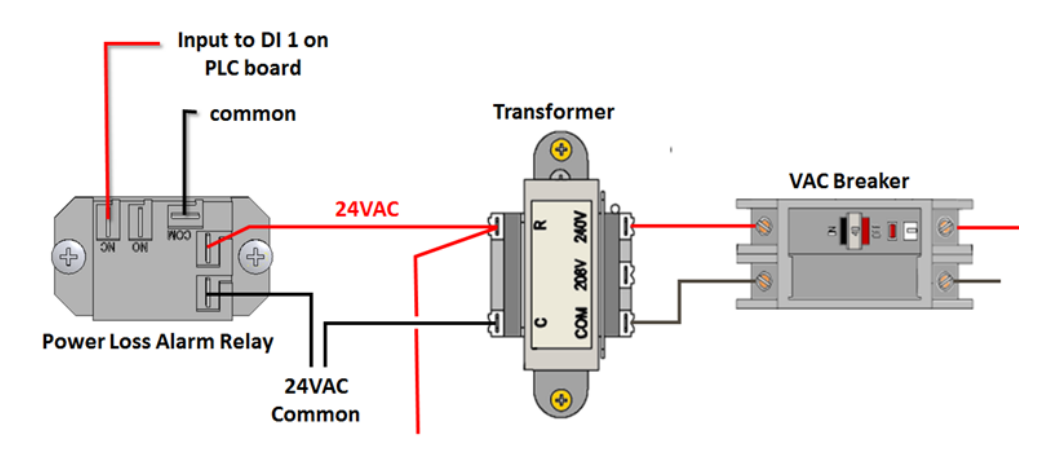

FIGURE 2.14 High Pressure Relay Circuit

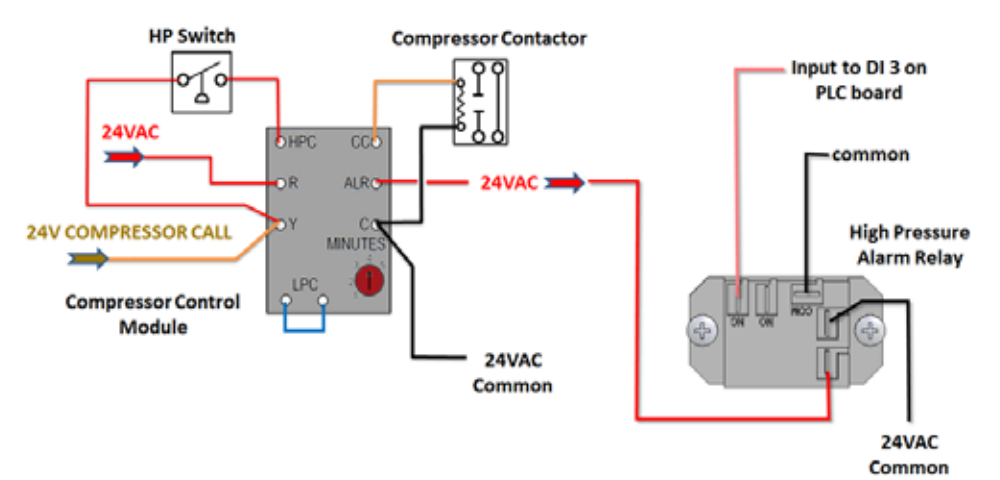

FIGURE 2.15 Blower Motor Start Relay Circuit

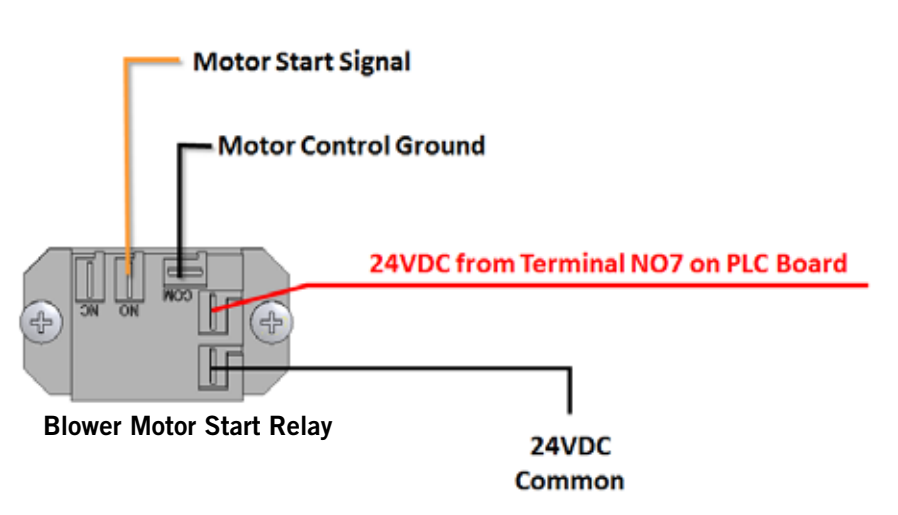

FIGURE 2.16 Unit Control Panel

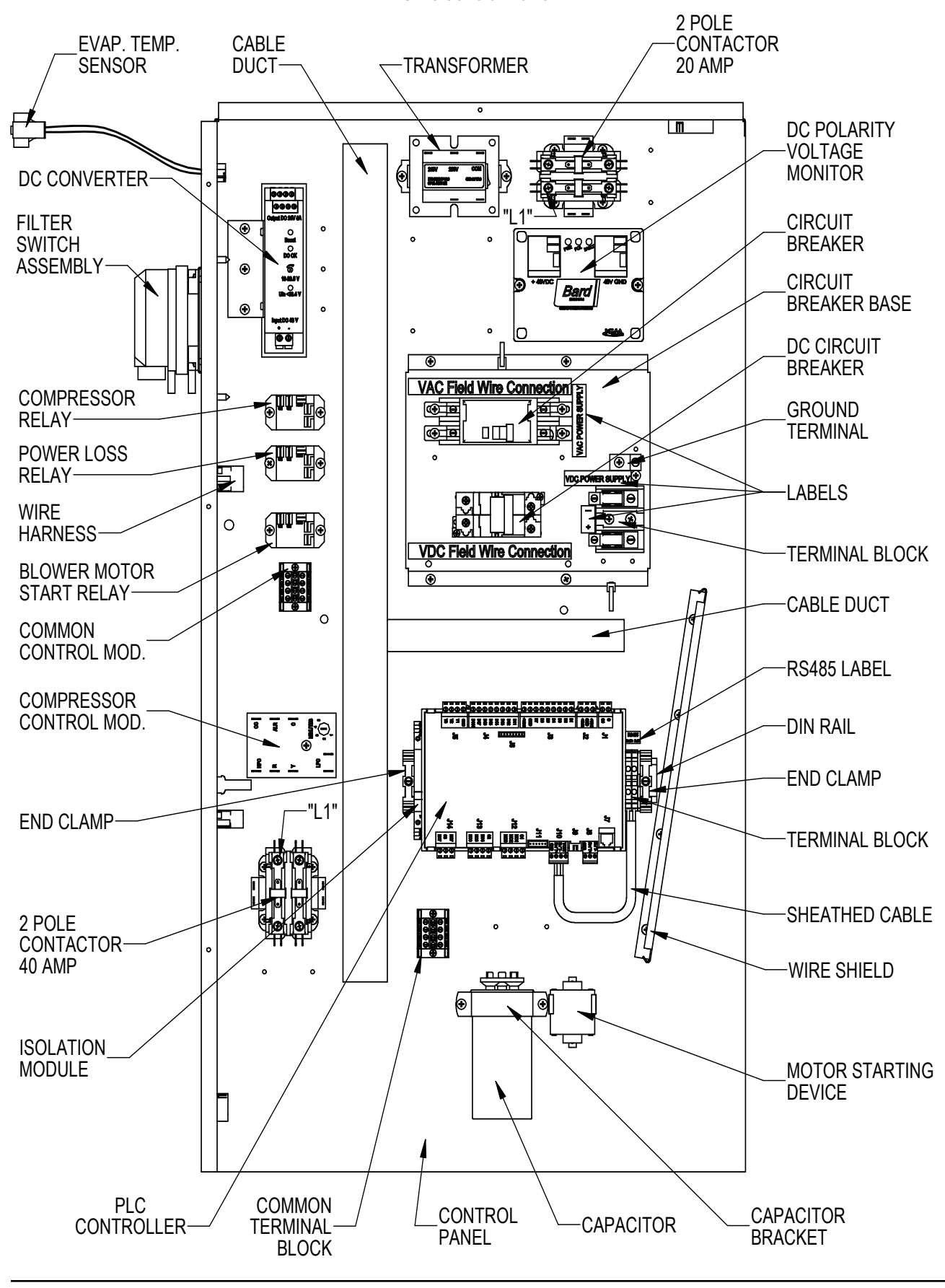

FIGURE 2.17 Unit Wiring Diagram

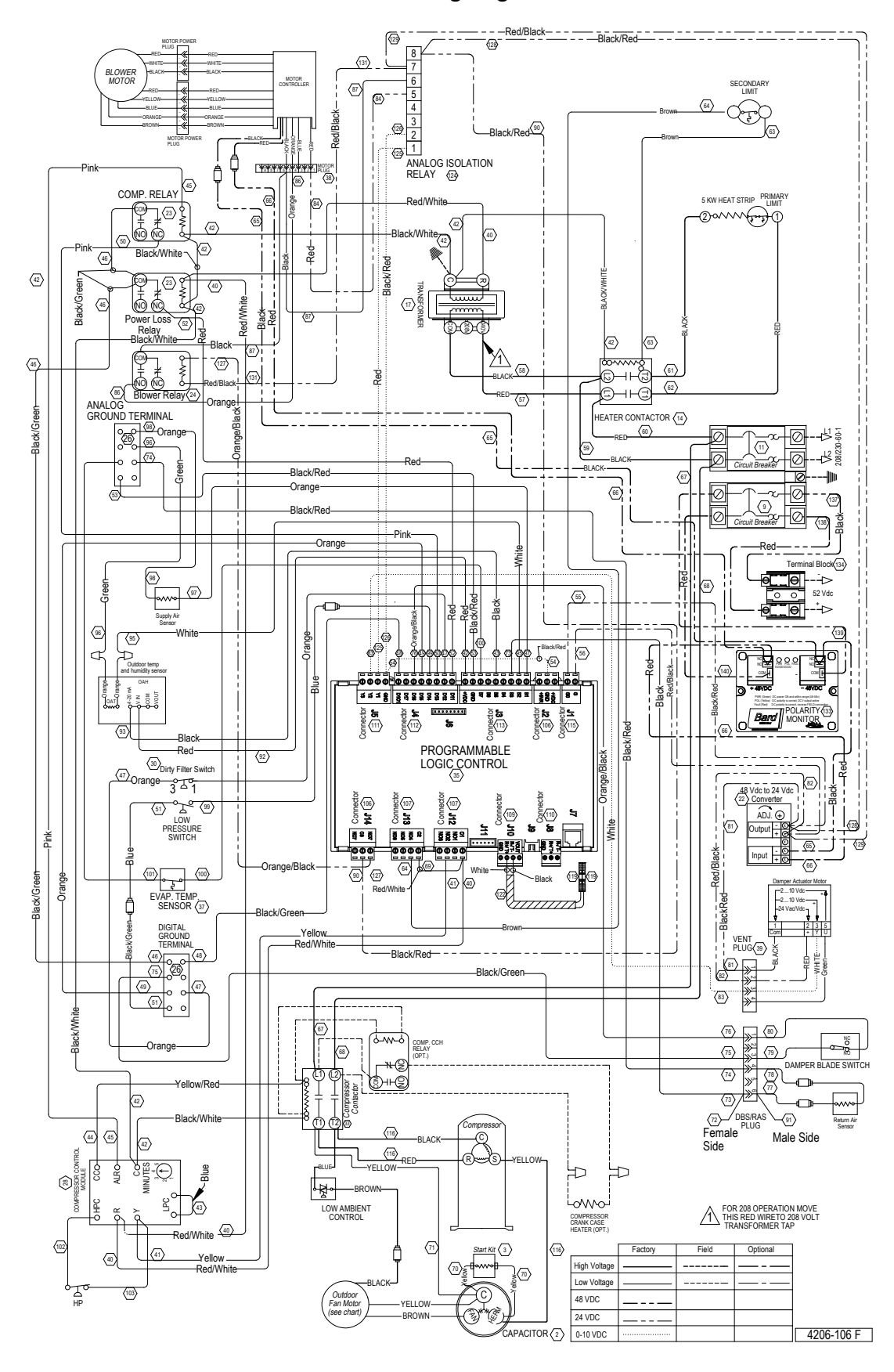

#### FIGURE 2.18 Low Voltage Connections

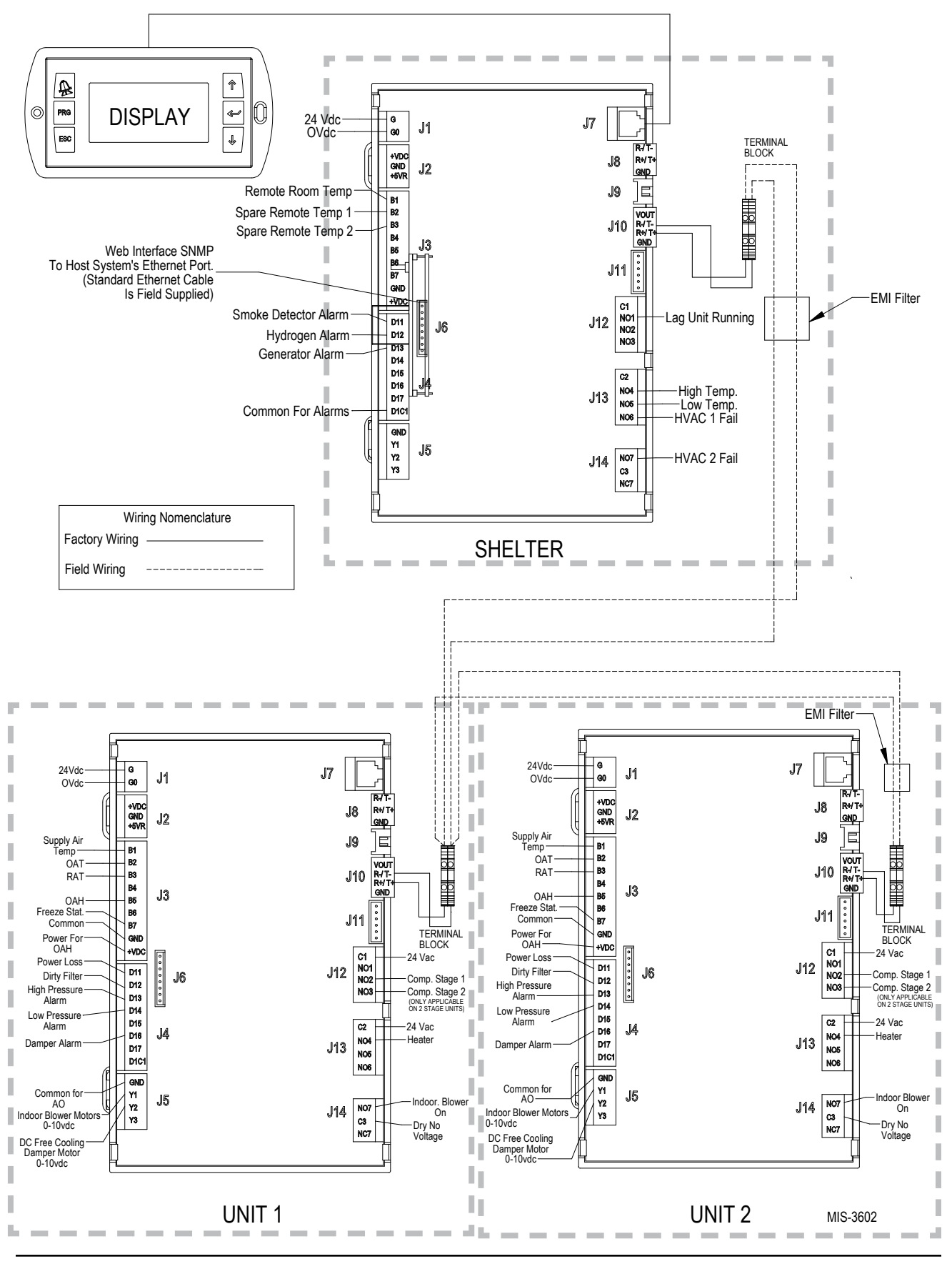

Manual 2100-643A Page 61 of 95

#### **MAINTENANCE AND TROUBLESHOOTING**

#### STANDARD MAINTENANCE PROCEDURES

## 

Electrical shock hazard.

Disconnect both VAC and VDC power supplies before servicing.

Failure to do so could result in electric shock or death.

## 

#### Cut hazard.

Wear gloves to avoid contact with sharp edges.

Failure to do so could result in personal injury.

- 1. Disable system from LC controller (see Advanced Programming section).
- 2. Turn off both AC and DC breakers at wall-mount units.
- 3. Check inlet sides of condenser and evaporator coils for obstructions/debris—clean if necessary using a quality manufactured coil cleaning product specific for the evaporator or condenser coil.
  - Condenser coil: Remove the fan shroud/ motor/motor bracket as an assembly from the condenser section. This will give clear access to the inlet side of the coil for cleaning. Follow the coil cleaner manufacturer's directions for necessary safety gear and precautions, as well as for application and use. More than one application may be necessary. Rinse thoroughly.
  - Evaporator coil: Remove the evaporator section panel and apply specific evaporator cleaner directly to the inlet side of coil, being very careful not to overspray into insulation or surrounding panels and wiring. Residual cleaner and dissolved debris should drip into the drain pan and leave the unit through the condensate hose. More than one application may be necessary. Rinse thoroughly.

- 4. Manually spin fan and blower motors to ensure they turn freely. All motors are permanently lubricated, so no oil is necessary.
- 5. Inspect free cooling damper actuator and linkage.
- 6. Install new air filter; check for additional filter grilles internal to the structure.
- 7. Inspect the control panel of the system.
  - Look for insect or rodent activity and remove any nesting materials.
  - Manually push contactor closed, observe for movement—contactor points should have minimal discoloration, no spalling or other signs of arcing. Replace if doubtful.
  - Check field and factory wiring for tightness and look for signs of overheating (discoloration of terminals or wire insulation).
- 8. Ensure that supply and return registers are not obstructed, and more importantly, are not recycling the air to one another. Adjust supply louvers if necessary to direct discharge air away from any direct route to the return grille.
- 9. Re-assemble wall-mount unit and turn breakers back on.
- 10. Enable system from LC controller (see Advanced Programming section).
- 11. Repeat steps for second wall-mount unit.

#### SPECIFIC TROUBLESHOOTING – 48VDC Blower Motor

To troubleshoot the 48VDC blower motor, check for proper voltage and commands to the motor controller from the wall-mount unit. Under a command for blower, disconnect the 9-pin Molex plug connecting the motor control to the wall-mount unit control wiring harness (this Molex is located in the chassis wall of the control panel) and test for the items in Table 2.7 (see Figure 2.19 below and Figures 2.20 and 2.21 on page 64).

TABLE 2.7 Troubleshooting the 48VDC Indoor Blower Motor

| Motor Controller<br>Molex Plug | Color  | Function       | Description of Application                                                                                                    |
|--------------------------------|--------|----------------|----------------------------------------------------------------------------------------------------|
| 1                              | Red    | SPEED INPUT    | 0-10 VDC input, varying voltage input between 0-10 VDC dictates the motor speed/<br>CFM delivery                                |
| 2                              |        |                |                                                                                                    |
| 3                              |        |                |                                                                                                    |
| 4                              | Orange | RUN            | Start Command – a contact closure between this wire and the control ground (Pin 5) will issue and order for the motor to start. |
| 5                              | Black  | CONTROL GROUND | Control Ground for both start-stop function and speed control voltage                                                           |
| 6                              |        |                |                                                                                                    |
| 7                              | Red    | 52 VDC (+)     | "+" VDC power supplied to motor                                                                                                 |
| 8                              |        |                |                                                                                                    |
| 9                              | Black  | 52 VDC (-)     | "-" VDC power supplied to motor                                                                                                 |

#### FIGURE 2.19 Troubleshooting Motor Power Supply

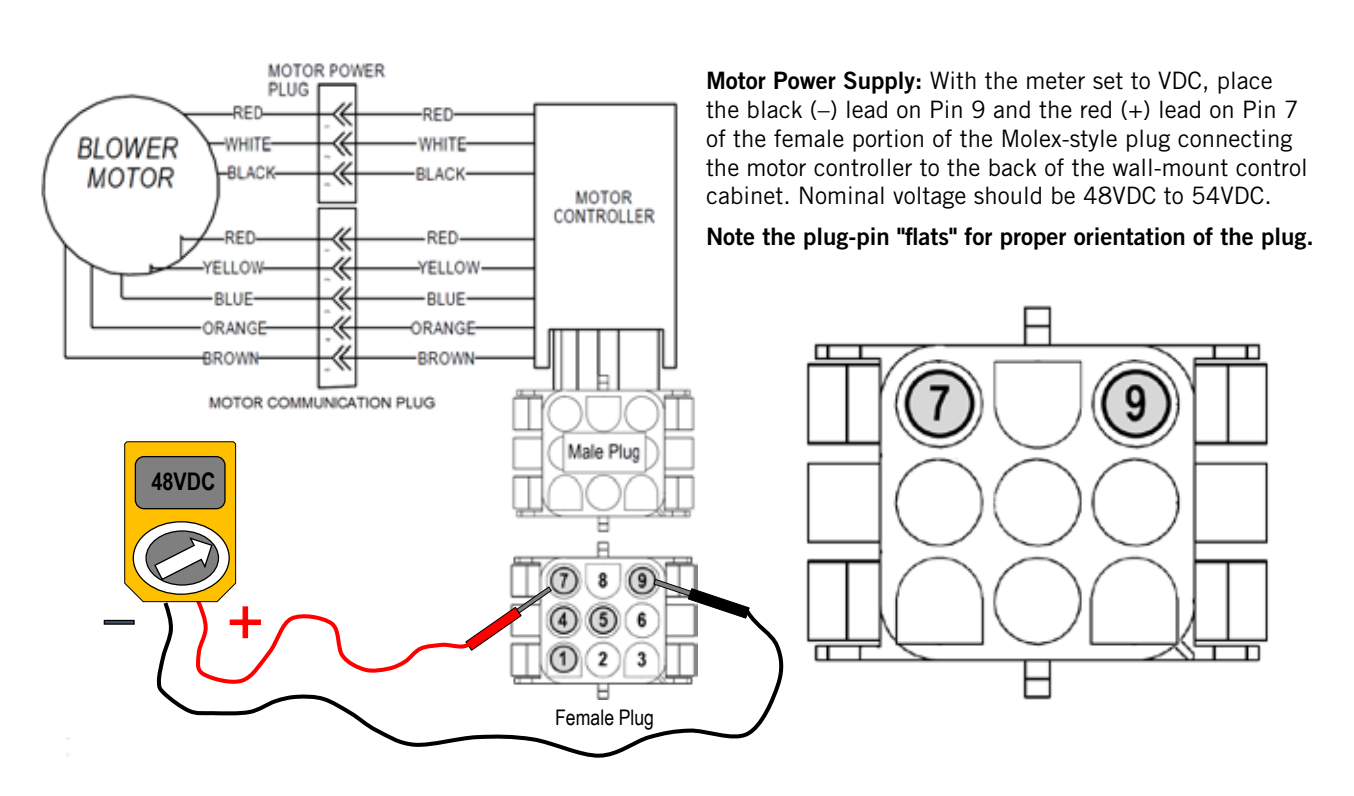

#### FIGURE 2.20 Troubleshooting Motor Start Command

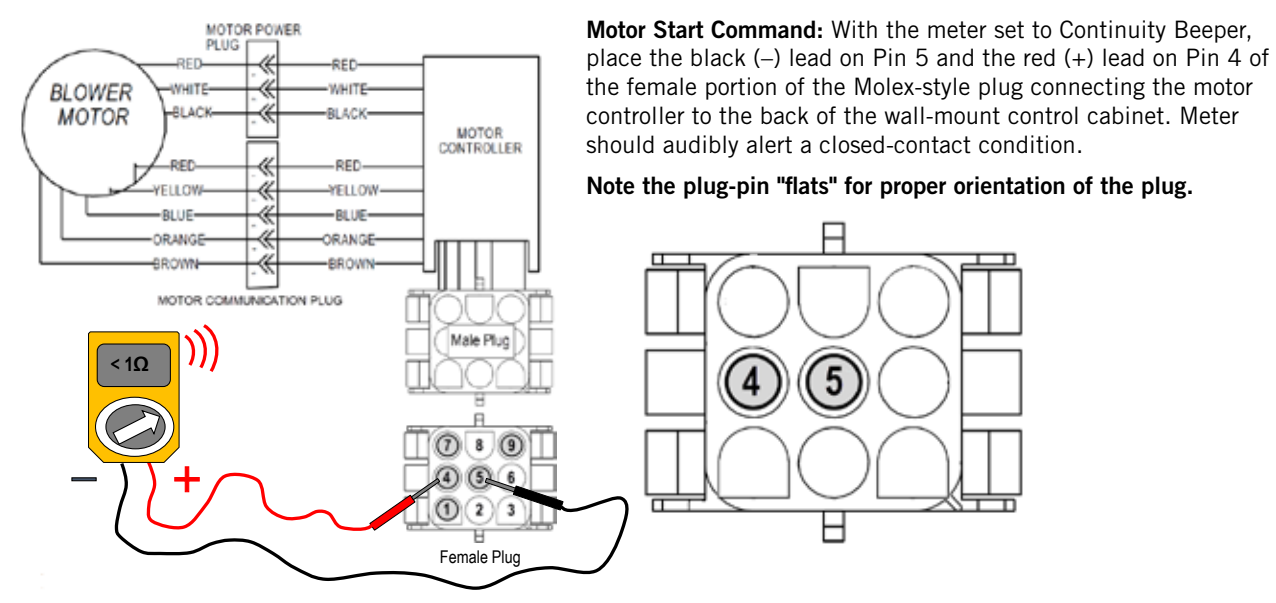

#### FIGURE 2.21 Troubleshooting Speed Voltage

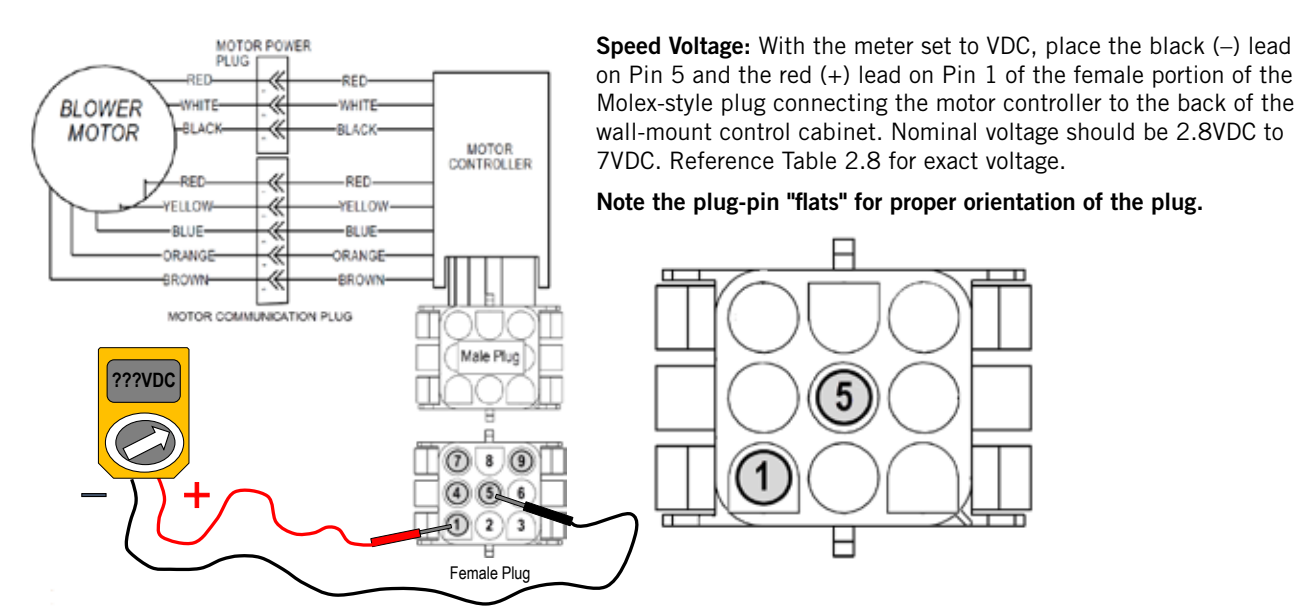

TABLE 2.8 Blower Speed Voltage Chart

| Model     | Blower Only                     | Free Cooling Mode<br>(CFM/VDC<br>Speed Voltage) | Free Cooling Mode<br>Below 40°F<br>(CFM/VDC<br>Speed Voltage) | Cooling<br>(CFM/VDC<br>Speed Voltage) | Electric Heat |  |
|-----------|---------------------------------|-------------------------------------------------|---------------------------------------------------------------|---------------------------------------|---------------|--|
| D28A/D28L | Same as<br>Free Cooling<br>Mode | 28A/D28L                                        |                                                               | 800/2.8                               | 1100/3.8      |  |
| D36A/D36L |                                 |                                                 | 800/2.8                                                       | 1100/3.8                              |               |  |
| D42A/D42L |                                 | 1800/7.0                                        | 950/3.1                                                       | 1250/4.7                              | 1800/7.0      |  |
| D48A/D48L |                                 |                                                 | 1100/3.8                                                      | 1600/6.3                              |               |  |
| D60A/D60L |                                 |                                                 | 1100/3.8                                                      | 1600/6.3                              |               |  |

#### FIGURE 2.22 VDC Polarity Check

If the VDC wiring is not terminated correctly on the specific polarity-indicated terminals of the VDC terminal block, the VDC controls and motors will not activate and the wall-mounted unit will not function.

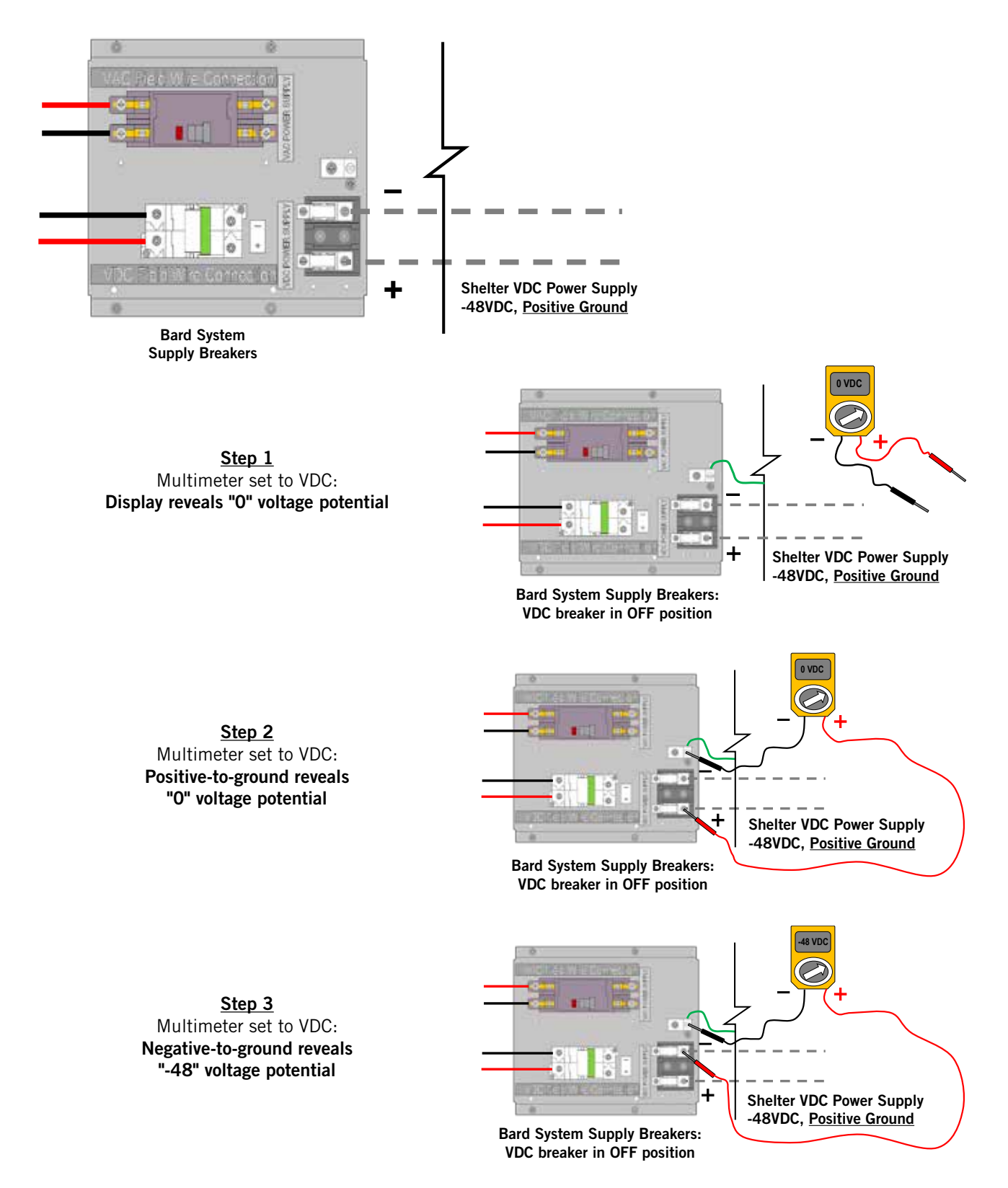

#### FIGURE 2.23 Verifying Incoming Voltage: VDC

Multimeter set to VDC

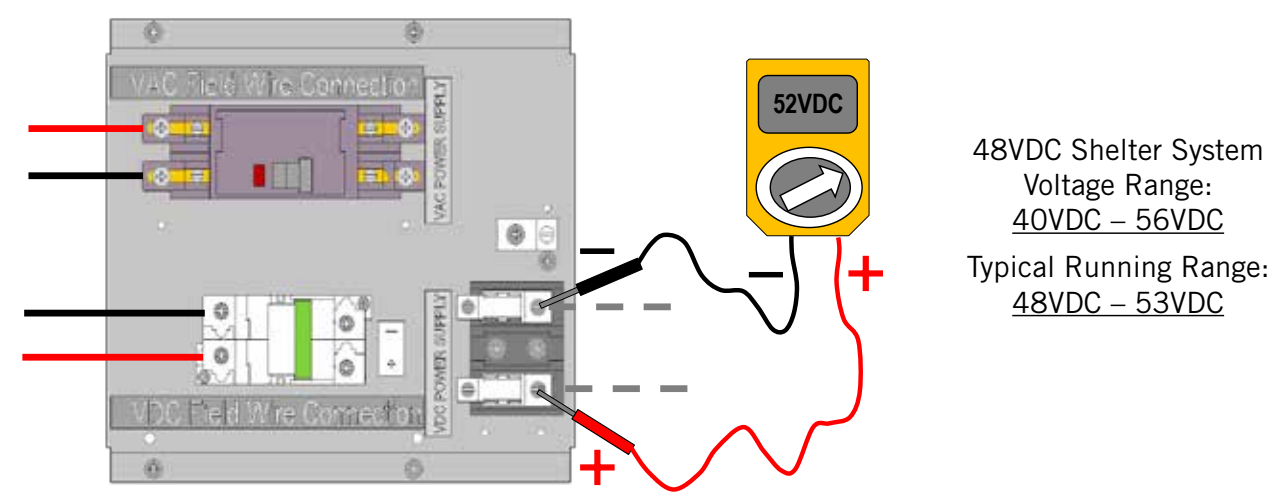

Shelter supply breaker in ON position Bard system breaker in OFF position

Displayed voltage must be within this range

#### **TROUBLESHOOTING LC2000 CONTROLLER AND WALL-MOUNT UNIT ALARMS**

The LC2000 controller is designed for continuous and dependable operation. In the event that a problem is encountered with the A/C system, the system controller may be used to diagnose the cause. The system controller will display alarms for the entire system; the TEC-EYE<sup>™</sup> hand-held tool will only display alarms for an individual wall-mount unit.

The controller signals an alarm condition when the red backlight LED is illuminated behind the alarm key. An alarm indication is accompanied by a screen text message of the cause. Often the remedy is simple to determine by reading the alarm message, i.e., "Dirty Filter" (replace filter). The following guidelines are included to assist in troubleshooting the system due to operational or performance problems. If the problem can't be resolved using the alarm screens and these guidelines, contact the BARD Technical Service Department at 419.636.0439 for assistance.

#### **TROUBLESHOOTING BARD-LINK™ CONTROLLER ALARMS**

| Signal                       | Description                                                                                                    | Possible Cause                                                                                                    | Component to Check                                                                                                    | Recommended Action                                                                       | Device<br>Actions                                                                            |
|------------------------------|----------------------------------------------------------------------------------------------------|----------------------------------------------------------------------------------------------------|----------------------------------------------------------------------------------------------------|------------------------------------------------------------------------------------------|----------------------------------------------------------------------------------------------|
| Smoke/Fire<br>Alarm          | The entire unit(s) stops<br>working. The alarm<br>resets automatically.                                                                                                    | Fire/smoke detector is triggered                                                                                    | Check the external<br>fire/smoke detector                                                                                                    | Replace the external fire/smoke detector                                                 | Indoor Blower:<br>Off<br>Compressor/<br>Condensor Fan:<br>Off<br>Heat: Off<br>Damper: Closed |
|                              |                                                                                                    | Check if the<br>connection to the<br>corresonding input<br>is ok or if the PLC<br>controller board is<br>defective. | Check if the connection is ok.                                                                                                    | Reconnect the cable.<br>If the controller board<br>is defective, replace<br>it.          |                                                                                              |
| High<br>Temperature<br>Alarm | Alarm is reset<br>automatically. Occurs<br>when the current<br>indoor temperature is<br>greater than the 2nd<br>high temperature alarm<br>setpoint value. The<br>default is 95°F.                                   | The cooling capacity<br>loss or heat load loss is<br>too great.                                                     | Check for leakages in<br>the refrigerant circuit.<br>Check if heat load<br>exceeds the design<br>range.                                      | Remove the leakage.<br>Increase the cooling<br>capacity.                                 | Compressor/<br>Condensor Fan:<br>Off                                                         |
|                              |                                                                                                    | Compressor circuit<br>failure.                                                                                      | Check if components<br>connected to the<br>compressor are ok.<br>Check if compressor<br>is ok. Check if the<br>electric connection<br>is ok. | Replace the defective<br>components. Replace<br>the compressor.<br>Reconnect the cables. |                                                                                              |
|                              |                                                                                                    | Indoor temperature<br>sensor failure.                                                                               | Check if the sensor is shorted or has failed.                                                                                                | Replace the indoor temperature sensor.                                                   |                                                                                              |
|                              |                                                                                                    | Incorrect value set for<br>the high temperature<br>alarm.                                                           | Check if value is correct.                                                                                                    | Correct the value.                                                                       |                                                                                              |
| Low Temperature<br>Alarm     | Alarm can be reset<br>automatically. Occurs<br>when the current<br>indoor temperature is<br>less than the indoor<br>temperature setpoint<br>value minus the<br>temperature alarm<br>offset. The default is<br>45°F. | Heating capacity loss.                                                                                              | Check if the heaters<br>are ok. Check for<br>leaks around the unit.                                                                          | If heaters have failed,<br>replace them. Seal<br>the leaks.                              |                                                                                              |
|                              |                                                                                                    | Indoor temperature<br>sensor failure.                                                                               | Check for a short in<br>the sensor or if it has<br>failed.                                                                                   | Replace the indoor temperature sensor.                                                   |                                                                                              |
|                              |                                                                                                    | Incorrect value set for<br>the high temperature<br>alarm.                                                           | Check if the value is correct.                                                                                                    | Correct the value.                                                                       |                                                                                              |
| Hydrogen Alarm               | The indoor controller<br>will activate Emergency<br>Ventilation mode to<br>exhaust any noxious<br>gases from building to<br>introduce outside fresh<br>air. The alarm resets<br>automatically.                      | Hydrogen detector is triggered.                                                                                     | Check the external<br>hydrogen detectror.                                                                                                    | Replace the external hydrogen detectror.                                                 | Indoor Blower:                                                                               |
|                              |                                                                                                    | Check if connection<br>to the corresponding<br>input terminal is ok or<br>if the PLC controller is<br>defective.    | Check if the connection is ok.                                                                                                    | Reconnect the cable.<br>If the PLC controller<br>board is defective,<br>replace it.      | Compressor/<br>Condensor Fan:<br>On<br>Heat: On<br>Damper: On                                |

#### **TROUBLESHOOTING BARD-LINK™ CONTROLLER ALARMS (CONT.)**

| Signal                                                                         | Description                                                                                                    | Possible Cause                                                                                                    | Component to Check                                                                                                    | Recommended Action                                                                  | Device<br>Actions                                                                     |
|--------------------------------------------------------------------------------|----------------------------------------------------------------------------------------------------|----------------------------------------------------------------------------------------------------|----------------------------------------------------------------------------------------------------|-------------------------------------------------------------------------------------|---------------------------------------------------------------------------------------|
| Generator Run<br>Alarm                                                         | The indoor controller<br>will activate an<br>emergency ventilation<br>mode on an input<br>from generator run<br>alarm which enables<br>DC free cooling mode<br>and will only allow<br>lead unit to run in<br>mechanical cooling as<br>needed to satisfy any<br>temperature. The alarm<br>resets automatically. | Generator run is<br>triggered. Check if<br>connection to the<br>corresponding input<br>terminal is ok or if<br>the PLC controller is<br>defective. | Check if the connection is ok.                                                                                                    | Reconnect the cable.<br>If the PLC controller<br>board is defective,<br>replace it. | Indoor Blower:<br>On<br>Compressor/<br>Condensor Fan:<br>On<br>Heat: On<br>Damper: On |
| Remote Indoor<br>Temperature<br>Sensor Failed<br>Alarm <b>(B01)</b>            | The alarm is activated<br>if the sensor is faulty, a<br>sensor wire is loose or<br>an out-of-range value<br>is read.                                                                                                    | The alarm is activated<br>if the sensor is faulty, a<br>sensor wire is loose or<br>an out-of-range value<br>is read.                               | Configuration<br>should be "0" if<br>only the remote<br>indoor temperature<br>sensor supplied with<br>controller is installed.*<br>Check the indoor<br>temperature sensor<br>wiring.<br>Check temperature<br>vs. resistance of<br>temperature sensor<br>(see Table 2.5 on<br>page 56). | Replace the indoor<br>temperature sensor.                                           |                                                                                       |
| Spare<br>Remote Indoor<br>Temperature 1<br>Sensor Failed<br>Alarm <b>(B02)</b> | The alarm is activated<br>if the sensor is faulty, a<br>sensor wire is loose or<br>an out-of-range value<br>is read.                                                                                                    | The alarm is activated<br>if the sensor is faulty, a<br>sensor wire is loose or<br>an out-of-range value<br>is read.                               | Configuration should<br>be "1" if a single<br>additional remote<br>indoor temperature<br>sensor is installed.*<br>Check the spare<br>remote 1 temperature<br>sensor wiring.<br>Check temperature<br>vs. resistance of<br>temperature sensor<br>(see Table 2.5 on<br>page 56).          | Replace the spare<br>remote 1 temperature<br>sensor.                                |                                                                                       |
| Spare<br>Remote Indoor<br>Temperature 2<br>Sensor Failed<br>Alarm <b>(B03)</b> | The alarm is activated<br>if the sensor is faulty, a<br>sensor wire is loose or<br>an out-of-range value<br>is read.                                                                                                    | The alarm is activated<br>if the sensor is faulty, a<br>sensor wire is loose or<br>an out-of-range value<br>is read.                               | Configuration<br>should be "2" if two<br>additional remote<br>indoor temperature<br>sensors are installed.*<br>Check the spare<br>remote 2 temperature<br>sensor wiring.<br>Check temperature<br>vs. resistance of<br>temperature sensor<br>(see Table 2.5 on<br>page 56).             | Replace the spare<br>remote 2 temperature<br>sensor.                                |                                                                                       |

\* See Configuring Additional Remote Indoor Temperature Sensors on page 49.

#### TROUBLESHOOTING WALL-MOUNT UNIT ALARMS

| Signal                                           | Description                                                                                                    | Possible Cause                                                                                                    | Component to Check                                                                                                    | Recommended Action                                                                                  | Device<br>Actions                                                                       |
|--------------------------------------------------|----------------------------------------------------------------------------------------------------|----------------------------------------------------------------------------------------------------|----------------------------------------------------------------------------------------------------|----------------------------------------------------------------------------------------------------|-----------------------------------------------------------------------------------------|
|                                                  | Alarm is activated<br>when a low pressure<br>event is present in the<br>refrigeration system<br>and the compressor is<br>running.                                                     | Lack of refrigerant                                                                                                    | Run the unit and<br>check if the low<br>pressure value is in<br>the normal range.                                       | Charge appropriate<br>amount of<br>refrigeration.                                                   | Compressor/<br>Condensor Fan:<br>Off                                                    |
| Low Pressure                                     |                                                                                                    | The switch is defective.                                                                                                    | Check if the pressure switch is OK.                                                                                     | If defective, replace.                                                                              |                                                                                         |
| Alarm                                            |                                                                                                    | Check if the<br>connection to the<br>corresponding input<br>terminal is ok or if<br>the controller board is<br>defective.     | Check if the<br>connection is OK.<br>Check is the<br>controller board is<br>OK.                                         | Reconnect the cables.<br>If the PLC controller<br>is defective, replace.                            |                                                                                         |
| High Pressure<br>Alarm                           | If the alarm activates<br>once or twice in<br>an hour, it is reset<br>automatically. If it<br>occurs three times<br>in an hour, the<br>compressor and<br>condenser fan are<br>locked. | Abnormal site condition                                                                                                    | Check open door or<br>for abnormal site<br>condition. Check if<br>the high pressure<br>value is in the normal<br>range. | Clean the condenser.                                                                                | Compressor/<br>Condensor Fan:<br>Off                                                    |
|                                                  |                                                                                                    | Condenser fan has<br>failed. The condenser<br>fan speed controller<br>has failed.                                             | Check the condenser<br>fan status while the<br>high pressure is<br>outside the normal<br>setting.                       | Replace the<br>condenser fan.<br>Replace the<br>condenser low<br>ambient (fan speed)<br>controller. |                                                                                         |
|                                                  |                                                                                                    | The switch is defective.                                                                                                    | Check if the high<br>pressure switch is<br>OK.                                                                          | If defective, replace.                                                                              |                                                                                         |
|                                                  |                                                                                                    | Check if the<br>connection to the<br>corresponding input<br>terminal is ok or if<br>the controller board is<br>defective.     | Check if the<br>connection is OK.<br>Check is the<br>controller board is<br>OK.                                         | Reconnect the cables.<br>If the PLC controller<br>is defective, replace.                            |                                                                                         |
| Landline/Shore/<br>Prime Power<br>Outage         | Alarm is reset<br>automatically.                                                                                                    | Primary power has gone off.                                                                                                   |                                                                                                    |                                                                                                    | Indoor Blower:<br>On<br>Compressor/<br>Condensor Fan:<br>Off<br>Heat: Off<br>Damper: On |
| Dirty Air Filter<br>Alarm                        | The alarm is a warning<br>to check the filter.<br>Alarm can only be<br>reset manually.                                                                                                | Filter is clogged.                                                                                                    | Check if the filter is dirty.                                                                                           | Clean or replace the filter.                                                                        |                                                                                         |
|                                                  |                                                                                                    | Check if the<br>connection to the<br>corresponding input<br>terminal is OK or if the<br>PLC controller board is<br>defective. | Check if the connection is OK.                                                                                          | Reconnect the cable.<br>If the PLC controller<br>board is defective,<br>replace.                    |                                                                                         |
|                                                  |                                                                                                    | The value set for the differential air pressure switch is too low.                                                            | Check the differential<br>air pressure switch<br>value.                                                                 | Correct the value of<br>the switch to standard<br>value.                                            |                                                                                         |
| DC Free Cooling<br>Damper Fails to<br>Open Alarm | Alarm is reset<br>automatically.                                                                                                    | DC free cooling damper fails to open.                                                                                         | Check the damper<br>linkage. Check to see<br>if anything is in the<br>way of the damper.                                |                                                                                                    | Indoor Blower:<br>On<br>Damper: Off                                                     |

#### **TROUBLESHOOTING WALL-MOUNT UNIT ALARMS (CONT.)**

| Signal                                                           | Description                                                                                                    | Possible Cause                                                                                                    | Component to Check                                                                                                    | Recommended Action                                                                                               | Device<br>Actions                   |
|------------------------------------------------------------------|----------------------------------------------------------------------------------------------------|----------------------------------------------------------------------------------------------------|----------------------------------------------------------------------------------------------------|----------------------------------------------------------------------------------------------------|-------------------------------------|
| DC Free Cooling<br>Damper Fails to<br>Close Alarm                | Alarm is reset<br>automatically.                                                                                     | DC free cooling damper<br>fails to close.                                                                            | Check the damper<br>linkage. Check to see<br>if anything is in the<br>way of the damper.                                                                |                                                                                                    | Indoor Blower:<br>On<br>Damper: Off |
| Communication<br>Failed Alarm                                    | Alarm is reset<br>automatically.                                                                                     | Communication is lost<br>with the LC2000-100<br>main controller.                                                     | Check the RS485<br>port. Check for<br>damage to the<br>communications<br>cable between the<br>PLC controllers.                                          | Reconnect the<br>communications<br>cable. If the PLC<br>controller board<br>RS485 port is<br>defective, replace. |                                     |
| Supply Air<br>Temperature<br>Sensor Failed<br>Alarm <b>(B01)</b> | The alarm is activated<br>if the sensor is faulty, a<br>sensor wire is loose or<br>an out-of-range value<br>is read. | The alarm is activated<br>if the sensor is faulty, a<br>sensor wire is loose or<br>an out-of-range value<br>is read. | Check the supply air<br>temperature sensor<br>wiring.<br>Check temperature<br>vs. resistance of<br>temperature sensor<br>(see Table 2.5 on<br>page 56). | Replace the supply<br>air temperature<br>sensor.                                                                 |                                     |
| Outdoor<br>Temperature<br>Sensor Failed<br>Alarm <b>(B02)</b>    | The alarm is activated<br>if the sensor is faulty, a<br>sensor wire is loose or<br>an out-of-range value<br>is read. | The alarm is activated<br>if the sensor is faulty, a<br>sensor wire is loose or<br>an out-of-range value<br>is read. | Check the outdoor<br>temperature sensor<br>wiring.<br>Check temperature<br>vs. resistance of<br>temperature sensor<br>(see Table 2.5 on<br>page 56).    | Replace the outdoor temperature sensor.                                                                          |                                     |
| Outdoor<br>Humidity Sensor<br>Failed Alarm<br>( <b>B05)</b>      | The alarm is activated<br>if the sensor is faulty, a<br>sensor wire is loose or<br>an out-of-range value<br>is read. | The alarm is activated<br>if the sensor is faulty, a<br>sensor wire is loose or<br>an out-of-range value<br>is read. | Check the humidity sensor wiring.                                                                                                    | Replace the humidity sensor.                                                                                     |                                     |
| Return Air<br>Temperature<br>Sensor Failed<br>Alarm <b>(B03)</b> | The alarm is activated<br>if the sensor is faulty, a<br>sensor wire is loose or<br>an out-of-range value<br>is read. | The alarm is activated<br>if the sensor is faulty, a<br>sensor wire is loose or<br>an out-of-range value<br>is read. | Check the return air<br>temperature sensor<br>wiring.<br>Check temperature<br>vs. resistance of<br>temperature sensor<br>(see Table 2.5 on<br>page 56). | Replace the return air temperature sensor.                                                                       |                                     |

#### **NEED ASSISTANCE?**

This document contains the most current product information as of this printing. For the most up-to-date product information, go to www.bardhvac.com where there are links to product specifications, installation instructions, replacement parts manuals and wiring diagrams. Should any assistance be required during the installation or servicing of this product, contact the Bard Technical Service Department at 419.636.0439.

# **SECTION 3: APPENDICES**

#### **APPENDIX 1: LC2000 CONTROLLER ARCHITECTURE**

**CAUTION:** The Bard DC Free Cooling Unit System has been pre-programmed with what is widely considered to be the best settings for efficiency and operation. Any changes to internal programming through the LC2000 controller or the TEC-EYE<sup>™</sup> not covered within this manual may cause the systems to operate improperly, cause internal damage to the HVAC units, cause the shelter to overheat or other very serious consequences. Although complete controller programming architecture for both the LC2000 controller and wall-mount unit controller has been provided, going outside the boundaries of what has been covered in this manual not recommended.

| Screen | Menu Item                 | Range                 | Default Value  | Description                                                                              |
|--------|---------------------------|-----------------------|----------------|------------------------------------------------------------------------------------------|
| MAIN S | TATUS SCREEN (Use UP/DOWN | Displays current data |                |                                                                                          |
|        | Space Temp                |                       | (Current Temp) |                                                                                          |
|        | Setpoint                  |                       | °F Setpoint    |                                                                                          |
|        | Unit 1 Blower             |                       | Off/On         | Displays status of blower                                                                |
|        | Unit 1 Damper             |                       | %              | Displays percentage of current opening                                                   |
|        | Unit 1 Compressor         |                       | C1/nothing     | Displays status of compressor                                                            |
|        | Unit 2 Blower             |                       | Off/On         | Displays status of blower                                                                |
|        | Unit 2 Damper             |                       | %              | Displays percentage of current opening                                                   |
|        | Unit 2 Compressor         |                       | C2/nothing     | Displays status of compressor                                                            |
|        | Status                    |                       | Unit On        | LC-Series controller is currently enabled<br>("Off by Keypad" if disabled in controller) |
|        | U1                        |                       | Online         | Verification of communication with Unit 1                                                |
|        | U2                        |                       | Online         | Verification of communication with Unit 2                                                |
|        | Unit 1/Unit 2 SAT         |                       | °F             | Supply air temperature (discharge air temperature)                                       |
|        | Unit 1/Unit 2 RAT         |                       | °F             | Return air temperature                                                                   |
|        | Unit 1/Unit 2 OAT         |                       | °F             | Outdoor air temperature                                                                  |
|        | Unit 1/Unit 2 OAH         |                       | %Н             | Outdoor air humidity                                                                     |
|        | DEW                       |                       |                |                                                                                          |
|        | Last Hour Averages        |                       |                | Averages from last hour of operation                                                     |
|        | Inside Temp Avg           |                       | °F             |                                                                                          |
|        | Outside Temp Avg          |                       | °F             |                                                                                          |
|        | Outside Hum Avg           |                       | %Н             |                                                                                          |
|        | OA Dewpoint Avg           |                       | °F             |                                                                                          |
|        | Last Hour Tracking        |                       |                | Statistics from last 60 min of operation                                                 |
|        | Free Cool U1/U2 Run       |                       | Minutes        | Running minutes of damper activation                                                     |
|        | Free Cool U1/U2 Start     |                       | #              | Damper initiations                                                                       |
|        | Compressor 1 U1/U2 Run    |                       | Minutes        | Compressor run time (single stage units or 1st stage compressor of 2-stage units)        |
|        | Compressor 1 U1/U2 Start  |                       | #              | Compressor initiations (single stage units or 1st stage compressor of 2-stage units)     |
|        | Compressor 2 U1/U2 Run    |                       | Minutes        | 2nd stage compressor run time                                                            |
|        | Compressor 2 U1/U2 Start  |                       | #              | 2nd stage initiations                                                                    |
|        | Heating U1/U2 Run         |                       | Minutes        | Heating run time                                                                         |
|        | Heating U1/U2 Start       |                       | #              | Heating initiations                                                                      |
| Screen   | Menu Item                     | Range               | Default Value        | Description                                                                                                    |
|----------|-------------------------------|---------------------|----------------------|----------------------------------------------------------------------------------------------------|
| MAIN M   | ENU (MENU key to enter, use L | JP/DOWN keys to sc  | roll)                |                                                                                                    |
|          | ON/OFF UNIT                   |                     |                      |                                                                                                    |
|          | Unit Address                  | 0-31                | 1                    | Physical address of controller                                                                                          |
|          | Power by Display              | On/Off              | Off                  |                                                                                                    |
|          | Status                        | 0-99                | On                   | "OFF by Keyboard" system has been<br>turned off at controller                                                           |
| End of C | ON/OFF UNIT                   |                     |                      |                                                                                                    |
|          | SETPOINTS                     | All setpoint change | es are limited to 60 | minutes                                                                                                    |
|          | Setpoints                     |                     |                      |                                                                                                    |
|          | Cooling Setpoint              | 65°F – 90°F         | 77°F                 |                                                                                                    |
|          | Heating Setpoint              | 52°F – 75°F         | 60°F                 |                                                                                                    |
|          | Cooling Stg. Diff.            | 1°F – 5°F           | 5°F                  |                                                                                                    |
|          | Heating Stg. Diff.            | 1°F – 5°F           | 2°F                  |                                                                                                    |
|          | Stage Delay                   | 0-999               | 10 seconds           |                                                                                                    |
|          | Humidity Setpoint             | 40°F – 70°F         | 60°F                 |                                                                                                    |
|          | Differential                  | 1°F – 9.9°F         | 5°F                  |                                                                                                    |
|          | FreeCool                      | 55°F – 61°F         | 55°F                 |                                                                                                    |
|          | FreeCool Enable               | 0°F – 99.9°F        | 40°F                 |                                                                                                    |
|          | Differential                  | 0°F – 99.9°F        | 5°F                  |                                                                                                    |
|          | DC OA-Return Diff.            | 0°F – 99.9°F        | 10°F                 |                                                                                                    |
|          | Supply Temp Low Limit         | 0°F – 999.9°F       | 40°F                 |                                                                                                    |
|          | Differential                  | 0°F – 99.9°F        | 5°F                  |                                                                                                    |
|          | Alarm Delay                   | 0-999               | 10 seconds           |                                                                                                    |
|          | Run Test Time                 | 0-999               | 60 seconds           |                                                                                                    |
|          | Indoor Temperature            |                     |                      |                                                                                                    |
|          | Low Alarm                     | 28°F – 65°F         | 45°F                 |                                                                                                    |
|          | High Alarm                    | 70°F – 120°F        | 85°F                 |                                                                                                    |
|          | High Alarm 2                  | 70°F – 120°F        | 90°F                 |                                                                                                    |
|          | Blower Settings               |                     |                      |                                                                                                    |
|          | Continuous                    | None/Lead/Both      | None                 | "Lead Only" or "Both" also available                                                                                    |
|          | Blower Speeds                 |                     |                      |                                                                                                    |
|          | Heat                          | 0-7.6               | 7.0V                 | Control voltage supplied from wall-mount unit control boards to blower in heat                                          |
|          | Econ                          | 0-7.6               | 7.0V                 | Control voltage supplied from wall-mount<br>unit control boards to blower in regular<br>DC free cooling                 |
|          | Econ Low Temp                 | 0-7.6               | 3.8V                 | Control voltage supplied from wall-mount<br>unit control boards to blower in low am-<br>bient condition DC free cooling |
|          | Full Load                     | 0-7.6               | 4.1V                 | Control voltage supplied from wall-<br>mount unit control boards to blower in<br>mechanical cooling                     |

| Screen   | Menu Item            | Range        | Default Value         | Description                                                                                                    |
|----------|----------------------|--------------|-----------------------|----------------------------------------------------------------------------------------------------|
|          | Setpoint             |              |                       |                                                                                                    |
|          | Low Pressure Setup   |              |                       |                                                                                                    |
|          | Outside Setpoint     | 0°F – 99.9°F | 55°F                  | Temperature at which control separates two (2) different low pressure situations                                       |
|          | Differential         | 0°F – 99.9°F | 5°F                   | This differential applies to the outside setpoint                                                                      |
|          | Above Setpoint Delay | 0-999        | 120 seconds           | Any low pressure situation above the<br>outside setpoint will be delayed 120<br>seconds before an alarm is initialized |
|          | Below Setpoint Delay | 0-999        | 180 seconds           | Any low pressure situation below the<br>outside setpoint will be delayed 180<br>seconds before an alarm is initialized |
|          | Unit Alarm Relay     |              |                       |                                                                                                    |
|          | Filter               | Yes/No       | No                    |                                                                                                    |
|          | Freezer              | Yes/No       | Yes                   |                                                                                                    |
|          | Damper               | Yes/No       | No                    |                                                                                                    |
|          | Low SA               | Yes/No       | No                    |                                                                                                    |
|          | ComPr                | Yes/No       | Yes                   |                                                                                                    |
|          | Sensor               | Yes/No       | No                    |                                                                                                    |
|          | Offline              | Yes/No       | No                    |                                                                                                    |
|          | Power                | Yes/No       | Yes                   |                                                                                                    |
|          | Setpoint             |              |                       |                                                                                                    |
|          | Comfort Mode         | 30-90        | 60 minutes            | Setpoint of 72 is maintained for 60                                                                                    |
|          | Comfort Setpoint     | 0°F – 99.9°F | 72°F                  | minutes for technician comfort                                                                                         |
|          | Number of Units      | 1-2          | 2                     | Amount of systems connected to controller (choice of 1 or 2). See page 38.                                             |
|          | Unit 1               | Off/On       | Off                   |                                                                                                    |
|          | Unit 2               | Off/On       | Off                   |                                                                                                    |
|          | Next                 | 0-9          | 1                     |                                                                                                    |
|          | OK                   | Off/On       | Off                   |                                                                                                    |
| End of S | SETPOINTS            |              |                       |                                                                                                    |
|          | CLOCK/SCHEDULER      |              |                       |                                                                                                    |
|          | Clock                |              |                       |                                                                                                    |
|          | Time                 |              |                       |                                                                                                    |
|          | Date                 |              | (Current date)        |                                                                                                    |
|          | Hour                 |              | (Current time)        |                                                                                                    |
|          | Day                  |              | (Current day of week) |                                                                                                    |
|          | Unit Rotation 2      |              | 1 or 2                | Which unit is currently in lead status                                                                                 |
|          | Switch Lead          | No/Yes       | No                    | Change to "Yes" to advance lead status to other unit                                                                   |
|          | By Time              | Yes/No       | Yes                   |                                                                                                    |
|          | Rotate Days          | 0-30         | 1                     |                                                                                                    |
|          | By Alarm             | Yes/No       | Yes                   |                                                                                                    |
|          | By Demand            | Yes          | Yes                   |                                                                                                    |

| Screen   | Menu Item                         | Range                                    | Default Value         | Description                                                    |
|----------|-----------------------------------|------------------------------------------|-----------------------|----------------------------------------------------------------|
|          | Clock                             |                                          |                       |                                                                |
|          | Daylight Savings Time             | Enable/Disable                           | Enable                | System Clock will follow DST Protocol,<br>"Disable" if desired |
|          | Transition Timed                  | 0-240                                    | 60 minutes            |                                                                |
|          |                                   | First, Second,<br>Third, Fourth,<br>Last | Last                  |                                                                |
|          | Start:                            | Sunday –<br>Saturday                     | Sunday                |                                                                |
|          |                                   | January –<br>December                    | March                 |                                                                |
|          |                                   | 0:00 - 12:00                             | 2:00                  |                                                                |
|          |                                   | First, Second,<br>Third, Fourth,<br>Last | Last                  |                                                                |
|          | End:                              | Sunday –<br>Saturday                     | Sunday                |                                                                |
|          |                                   | January –<br>December                    | October               |                                                                |
|          |                                   | 0:00 - 12:00                             | 3:00                  |                                                                |
| End of C | CLOCK/SCHEDULER                   |                                          |                       |                                                                |
|          | INPUT/OUTPUT                      |                                          |                       |                                                                |
|          | Analog Inputs                     |                                          |                       |                                                                |
|          | Indoor Temp Input B001            | -999.9 – 999.9                           |                       |                                                                |
|          | Indoor Humidity Input<br>B005     | -3276.8 –<br>3276.7                      |                       |                                                                |
|          | Digital Inputs                    |                                          |                       |                                                                |
|          | Smoke Detector DI 1<br>Status     | Open/Closed                              | Open                  |                                                                |
|          | Hydrogen Detector DI 2<br>Status  | Open/Closed                              | Open                  |                                                                |
|          | Generator Run DI 3<br>Status      | Open/Closed                              | Open                  |                                                                |
|          | Relay Outputs                     |                                          |                       |                                                                |
|          | High Temp Alarm Relay 4<br>Status | Off/On                                   | Off                   |                                                                |
|          | Low Temp Alarm Relay 5<br>Status  | Off/On                                   | On                    |                                                                |
|          | Unit 1 Alarm Relay 6 Status       | Off/On                                   | Off                   |                                                                |
|          | Unit 2 Alarm Relay 7 Status       | Off/On                                   | On                    |                                                                |
|          | Lag Unit On Relay 1 Status        | Off/On                                   | Off                   |                                                                |
| End of I | NPUT/OUTPUT                       |                                          |                       |                                                                |
|          | ALARM HISTORY                     | Use the Up/Down                          | keys to scroll throug | gh the latest alarms/conditions                                |
|          | 001: Indoor Hum                   |                                          |                       |                                                                |
|          | Indoor Temp                       | -999.9 – 999.9                           |                       |                                                                |
|          | Indoor Humidity                   | -3276.8 –<br>3276.7                      |                       |                                                                |

| Screen   | Menu Item                       | Range                                                                        | Default Value        | Description                                                           |
|----------|---------------------------------|------------------------------------------------------------------------------|----------------------|-----------------------------------------------------------------------|
|          | Remote1                         | -999.9 – 999.9                                                               |                      |                                                                       |
|          | Remote2                         | -999.9 – 999.9                                                               |                      |                                                                       |
|          | Cool Control T                  |                                                                              |                      |                                                                       |
|          | Heat Control T                  |                                                                              |                      |                                                                       |
| End of A | ALARM HISTORY                   |                                                                              | •                    |                                                                       |
|          | TECHNICIAN                      |                                                                              |                      |                                                                       |
|          | Service Menu                    |                                                                              |                      |                                                                       |
|          | Information                     |                                                                              |                      |                                                                       |
|          | Bard                            |                                                                              |                      |                                                                       |
|          | Code                            |                                                                              | Inside controller    | "Unit Controller" would be a pre-<br>programmed wall-mount unit board |
|          | Version                         | 0-99                                                                         | 1.10                 |                                                                       |
|          | Bios                            | 0-99                                                                         | 6.33                 |                                                                       |
|          | Boot                            | 0-99                                                                         | 4.05                 |                                                                       |
|          | FLSH 2048                       | 9999                                                                         | None                 | Internal memory specifications                                        |
|          | RAM 512                         | 999                                                                          |                      |                                                                       |
|          | OMB                             | 0-9                                                                          |                      |                                                                       |
|          | T memory writes                 | 0-32767                                                                      |                      |                                                                       |
|          | 3.2 cycle/s                     | 0-9999                                                                       | 312 ms               |                                                                       |
|          | Power Cycle Status              |                                                                              |                      |                                                                       |
|          | Last On Time                    | 0-99                                                                         | mm/dd/yy<br>hh:mm:ss |                                                                       |
|          | Last Off Time                   | 0-99                                                                         | mm/dd/yy<br>hh:mm:ss |                                                                       |
|          | Length Time Off                 |                                                                              |                      |                                                                       |
|          | Days: ### Hrs:  ###<br>Min: ### |                                                                              |                      |                                                                       |
|          | BMS Configuration               |                                                                              |                      |                                                                       |
|          | BMS Port 1                      |                                                                              |                      |                                                                       |
|          | Protocol:                       | CAREL, LON,<br>BACnet, MSTP,<br>MODBUS EXT,<br>PCO LOAD,<br>MODBUS,<br>MODEM | Carel                |                                                                       |
|          | Address                         | 0 – 999                                                                      | 1                    |                                                                       |
|          | Baud Rate                       | 1200, 2400,<br>4800, 9600,<br>19200                                          | 19200                |                                                                       |
|          | Service Settings                |                                                                              |                      |                                                                       |
|          | Control Settings                |                                                                              |                      |                                                                       |
|          | Remote Sensors                  | 0,1,2                                                                        | 0                    | Enter the amount of extra remote sensors                              |
|          | Control to                      | Average/Highest                                                              | Average              | Choose "Average" or "Highest"                                         |
|          | Staging Type                    | Alternate/Lead<br>Lag                                                        | Alternate            |                                                                       |

| Screen | Menu Item                     | Range               | Default Value  | Description                                                      |
|--------|-------------------------------|---------------------|----------------|------------------------------------------------------------------|
|        | U1 Run Test                   |                     | No             | "Yes" to begin Run Test Unit 1                                   |
|        | U2 Run Test                   |                     | No             | "Yes" to begin Run Test Unit 2                                   |
|        | Probe Adjustment              |                     |                |                                                                  |
|        | Indoor Temp Input<br>B001     |                     |                |                                                                  |
|        | Indoor Temp                   |                     |                |                                                                  |
|        | Offset                        | 99.9                | 0              |                                                                  |
|        | Value                         | -3276.8 –<br>3276.7 |                |                                                                  |
|        | Indoor Humidity Input<br>B005 |                     |                |                                                                  |
|        | Indoor Temp                   |                     |                |                                                                  |
|        | Offset                        | 99.9                | 0              |                                                                  |
|        | Value                         | -3276.8 –<br>3276.7 |                |                                                                  |
|        | Manual Management             |                     |                |                                                                  |
|        | Analog Inputs                 |                     |                |                                                                  |
|        | Indoor Temp                   | -3276.8 –<br>3276.7 |                |                                                                  |
|        | Manual Control<br>B001        | Off/On              | Off            | On to manually change temperature seen by controller             |
|        | Manual Position               | -1000 –<br>1000     | 0              | Degrees of change in sensor for manual control                   |
|        | Value                         |                     | (Temp + Value) | Current temperature plus the value in manual position            |
|        | Indoor Humidity               |                     |                |                                                                  |
|        | Manual Control<br>B005        | Off/On              | Off            |                                                                  |
|        | Manual Position               | 0.0                 | 0              |                                                                  |
|        | Value                         | -3276.8 –<br>3276.7 |                |                                                                  |
|        | Digital Inputs                |                     |                |                                                                  |
|        | Smoke Detector                |                     |                |                                                                  |
|        | Manual DI 1                   | Off/On              | Off            | "On" to allow artificial manipulation of<br>smoke alarm input    |
|        | Manual Position               | Closed/Open         | Closed         |                                                                  |
|        | DI 1 Status                   | Closed/Open         |                |                                                                  |
|        | Hydrogen Detector             |                     |                |                                                                  |
|        | Manual DI 2                   | Off/On              | Off            | "On" to allow artificial manipulation of<br>hydrogen alarm input |
|        | Manual Position               | Closed/Open         | Closed         |                                                                  |
|        | DI 2 Status                   | Closed/Open         |                |                                                                  |
|        | Generator Run Fail            |                     |                |                                                                  |
|        | DI 3 Status                   | Open                |                |                                                                  |
|        | Manual DI 3                   | Off/On              | Off            | "On" to allow artificial manipulation of generator run input     |

| Screen   | Menu Item                | Range         | Default Value | Description |
|----------|--------------------------|---------------|---------------|-------------|
|          | Manual Position          | Closed/Open   | Closed        |             |
|          | DI3 Status               | Closed/Open   |               |             |
|          | Relay Outputs            |               |               |             |
|          | High Temperature         |               |               |             |
|          | Manual Relay 4           | Off/On        | Off           |             |
|          | Manual Position          | Off/On        | Off           |             |
|          | Relay 4 Status           | Off/On        | Off           |             |
|          | Low Temperature<br>Alarm |               |               |             |
|          | Manual Relay 5           | Off/On        | Off           |             |
|          | Manual Position          | Off/On        | Off           |             |
|          | Relay 5 Status           | Off/On        | On            |             |
|          | HVAC 1 Fail Alarm        |               |               |             |
|          | Manual Relay 6           | Off/On        | Off           |             |
|          | Manual Position          | Off/On        | Off           |             |
|          | Relay 6 Status           | Off/On        | Off           |             |
|          | HVAC 2 Fail Alarm        |               |               |             |
|          | Manual Relay 7           | Off/On        | Off           |             |
|          | Manual Position          | Off/On        | Off           |             |
|          | Relay 7 Status           | Off/On        | On            |             |
|          | Lead Lag On Alarm        |               |               |             |
|          | Manual Relay 1           | Off/On        | Off           |             |
|          | Manual Position          | Off/On        | Off           |             |
|          | Relay 1 Status           | Off/On        | Off           |             |
| End of 1 | TECHNICIAN               |               |               |             |
|          | FACTORY                  |               |               |             |
|          | Initialization           |               |               |             |
|          | Passwords                |               |               |             |
|          | Insert new passwords     |               |               |             |
|          | User                     |               | 2000          |             |
|          | Technician (PW1)         |               | 1313          |             |
|          | Factory (PW2)            |               | 9254          |             |
|          | Configuration            |               |               |             |
|          | Temperature Units        | °F/°C         | °F            |             |
|          | Pressure Units           | psi/bar       | psi           |             |
|          | Force Clock Enable       | Yes/No        | Yes           |             |
|          | Clock Mode               | 24hour/12hour | 24 hour       |             |
|          | Disable Buzzer           | Yes/No        | Yes           |             |
|          | Startup Delay            | 0s – 9999s    | 1 second      |             |
|          | Enable Unit On/Off       |               |               |             |
|          | By digit input           | On/Off        | Off           |             |
|          | By supervisor            | On/Off        | Off           |             |

| Screen | Menu Item              | Range                                                                                                    | Default Value | Description                                                      |
|--------|------------------------|----------------------------------------------------------------------------------------------------|---------------|------------------------------------------------------------------|
|        | By pLAN network        | On/Off                                                                                                    | Off           |                                                                  |
|        | By schedule            | On/Off                                                                                                    | Off           |                                                                  |
|        | Unit Control           |                                                                                                    |               |                                                                  |
|        | Custom 1               | On/Off                                                                                                    | Off           |                                                                  |
|        | Custom 2               | On/Off                                                                                                    | Off           |                                                                  |
|        | Custom 3               | On/Off                                                                                                    | Off           |                                                                  |
|        | Custom 4               | On/Off                                                                                                    | Off           |                                                                  |
|        | Analog Input Filtering |                                                                                                    |               |                                                                  |
|        | Enable                 | No/Yes                                                                                                    | No            |                                                                  |
|        | Input 1                | 4s – 256m                                                                                                    | 19 seconds    |                                                                  |
|        | Input 2                | 4s – 256m                                                                                                    | 19 seconds    |                                                                  |
|        | Input 3                | 4s – 256m                                                                                                    | 19 seconds    |                                                                  |
|        | Input 4                | 4s – 256m                                                                                                    | 19 seconds    |                                                                  |
|        | Input 5                | 4s – 256m                                                                                                    | 19 seconds    |                                                                  |
|        | Factory Settings       |                                                                                                    |               |                                                                  |
|        | Manual Control Reset   |                                                                                                    |               |                                                                  |
|        | Enable                 | Yes/No                                                                                                    | Yes           |                                                                  |
|        | Time                   | 0m – 500m                                                                                                    | 60 minutes    |                                                                  |
|        | Local Setpoint Reset   | 0m – 180m                                                                                                    | 60 minutes    |                                                                  |
|        | PW/Return Delay        | 0s – 9999s                                                                                                    | 300 seconds   | Display goes to status page and backlight shuts off in 5 minutes |
|        | Scheduler              |                                                                                                    |               |                                                                  |
|        | Number of Schedules    | 0 - 10                                                                                                    | 0             |                                                                  |
|        | Optimized Start        | Yes/No                                                                                                    | No            |                                                                  |
|        | Set 1 Adjust           | Yes/No                                                                                                    | No            |                                                                  |
|        | Set 2 Adjust           | Yes/No                                                                                                    | No            |                                                                  |
|        | Holidays               |                                                                                                    |               |                                                                  |
|        | Number                 | 0 – 16                                                                                                    | 0             |                                                                  |
|        | I/O Configuration      |                                                                                                    |               |                                                                  |
|        | Analog Inputs          |                                                                                                    |               |                                                                  |
|        | Indoor Temp            |                                                                                                    |               |                                                                  |
|        | Enable: Ch: B001       | On/Off                                                                                                    | On            |                                                                  |
|        | Resolution             | Normal/High Res.                                                                                                    |               |                                                                  |
|        | Туре                   | Ohm x5, Ohm x1,<br>NTC, PT1000,<br>0-1VDC,<br>4-20mA, On/Off,<br>0-4VDC, NTC HT,<br>50T90, 10T170,<br>nu10,<br>SPKP00B7T0,<br>nu12, nu13 | Normal Ohm x5 |                                                                  |
|        | Minimum                | -3276.8 –<br>3276.7                                                                                                    |               |                                                                  |

| Screen | Menu Item                             | Range                                                                                                    | Default Value | Description |
|--------|---------------------------------------|----------------------------------------------------------------------------------------------------|---------------|-------------|
|        | Maximum                               | -3276.8 –<br>3276.7                                                                                                    |               |             |
|        | Offset                                | -3276.8 –<br>3276.7                                                                                                    |               |             |
|        | Value                                 | -3276.8 –<br>3276.7                                                                                                    |               |             |
|        | Indoor Temp                           |                                                                                                    |               |             |
|        | Input B001                            |                                                                                                    | ###.#         |             |
|        | Out of Range Alarm                    |                                                                                                    |               |             |
|        | Power Delay                           | 0 – 999s                                                                                                    | 5 seconds     |             |
|        | Run Delay                             | 0 – 535s                                                                                                    | 5 seconds     |             |
|        | Indoor Humidity                       |                                                                                                    |               |             |
|        | Enable: Ch: B005                      | On/Off                                                                                                    | On            |             |
|        | Resolution                            | Normal/High Res.                                                                                                    |               |             |
|        | Туре                                  | Ohm x5, Ohm x1,<br>NTC, PT1000,<br>0-1VDC,<br>0-10VDC,<br><b>4-20mA</b> , On/Off,<br>0-4VDC, NTC HT,<br>50T90, 10T170,<br>nu10,<br>SPKP00B7T0,<br>nu12, nu13 | Normal 4-20mA |             |
|        | Minimum                               | -3276.8 –<br>3276.7                                                                                                    |               |             |
|        | Maximum                               | -3276.8 –<br>3276.7                                                                                                    |               |             |
|        | Offset                                | -3276.8 –<br>3276.7                                                                                                    |               |             |
|        | Value                                 | -3276.8 –<br>3276.7                                                                                                    |               |             |
|        | Indoor Humidity                       |                                                                                                    |               |             |
|        | Input B001                            |                                                                                                    | ###.#         |             |
|        | Out of Range Alarm                    |                                                                                                    |               |             |
|        | Power Delay                           | 0 – 999s                                                                                                    | 5 seconds     |             |
|        | Run Delay                             | 0 – 535s                                                                                                    | 5 seconds     |             |
|        | Units: Temperature/<br>Pressure/Other |                                                                                                    | Other         |             |
|        | Digital Inputs                        |                                                                                                    |               |             |
|        | Smoke Detector                        |                                                                                                    |               |             |
|        | Enable: Channel: 1                    | On/Off                                                                                                    | On            |             |
|        | Action                                | Closed/Open                                                                                                    | Closed        |             |
|        | Delay                                 | 0 – 999s                                                                                                    | 0             |             |
|        | Status                                | Closed/Open                                                                                                    |               |             |
|        | Hydrogen Detector                     |                                                                                                    |               |             |
|        | Enable: Channel: 2                    | On/Off                                                                                                    | On            |             |

| Screen         | Menu Item              | Range       | Default Value | Description |  |
|----------------|------------------------|-------------|---------------|-------------|--|
|                | Action                 | Closed/Open | Closed        |             |  |
|                | Delay                  | 0 – 999s    | 0             |             |  |
|                | Status                 | Closed/Open |               |             |  |
|                | Generator Run Fail     |             |               |             |  |
|                | Enable: Channel: 3     | On/Off      | On            |             |  |
|                | Action                 | Closed/Open | Closed        |             |  |
|                | Delay                  | 0 – 999s    | 0             |             |  |
|                | Status                 | Closed/Open |               |             |  |
|                | Relay Outputs          |             |               |             |  |
|                | High Temperature Alarm |             |               |             |  |
|                | Enable                 | Yes/No      | Yes           |             |  |
|                | Channel                | 0 – 18      | 4             |             |  |
|                | Direction              | N.O./N.C.   | N.O.          |             |  |
|                | Status                 | Off/On      | Off           |             |  |
|                | Low Temperature Alarm  |             |               |             |  |
|                | Enable                 | Yes/No      | Yes           |             |  |
|                | Channel                | 0 - 18      | 5             |             |  |
|                | Direction              | N.O./N.C.   | N.O.          |             |  |
|                | Status                 | Off/On      | On            |             |  |
|                | HVAC1 Fail Alarm       |             |               |             |  |
|                | Enable                 | Yes/No      | Yes           |             |  |
|                | Channel                | 0 – 18      | 6             |             |  |
|                | Direction              | N.O./N.C.   | N.O.          |             |  |
|                | Status                 | Off/On      | Off           |             |  |
|                | HVAC2 Fail Alarm       |             |               |             |  |
|                | Enable                 | Yes/No      | Yes           |             |  |
|                | Channel                | 0 – 18      | 7             |             |  |
|                | Direction              | N.O./N.C.   | N.C.          |             |  |
|                | Status                 | Off/On      | On            |             |  |
|                | Lead Lag On Alarm      |             |               |             |  |
|                | Enable                 | Yes/No      | Yes           |             |  |
|                | Channel                | 0 - 18      | 1             |             |  |
|                | Direction              | N.O./N.C.   | N.C.          |             |  |
|                | Status                 | Off/On      | Off           |             |  |
| End of FACTORY |                        |             |               |             |  |

**CAUTION:** The Bard DC Free Cooling Unit System has been pre-programmed with what is widely considered to be the best settings for efficiency and operation. Any changes to internal programming through the LC2000 controller or the TEC-EYE<sup>™</sup> not covered within this manual may cause the systems to operate improperly, cause internal damage to the HVAC units, cause the shelter to overheat or other very serious consequences. Although complete controller programming architecture for both the LC2000 controller and wall-mount unit controller has been provided, going outside the boundaries of what has been covered in this manual not recommended.

| Screen                         | Menu Item                                                                             | Range                     | Default Value        | Description                                                                                    |
|--------------------------------|---------------------------------------------------------------------------------------|---------------------------|----------------------|------------------------------------------------------------------------------------------------|
| MAIN S<br>The Stat<br>minutes  | TATUS SCREEN<br>tus screen is the default screen o<br>has elapsed from last change. ( | Displays current data     |                      |                                                                                                |
|                                | RAT                                                                                   |                           | °F                   | Current return air temperature                                                                 |
|                                | SAT                                                                                   |                           | °F                   | Current supply Air temperature                                                                 |
|                                | OAT                                                                                   |                           | °F                   | Current outdoor air temperature                                                                |
|                                | OAH                                                                                   |                           | %                    | Current outdoor air humidity                                                                   |
|                                | Dewpoint                                                                              |                           | °F                   | Current temperature of dewpoint                                                                |
|                                | Blower                                                                                | Off/On                    |                      | Displays status of blower                                                                      |
|                                | Damper                                                                                |                           | %                    | Displays percentage of current opening                                                         |
|                                | Master Control                                                                        |                           | Master Control       | Current operational status, "Running<br>Stand Alone" if communication lost                     |
|                                | Status                                                                                |                           | Unit On              | D-Series controller board is currently<br>active, "Off by Keyboard" if disabled by<br>TEC-EYE™ |
| MAIN M<br>Main Me<br>to enter, | IENU<br>enu screen(s) allows access to op<br>use UP/DOWN keys to scroll)              | perational programm       | ning, access by pres | sing MENU key at any time. (MENU key                                                           |
|                                | ON/OFF UNIT                                                                           |                           |                      |                                                                                                |
|                                | Unit Address                                                                          |                           | 1                    | Physical address of controller                                                                 |
|                                | Power by Display                                                                      | On/Off                    | On                   |                                                                                                |
|                                | Status                                                                                |                           | Blower               | "OFF by Keyboard" system has been<br>turned off at controller                                  |
| End of C                       | ON/OFF UNIT                                                                           |                           |                      |                                                                                                |
|                                | SETPOINTS                                                                             | All setpoint change       | es are limited to 60 | minutes                                                                                        |
|                                | Cooling Setpoint                                                                      | 65°F – 90°F               | 77°F                 |                                                                                                |
|                                | Heating Setpoint                                                                      | 52°F – 75°F               | 60°F                 |                                                                                                |
|                                | Cooling Stg. Diff.                                                                    | 1°F – 5°F                 | 5°F                  |                                                                                                |
|                                | Heating Stg. Diff.                                                                    | 1°F – 5°F                 | 2°F                  |                                                                                                |
|                                | FreeCool                                                                              | 55°F, 57°F,<br>59°F, 61°F | 55°F                 |                                                                                                |
|                                | FreeCool Enable                                                                       | 0°F – 99.9°F              | 40°F                 |                                                                                                |
|                                | Differential                                                                          | 0°F – 99.9°F              | 5°F                  |                                                                                                |
|                                | DC OA-Return Diff.                                                                    | 0°F – 99.9°F              | 10°F                 |                                                                                                |
|                                | Supply Temp Low Limit                                                                 | 28°F – 65°F               | 45°F                 |                                                                                                |
|                                | Differential                                                                          | 0°F – 99.9°F              | 20°F                 |                                                                                                |
|                                | Damper Time                                                                           | 0-999                     | 150 seconds          | Time alloted before damper fail is realized                                                    |

| Screen | Menu Item             | Range          | Default Value | Description                                                                                                    |
|--------|-----------------------|----------------|---------------|----------------------------------------------------------------------------------------------------|
|        | Runtest Time          | 0-999          | 60 seconds    |                                                                                                    |
|        | Freeze Temp Low Limit | 0°F – 99.9°F   | 30°F          | Temperature sensed by Freezestat which initiates compressor shutdown                                                   |
|        | Reset Temperature     | 0°F – 99.9°F   | 55°F          | Temperature sensed by Freezestat which cancels compressor shutdown                                                     |
|        | Reset Time            | 0-999          | 300 seconds   | Time alloted which will also cancel compressor shutdown                                                                |
|        | Blower Settings       |                |               |                                                                                                    |
|        | Continuous            | None/Both/Lead | None          |                                                                                                    |
|        | Blower Speeds         |                |               |                                                                                                    |
|        | Heat                  | 0.0 – 7.6V     | 7.0V          | Control voltage supplied from wall-mount<br>unit control boards to blower in heat                                      |
|        | Econ                  | 0.0 – 7.6V     | 7.0V          | Control voltage supplied from wall-mount<br>unit control boards to blower in regular<br>DC free cooling                |
|        | Econ Low Temp         | 0.0 – 7.6V     | 3.8V          | Control voltage supplied from wall-mount<br>unit control boards to blower in low<br>ambient condition DC free cooling  |
|        | Full Load             | 0.0 – 7.6V     | 6.3V          | Control voltage supplied from wall-<br>mount unit control boards to blower in<br>mechanical cooling                    |
|        | Low Pressure Setup    |                |               |                                                                                                    |
|        | Outside Setpoint      | 0°F – 99.9°F   | 55°F          | Temperature at which control separates two (2) different low pressure situations                                       |
|        | Differential          | 0°F – 9.9°F    | 5°F           | This differential applies to the outside setpoint                                                                      |
|        | Above Setpoint Delay  | 0-999          | 120 seconds   | Any low pressure situation above the outside setpoint will be delayed 120 seconds before an alarm is initialized       |
|        | Below Setpoint Delay  | 0-999          | 180 seconds   | Any low pressure situation below the<br>outside setpoint will be delayed 180<br>seconds before an alarm is initialized |
|        | Time btwn 2 1p        | 0-999          | 15 minutes    |                                                                                                    |
|        | Fieldbus Address      | 0-999          | 11            |                                                                                                    |
|        | Compressor Timers     |                |               |                                                                                                    |
|        | Minimum Off           | 0-999          | 120 seconds   | Once stopped, the compressor remains inactive for this period of time                                                  |
|        | Minimum On            | 0-999          | 300 seconds   | Once started, the compressor remains on for this period of time                                                        |
|        | Comp Stage Delay      | 0-999          | 60 seconds    | Minimum run time for first stage of two-<br>stage compressors                                                          |
|        | Modulating Setup      |                |               |                                                                                                    |
|        | Damper                |                |               |                                                                                                    |
|        |                       | DIR/REV Both   |               |                                                                                                    |
|        | Cntrl: DIR P+1        | P/P+I/PID      |               |                                                                                                    |
|        | Band                  | 0-999          | 0             |                                                                                                    |
|        | Deadband              | 99.9           | 0             |                                                                                                    |

| Screen   | Menu Item                      | Range                                    | Default Value                | Description                                                    |
|----------|--------------------------------|------------------------------------------|------------------------------|----------------------------------------------------------------|
|          | Int.                           | 0-999                                    | 120 seconds                  |                                                                |
|          | Minimum                        | 0-999                                    | 0                            |                                                                |
|          | Maximum                        | -1000 – 1000                             | 1000                         |                                                                |
|          | Period                         | 500 – 9999mS                             | 500mS                        |                                                                |
| End of S | SETPOINTS                      |                                          |                              |                                                                |
|          | CLOCK/SCHEDULER                |                                          |                              |                                                                |
|          | Clock                          |                                          |                              |                                                                |
|          | Time                           |                                          |                              |                                                                |
|          | Date                           |                                          | (Current date)               |                                                                |
|          | Hour                           | 1:00 - 24:00                             | (Current time)               |                                                                |
|          | Day                            | Mon. – Fri.                              | (Current day of week)        |                                                                |
|          | Daylight Savings Time          | Enable/Disable                           | Enable                       | System clock will follow DST Protocol,<br>"Disable" if desired |
|          | Transition Time                | 0-240                                    | 60 minutes                   |                                                                |
|          |                                | First, Second,<br>Third, Fourth,<br>Last | Last                         |                                                                |
|          | Start:                         | Sunday –<br>Saturday                     | Sunday                       |                                                                |
|          |                                | January –<br>December                    | March                        |                                                                |
|          |                                | 0:00 - 12:00                             | 2:00                         |                                                                |
|          | End: F in at 0.00 - 12.00      | irst, Second,<br>Third, Fourth,<br>Last  | Last                         |                                                                |
|          |                                | Sunday –<br>Saturday                     | Sunday                       |                                                                |
|          |                                | January –<br>December                    | October                      |                                                                |
|          |                                | 0:00 - 12:00                             | 3:00                         |                                                                |
| End of C | CLOCK/SCHEDULER                |                                          |                              |                                                                |
|          | INPUTS/OUTPUTS                 |                                          |                              |                                                                |
|          | Analog Inputs                  |                                          |                              |                                                                |
|          | Supply Air Temp Input<br>B001  |                                          | (Current SAT)                |                                                                |
|          | Outdoor Air Temp Input<br>B002 |                                          | (current OAT)                |                                                                |
|          | Return Air Temp Input<br>B003  |                                          | (Current RAT)                |                                                                |
|          | Outdoor Humidity Input<br>B005 |                                          | (Current %RH)                |                                                                |
|          | Freezestat Input B007          |                                          | (Current<br>Freezestat temp) |                                                                |
|          | Digital Inputs                 |                                          |                              |                                                                |
|          | Power Loss DI 1 Status         |                                          | Open                         |                                                                |

| Screen   | Menu Item                           | Range               | Default Value   | Description                    |
|----------|-------------------------------------|---------------------|-----------------|--------------------------------|
|          | Filter Switch DI 2 Status           |                     | Open            |                                |
|          | High Pressure Switch<br>DI 3 Status |                     | Open            |                                |
|          | Low Pressure Switch<br>DI4 Status   |                     | Open            |                                |
|          | Blower DI 5 Status                  |                     | Open            |                                |
|          | Damper Switch<br>DI 6 Status        |                     | Open            |                                |
|          | Relay Outputs                       |                     |                 |                                |
|          | Cooling Stage 1<br>Relay 2 Status   |                     | Off             |                                |
|          | Cooling Stage 2<br>Relay 3 Status   |                     | Off             |                                |
|          | Heating Relay 4 Status              |                     | Off             |                                |
|          | Blower Relay 7 Status               |                     | Off             |                                |
|          | Analog Outputs                      |                     |                 |                                |
|          | Analog Output 1<br>Blower Motor     |                     | 0.00vdc         |                                |
|          | Analog Output 2 Damper              |                     | 2.70vdc         |                                |
| End of I | NPUTS/OUTPUTS                       |                     |                 |                                |
|          | ALARM HISTORY                       |                     |                 |                                |
|          | 020: Damper Close Fail              |                     |                 |                                |
|          | Supply Air                          |                     |                 |                                |
|          | Outdoor Air                         |                     |                 |                                |
|          | Return Air                          |                     |                 |                                |
|          | Outdoor Humidity                    |                     |                 |                                |
|          | Blower Speed                        |                     |                 |                                |
|          | Damper Position                     |                     |                 |                                |
| End of A | ALARM HISTORY                       |                     |                 |                                |
|          | TECHNICIAN                          |                     |                 |                                |
|          | Information                         |                     |                 |                                |
|          | Bard Code                           | -3276.8 –<br>3276.7 | Unit Controller |                                |
|          | Version                             | 0-99                | 1.10            |                                |
|          | Bios                                | 0-99                | 6.33            |                                |
|          | Boot                                | 0-99                | 4.05            |                                |
|          | FLSH 2048                           | 9999                |                 | Internal memory specifications |
|          | RAM 512                             | 999                 |                 |                                |
|          | ОМВ                                 | 0-9                 |                 |                                |
|          | T memory writes                     | 0-32767             |                 |                                |
|          | 4.8 cycle/s                         | 0-9999              |                 |                                |
|          | Power Cycle Status                  |                     |                 |                                |
|          | Last On Time                        | 0-99                |                 |                                |
|          | Last Off Time                       | 0-99                |                 |                                |

| Screen | Menu Item                       | Range                 | Default Value | Description        |
|--------|---------------------------------|-----------------------|---------------|--------------------|
|        | Length Time Off                 | 0-32767               |               |                    |
|        | Days: ### Hrs:  ###<br>Min: ### | 32767/32767/<br>32767 |               |                    |
|        | Working Hours                   |                       |               |                    |
|        | Run Hours                       | -3276.8 –<br>3276.7   |               |                    |
|        | Compressor                      |                       |               |                    |
|        | Run Hours                       | -3276.8 –<br>3276.7   |               | Hours of operation |
|        | Num Starts                      | -3276.8 –<br>3276.7   |               | Number of starts   |
|        | Compressor Full Load            |                       |               |                    |
|        | Run Hours                       | -3276.8 –<br>3276.7   |               | Hours of operation |
|        | Num Starts                      | -3276.8 –<br>3276.7   |               | Number of starts   |
|        | Free Cool                       |                       |               |                    |
|        | Run Hours                       | -3276.8 –<br>3276.7   |               | Hours of operation |
|        | Num Starts                      | -3276.8 –<br>3276.7   |               | Number of starts   |
|        | Heat                            |                       |               |                    |
|        | Run Hours                       | -3276.8 –<br>3276.7   |               | Hours of operation |
|        | Num Starts                      | -3276.8 –<br>3276.7   |               | Number of starts   |
|        | Blower                          |                       |               |                    |
|        | Run Hours                       | -3276.8 –<br>3276.7   |               | Hours of operation |
|        | Num Starts                      | -3276.8 –<br>3276.7   |               | Number of starts   |
|        | Service Settings                |                       |               |                    |
|        | Control Loops                   |                       |               |                    |
|        | Modulating Setup<br>Damper      |                       |               |                    |
|        | Input                           | 0-999                 |               |                    |
|        | Output                          | 0-9                   | 0             |                    |
|        | Setpoint                        | 0-99.9                | 55            |                    |
|        | Band                            | 1.0 – 999.9           | 1.0           |                    |
|        | Integration Time                | 1-999                 | 120           |                    |
|        | Delays                          |                       |               |                    |
|        | Damper Alarm Delays             |                       |               |                    |
|        | Fail to Open                    | 0 – 999s              | 20s           |                    |
|        | Fail to Close                   | 0 – 999s              | 300s          |                    |
|        | Freezer Start                   | 0 – 999s              | 120s          |                    |
|        | Freecoll Cp                     | 0 – 999s              | 90s           |                    |

| Screen | Menu Item                          | Range               | Default Value  | Description                                           |
|--------|------------------------------------|---------------------|----------------|-------------------------------------------------------|
|        | Run Test                           |                     |                |                                                       |
|        | Run Test Time                      | 0 – 999s            | 60s            |                                                       |
|        | Enable                             | Yes/No              | No             |                                                       |
|        | Language                           |                     |                |                                                       |
|        | Language                           | 0-1                 | English        |                                                       |
|        | Probe Adjustment                   |                     |                |                                                       |
|        | Analog Inputs                      |                     |                |                                                       |
|        | SAT Input B001                     |                     |                |                                                       |
|        | Offset                             | -9.9 – 9.9          | 0              |                                                       |
|        | Value                              | -3276.8 –<br>3276.7 |                |                                                       |
|        | OAT Input B002                     |                     |                |                                                       |
|        | Offset                             | -9.9 – 9.9          | 0              |                                                       |
|        | Value                              | -3276.8 –<br>3276.7 |                |                                                       |
|        | RAT Input B003                     |                     |                |                                                       |
|        | Offset                             | -9.9 – 9.9          | 0              |                                                       |
|        | Value                              | -3276.8 –<br>3276.7 |                |                                                       |
|        | Outdoor Air Humidity<br>Input B005 |                     |                |                                                       |
|        | Offset                             | -9.9 – 9.9          | 0              |                                                       |
|        | Value                              | -3276.8 –<br>3276.7 |                |                                                       |
|        | Freezestat Input B007              |                     |                |                                                       |
|        | Offset                             | -9.9 – 9.9          | 0              |                                                       |
|        | Value                              | -3276.8 –<br>3276.7 |                |                                                       |
|        | Manual Management                  |                     |                |                                                       |
|        | Analog Inputs                      |                     |                |                                                       |
|        | Supply Air Temp                    |                     |                |                                                       |
|        | Manual Control B001                | Off/On              | Off            | On to manually change temperature seen by controller  |
|        | Manual Position                    | -1000 - 1000        | 0              | Degrees of change in sensor for manual control        |
|        | Value                              |                     | (Temp + Value) | Current temperature plus the value in manual position |
|        | Outdoor Air Temp                   |                     | ·              |                                                       |
|        | Manual Control B002                | Off/On              | Off            | On to manually change temperature seen by controller  |
|        | Manual Position                    | -1000 - 1000        | 0              | Degrees of change in sensor for manual control        |
|        | Value                              |                     | (Temp + Value) | Current temperature plus the value in manual position |

| Screen | Menu Item            | Range        | Default Value  | Description                                                            |
|--------|----------------------|--------------|----------------|------------------------------------------------------------------------|
|        | Return Air Temp      |              |                |                                                                        |
|        | Manual Control B003  | Off/On       | Off            | On to manually change temperature seen by controller                   |
|        | Manual Position      | -1000 - 1000 | 0              | Degrees of change in sensor for manual control                         |
|        | Value                |              | (Temp + Value) | Current temperature plus the value in manual position                  |
|        | Outdoor Humidity     |              |                |                                                                        |
|        | Manual Control B005  | Off/On       | Off            | On to manually change temperature seen by controller                   |
|        | Manual Position      | -1000 - 1000 | 0              | Degrees of change in sensor for manual control                         |
|        | Value                |              | (% RH + Value) | Current %RH plus the value in manual position                          |
|        | Freeze               |              |                |                                                                        |
|        | Manual Control B007  | Off/On       | Off            | On to manually change temperature seen by controller                   |
|        | Manual Position      | -1000 - 1000 | 0              | Degrees of change in sensor for manual control                         |
|        | Value                |              | (Temp + Value) | Current temperature plus the value in manual position                  |
|        | Digital Inputs       |              |                |                                                                        |
|        | Power Loss           |              |                |                                                                        |
|        | Manual DI 1          | Off/On       | Off            | "On" to allow artificial manipulation<br>power loss input              |
|        | Manual Position      | Closed/Open  | Closed         | Change to "Open" to artifically create<br>power loss input             |
|        | D1 Status            |              |                | Current status of power loss input<br>(closed means no input)          |
|        | Filter Switch        |              |                |                                                                        |
|        | Manual DI 2          | Off/On       | Off            | "On" to allow artificial manipulation filter switch input              |
|        | Manual Position      | Closed/Open  | Closed         | Change to "Open" to artifically create filter switch input             |
|        | D2 Status            |              |                | Current status of filter switch input<br>(closed means no input)       |
|        | High Pressure Switch |              |                |                                                                        |
|        | Manual DI 3          | Off/On       | Off            | "On" to allow artificial manipulation of<br>high pressure switch input |
|        | Manual Position      | Closed/Open  | Closed         | Change to "Closed" to artifically create<br>high pressure input        |
|        | D3 Status            |              |                | Current status of high pressure input<br>(open means no input)         |
|        | Low Pressure Switch  |              |                |                                                                        |
|        | Manual DI 4          | Off/On       | Off            | "On" to allow artificial manipulation of<br>low pressure switch input  |
|        | Manual Position      | Closed/Open  | Closed         | Change to "Closed" to artifically create<br>low pressure input         |

| Screen | Menu Item          | Range       | Default Value | Description                                                              |
|--------|--------------------|-------------|---------------|--------------------------------------------------------------------------|
|        | D4 Status          |             |               | Current status of low pressure input<br>(open means no input)            |
|        | Blower Status      |             |               |                                                                          |
|        | Manual DI 5        | Off/On      | Off           | "On" to allow artificial manipulation of blower status input             |
|        | Manual Position    | Closed/Open | Closed        | Change to "Closed" to artifically create<br>blower status input          |
|        | D5 Status          |             |               | Current status of blower status input<br>(open means no input)           |
|        | Damper Switch      |             |               |                                                                          |
|        | Manual Status DI 6 | Off/On      | Off           | "On" to allow artificial manipulation of<br>damper switch status input   |
|        | Manual Position    | Closed/Open | Closed        | Change to "Closed" to artificially create<br>damper switch status input  |
|        | D3 Status          |             |               | Current status of damper switch status input (open means no input)       |
|        | Relay Outputs      |             |               |                                                                          |
|        | Cooling Stg 1      |             |               |                                                                          |
|        | Manual Relay 2     | Off/On      | Off           | "On" to allow artificial manipulation of<br>cooling stage 1 relay action |
|        | Manual Position    | Off/On      | Off           | Change to "On" to artificially force<br>cooling stage 1 relay            |
|        | Relay 2 Status     | Off/On      | Off           | Current status of cooling stage 1 relay<br>(off means no relay action)   |
|        | Cooling Stg 2      |             |               |                                                                          |
|        | Manual Relay 3     | Off/On      | Off           | "On" to allow artificial manipulation of<br>cooling stage 2 relay action |
|        | Manual Position    | Off/On      | Off           | Change to "On" to artificially force<br>cooling stage 2 relay            |
|        | Relay 3 Status     | Off/On      | Off           | Current status of cooling stage 2 relay<br>(off means no relay action)   |
|        | Heating            |             |               |                                                                          |
|        | Manual Relay 6     | Off/On      | Off           | "On" to allow artificial manipulation of<br>heating relay action         |
|        | Manual Position    | Off/On      | Off           | Change to "On" to artificially force heat-<br>ing relay                  |
|        | Relay 6 Status     | Off/On      | Off           | Current status of heating relay (off means no relay action)              |
|        | HVAC 2 Fail Alarm  |             |               |                                                                          |
|        | Manual Relay 4     | Off/On      | Off           |                                                                          |
|        | Manual Position    | Off/On      | Off           |                                                                          |
|        | Relay 4 Status     | Off/On      | Off           |                                                                          |
|        | Blower             |             |               |                                                                          |
|        | Manual Relay 7     | Off/On      | Off           | "On" to allow artificial manipulation of blower relay action             |
|        | Manual Position    | Off/On      | Off           | Change to "On" to artificially force blower relay                        |

| Screen   | Menu Item             | Range         | Default Value | Description                                                |
|----------|-----------------------|---------------|---------------|------------------------------------------------------------|
|          | Relay 7 Status        | Off/On        | Off           | Current status of blower relay (off means no relay action) |
|          | Analog Outputs        |               |               |                                                            |
|          | Analog Output 1       |               |               |                                                            |
|          | Blower Motor          |               |               |                                                            |
|          | Mode                  | Hand/Auto     | Auto          |                                                            |
|          | Manual Value          | 0.0 - 10.0vdc | Ovdc          |                                                            |
|          | Output                | 0.0 - 10.0vdc |               |                                                            |
|          | Analog Output 2       |               |               |                                                            |
|          | Damper                |               |               |                                                            |
|          | Mode                  | Hand/Auto     | Auto          |                                                            |
|          | Manual Value          | 0.0 - 10.0vdc | Ovdc          |                                                            |
|          | Output                | 0.0 - 10.0vdc |               |                                                            |
| End of 1 | TECHNICIAN            | ^<br>_        |               | <u>.</u>                                                   |
|          | FACTORY               |               |               |                                                            |
|          | Initialization        |               |               |                                                            |
|          | Passwords             |               |               |                                                            |
|          | Insert new passwords  |               |               |                                                            |
|          | User                  |               | 2000          |                                                            |
|          | Technician (PW1)      |               | 1313          |                                                            |
|          | Factory (PW2)         |               | 9254          |                                                            |
|          | Configuration         |               |               |                                                            |
|          | Temperature Units     | °F/°C         | °F            |                                                            |
|          | Pressure Units        | psi/bar       | psi           |                                                            |
|          | Force Clock Enable    | Yes/No        | Yes           |                                                            |
|          | Clock Mode            | 24h/12h       | 24 hour       |                                                            |
|          | Disable Buzzer        | Yes/No        | Yes           |                                                            |
|          | Startup Delay         | 0s – 9999s    | 1 second      |                                                            |
|          | Enable Unit           |               |               |                                                            |
|          | by digit input        | On/Off        | On            |                                                            |
|          | by supervisor         | On/Off        | Off           |                                                            |
|          | by pLAN network       | On/Off        | On            |                                                            |
|          | by schedule           | On/Off        | Off           |                                                            |
|          | Analog Input Fitering |               |               |                                                            |
|          | Enable                | No/Yes        | No            |                                                            |
|          | Input 1               | 4s – 256ms    | 19 seconds    |                                                            |
|          | Input 2               | 4s – 256ms    | 19 seconds    |                                                            |
|          | Input 3               | 4s – 256ms    | 19 seconds    |                                                            |
|          | Input 4               | 4s – 256ms    | 19 seconds    |                                                            |
|          | Input 5               | 4s – 256ms    | 19 seconds    |                                                            |
|          | Factory Settings      |               |               |                                                            |
|          | Manual Control Reset  |               |               |                                                            |
|          | Enable                | Yes/No        | Yes           |                                                            |

| Screen | Menu Item            | Range                                                                                                    | Default Value | Description |
|--------|----------------------|----------------------------------------------------------------------------------------------------|---------------|-------------|
|        | Time                 | 0m – 500m                                                                                                    | 60m           |             |
|        | Local Setpoint Reset | 0m – 180m                                                                                                    | 60m           |             |
|        | PW/Return Delay      | 0s – 9999s                                                                                                    | 300s          |             |
|        | I/O Configuration    |                                                                                                    |               |             |
|        | Analog Inputs        |                                                                                                    |               |             |
|        | Supply Air Temp      |                                                                                                    |               |             |
|        | Enable B001          | On/Off                                                                                                    | On            |             |
|        | Resolution           | Normal/High Res.                                                                                                    |               |             |
|        | Туре                 | Ohm x5, Ohm x1,<br>NTC, PT1000,<br>0-1VDC,<br>4-20MA, On/Off,<br>0-4VDC, NTC HT,<br>50T90, 10T170,<br>nu10,<br>SPKP00B7T0,<br>nu12, nu13 | Normal Ohm x5 |             |
|        | Minimum              | -3276.8 –<br>3276.7                                                                                                    | 0.0           |             |
|        | Maximum              | -3276.8 –<br>3276.7                                                                                                    | 100.0         |             |
|        | Offset               | -3276.8 –<br>3276.7                                                                                                    | 0.0           |             |
|        | Value                | -3276.8 –<br>3276.7                                                                                                    |               |             |
|        | Supply Air Temp      |                                                                                                    |               |             |
|        | Input B001           | ###                                                                                                    |               |             |
|        | Out of Range Alarm   |                                                                                                    |               |             |
|        | Power Delay          | 0s – 999s                                                                                                    | 5 Seconds     |             |
|        | Run Delay            | 0s – 999s                                                                                                    | 5 Seconds     |             |
|        | Units                | Pressure/<br>Temperature/<br>Other                                                                                                    |               |             |
|        | Outdoor Air Temp     |                                                                                                    |               |             |
|        | Enable B002          | On/Off                                                                                                    | On            |             |
|        | Resolution           | Normal/High Res.                                                                                                    |               |             |
|        | Туре                 | Ohm x5, Ohm x1,<br>NTC, PT1000,<br>0-1VDC,<br>4-20mA, On/Off,<br>0-4VDC, NTC HT,<br>50T90, 10T170,<br>nu10,<br>SPKP00B7T0,<br>nu12, nu13 | Normal Ohm x5 |             |
|        | Minimum              | -3276.8 –<br>3276.7                                                                                                    | 0.0           |             |

| Screen | Menu Item          | Range                                                                                                    | Default Value | Description |
|--------|--------------------|----------------------------------------------------------------------------------------------------|---------------|-------------|
|        | Maximum            | -3276.8 –<br>3276.7                                                                                                    | 100.0         |             |
|        | Offset             | -3276.8 –<br>3276.7                                                                                                    | 0.0           |             |
|        | Value              | -3276.8 –<br>3276.7                                                                                                    |               |             |
|        | Outdoor Air Temp   |                                                                                                    |               |             |
|        | Input B002         |                                                                                                    |               |             |
|        | Out of Range Alarm |                                                                                                    |               |             |
|        | Power Delay        | 0s – 999s                                                                                                    | 5 Seconds     |             |
|        | Run Delay          | 0s – 999s                                                                                                    | 5 Seconds     |             |
|        | Units              | Pressure/<br>Temperature/<br>Other                                                                                                    | Temperature   |             |
|        | Return Air Temp    |                                                                                                    |               |             |
|        | Enable B003        | On/Off                                                                                                    | On            |             |
|        | Resolution         | Normal/High Res.                                                                                                    |               |             |
|        | Туре               | Ohm x5, Ohm x1,<br>NTC, PT1000,<br>0-1VDC,<br>4-20mA, On/Off,<br>0-4VDC, NTC HT,<br>50T90, 10T170,<br>nu10,<br>SPKP00B7T0,<br>nu12, nu13 | Normal Ohm x5 |             |
|        | Minimum            | -3276.8 –<br>3276.7                                                                                                    | 0.0           |             |
|        | Maximum            | -3276.8 –<br>3276.7                                                                                                    | 100.0         |             |
|        | Offset             | -3276.8 –<br>3276.7                                                                                                    | 0.0           |             |
|        | Value              | -3276.8 –<br>3276.7                                                                                                    |               |             |
|        | Return Air Temp    |                                                                                                    |               |             |
|        | Input B003         |                                                                                                    |               |             |
|        | Out of Range Alarm |                                                                                                    |               |             |
|        | Power Delay        | 0s – 999s                                                                                                    | 5 Seconds     |             |
|        | Run Delay          | 0s - 999s                                                                                                    | 5 Seconds     |             |
|        | Units              | Pressure/<br>Temperature/<br>Other                                                                                                    | Temperature   |             |
|        | Outdoor Humidity   |                                                                                                    |               |             |
|        | Enable B005        | On/Off                                                                                                    | On            |             |
|        | Resolution         | Normal/High Res.                                                                                                    |               |             |

| Screen | Menu Item          | Range                                                                                                    | Default Value | Description |
|--------|--------------------|----------------------------------------------------------------------------------------------------|---------------|-------------|
|        | Туре               | Ohm x5, Ohm x1,<br>NTC, PT1000,<br>0-1VDC,<br><b>4-20mA</b> , On/Off,<br>0-4VDC, NTC HT,<br>50T90, 10T170,<br>nu10,<br>SPKP00B7T0,<br>nu12, nu13 | Normal 4-20mA |             |
|        | Minimum            | -3276.8 –<br>3276.7                                                                                                    | 0.0           |             |
|        | Maximum            | -3276.8 –<br>3276.7                                                                                                    | 100.0         |             |
|        | Offset             | -3276.8 –<br>3276.7                                                                                                    | 0.0           |             |
|        | Value              | -3276.8 –<br>3276.7                                                                                                    |               |             |
|        | Outdoor Humidity   |                                                                                                    |               |             |
|        | Input B005         |                                                                                                    |               |             |
|        | Out of Range Alarm |                                                                                                    |               |             |
|        | Power Delay        | 0s – 999s                                                                                                    | 5 Seconds     |             |
|        | Run Delay          | 0s – 999s                                                                                                    | 5 Seconds     |             |
|        | Units              | Pressure/<br>Temperature/<br>Other                                                                                                    |               |             |
|        | Freeze             |                                                                                                    |               |             |
|        | Enable B007        | On/Off                                                                                                    | On            |             |
|        | Resolution         | Normal/High Res.                                                                                                    |               |             |
|        | Туре               | Ohm x5, Ohm x1,<br>NTC, PT1000,<br>0-1VDC,<br><b>4-20mA</b> , On/Off,<br>0-4VDC, NTC HT,<br>50T90, 10T170,<br>nu10,<br>SPKP00B7T0,<br>nu12, nu13 | Normal 4-20mA |             |
|        | Minimum            | -3276.8 –<br>3276.7                                                                                                    | 0.0           |             |
|        | Maximum            | -3276.8 –<br>3276.7                                                                                                    | 100.0         |             |
|        | Offset             | -3276.8 –<br>3276.7                                                                                                    | 0.0           |             |
|        | Value              | -3276.8 –<br>3276.7                                                                                                    |               |             |
|        | Outdoor Humidity   |                                                                                                    |               |             |
|        | Input B007         |                                                                                                    |               |             |
|        | Out of Range Alarm |                                                                                                    |               |             |

| Screen | Menu Item            | Range                              | Default Value | Description |
|--------|----------------------|------------------------------------|---------------|-------------|
|        | Power Delay          | 0s – 999s                          | 5 Seconds     |             |
|        | Run Delay            | 0s – 535s                          | 5 Seconds     |             |
|        | Units                | Pressure/<br>Temperature/<br>Other | Pressure      |             |
|        | Digital Inputs       |                                    |               |             |
|        | Power Loss Switch    |                                    |               |             |
|        | Enable Channel 1     | On/Off                             | On            |             |
|        | Action               | Closed/Open                        | Closed        |             |
|        | Delay                | 0s – 999s                          | 0 Seconds     |             |
|        | Status               |                                    |               |             |
|        | Filter Switch        |                                    |               |             |
|        | Enable Channel 2     | On/Off                             | On            |             |
|        | Action               | Closed/Open                        | Closed        |             |
|        | Delay                | 0s – 999s                          | 1 Second      |             |
|        | Status               |                                    |               |             |
|        | High Pressure Switch |                                    |               |             |
|        | Enable Channel 3     | On/Off                             | On            |             |
|        | Action               | Closed/Open                        | Open          |             |
|        | Delay                | 0s – 999s                          | 0 Seconds     |             |
|        | Status               |                                    |               |             |
|        | Low Pressure Switch  |                                    |               |             |
|        | Enable Channel 4     | On/Off                             | On            |             |
|        | Action               | Closed/Open                        | Open          |             |
|        | Delay                | 0s – 999s                          | 0 Seconds     |             |
|        | Status               |                                    |               |             |
|        | Blower Status        |                                    |               |             |
|        | Enable Channel 5     | On/Off                             | On            |             |
|        | Action               | Closed/Open                        | Closed        |             |
|        | Delay                | 0s – 999s                          | 0 Seconds     |             |
|        | Status               |                                    |               |             |
|        | Damper Switch        |                                    |               |             |
|        | Enable Channel 6     | On/Off                             | On            |             |
|        | Action               | Closed/Open                        | Closed        |             |
|        | Delay                | 0s – 999s                          | 0 Seconds     |             |
|        | Status               |                                    |               |             |
|        | Relay Outputs        |                                    |               |             |
|        | Cooling Stage 1      |                                    |               |             |
|        | Enable               | No/Yes                             | Yes           |             |
|        | Channel              | 2                                  |               |             |
|        | Direction            | N.O./N.C.                          | N.O.          |             |
|        | Status               |                                    | Off           |             |

| Screen   | Menu Item            | Range                                   | Default Value | Description                   |
|----------|----------------------|-----------------------------------------|---------------|-------------------------------|
|          | Cooling Stage 2      |                                         |               |                               |
|          | Enable               | No/Yes                                  | Yes           |                               |
|          | Channel              | 3                                       |               |                               |
|          | Direction            | N.O./N.C.                               | N.O.          |                               |
|          | Status               |                                         | Off           |                               |
|          | Heating              |                                         |               |                               |
|          | Enable               | No/Yes                                  | Yes           |                               |
|          | Channel              | 4                                       |               |                               |
|          | Direction            | N.O./N.C.                               | N.O.          |                               |
|          | Status               |                                         | Off           |                               |
|          | Blower               |                                         |               |                               |
|          | Enable               | No/Yes                                  | Yes           |                               |
|          | Channel              | 7                                       |               |                               |
|          | Direction            | N.O./N.C.                               | N.O.          |                               |
|          | Status               |                                         | Off           |                               |
|          | Analog Outputs       |                                         |               |                               |
|          | Blower Motor         |                                         |               |                               |
|          | Enable               | Yes/No                                  | Yes           |                               |
|          | Channel              | 1/0                                     | 1             |                               |
|          | Action               | Direct/Reverse                          | Direct        |                               |
|          | Minimum              | 0 – 10v                                 | Ov            |                               |
|          | Maximum              | 0 - 10v                                 | 10v           |                               |
|          | Damper               |                                         |               |                               |
|          | Enable               | Yes/No                                  | Yes           |                               |
|          | Channel              | 2/0                                     | 2             |                               |
|          | Action               | Direct/Reverse                          | Direct        |                               |
|          | Minimum              | 0 - 10v                                 | 2.7v          |                               |
|          | Maximum              | 0 - 10v                                 | 10v           |                               |
|          | Factory Settings     |                                         |               |                               |
|          | Damper Delay Test    |                                         |               |                               |
|          | Enable               | Yes/No                                  | Yes           |                               |
|          | Voltage              | 0 - 10v                                 | 2.5v          |                               |
|          | Time                 | 0s – 999s                               | 30 seconds    |                               |
|          | Blower Status Switch |                                         |               |                               |
|          | Minimum Off          | 0s – 999s                               | 45 seconds    |                               |
|          | Unit Controller      |                                         |               |                               |
|          | Serial Number        | 000000000000000000000000000000000000000 |               | Wall-mount unit serial number |
|          | Model Number         | 60 X                                    |               | Wall-mount unit model number  |
| End of F | ACTORY               |                                         |               |                               |